# M6800 Series

# **NE Configuration Manual**

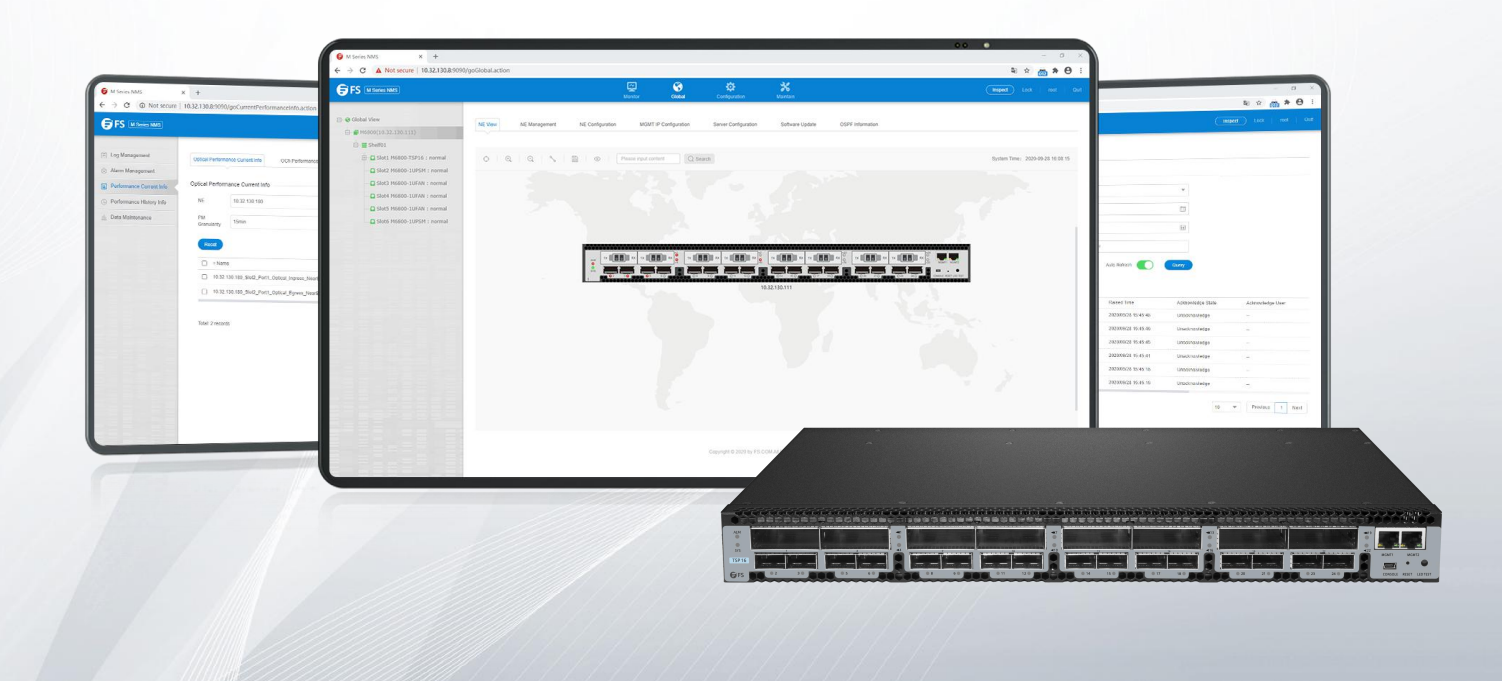

## Contents

| Preface                                    | 1  |
|--------------------------------------------|----|
| 1. Preparation Before Configuration        |    |
| 1.1. Configuration Process                 |    |
| 1.2. Connect NMS System & NE               | 3  |
| 1.3. Start Network Management Service      | 4  |
| 1.3.1. Start Server End Program            | 4  |
| 2. Create Network                          | 6  |
| 2.1. Network Creation Process              | 6  |
| 2.2. Login NMS Interface                   | 8  |
| 2.3. Create Node                           |    |
| 2.4. Add NE                                | 9  |
| 2.4.1. Add NE                              | 9  |
| 2.4.2. Modify NE                           | 9  |
| 2.4.3. Delete NE                           | 10 |
| 2.5. Manage NE IP                          |    |
| 2.5.1. Node IP Configuration               |    |
| 2.5.2. NMS IP1 Configuration               |    |
| 2.5.3. Local NMS IP Configuration          | 11 |
| 2.5.4. Gateway Configuration               |    |
| 2.6. Configure FTP Server                  |    |
| 2.7. SNMP Configuration                    |    |
| 2.8. Configure NE Time                     | 14 |
| 2.8.1. Configure NTP Server                |    |
| 2.8.2. Configure NE Time                   | 14 |
| 2.9. Upgrade NE                            | 15 |
| 2.9.1. NE Software Upgrade                 | 15 |
| 2.9.2. BSP Upgrade of SC Card (NMU Module) |    |
| 2.10. Configure NE Data                    |    |
| 2.10.1. Save NE Configuration              | 17 |
| 2.10.2. Upload NE Configuration            |    |
| 2.10.3. Download NE Configuration          |    |

# **G**FS

| 2.10.4. Restore NE Default Configuration       | 20 |
|------------------------------------------------|----|
| 2.11. Upload NE Log                            | 21 |
| 2.11.1. Upload NE Log                          | 21 |
| 2.12. Reboot NE                                | 21 |
| 2.12.1. NE Hot Reboot                          | 21 |
| 2.12.2. NE Cold Reboot                         | 22 |
| 2.13. Display and Operate Device Panel         | 23 |
| 2.13.1. Adjust NE Layout                       |    |
| 2.13.2. Create Connection between NEs          |    |
| 2.13.3. Display Panel Diagram                  |    |
| 2.13.4. Save Layout.                           | 25 |
| 3. DCN Configuration                           | 26 |
| 3.1. DCN Introduction                          |    |
| 3.2. Configuration Steps                       | 26 |
| 3.2.1. Direct Connection between PC and Device | 26 |
| 3.2.2. Forwarding through Router               | 27 |
| 3.3. Configuration Example                     |    |
| 3.3.1. Direct Connection between PC and Device | 27 |
| 3.3.2. Forwarding Trough Routers               |    |
| 4. NE Configuration                            | 34 |
| 4.1. Shelf Information                         | 34 |
| 4.1.1. M6800-TSP16 Shelf Information           |    |
| 4.2. Indicator Light Information               | 36 |
| 4.2.1. NMU Module                              |    |
| 4.2.2. Fan Tray Indicator Light                |    |
| 4.2.3. Port Indicator Light of Service Board   |    |
| 4.2.4. Power Tray Indicator Light              |    |
| 4.3. View Single Board Information             |    |
| 4.4. View Slot Information                     | 38 |
| 4.5. Port Configuration                        |    |
| 4.5.1. Basic Information                       | 39 |
| 4.5.1.1. Interface Configuration               | 40 |
| 4.5.1.2. OTU4 Configuration                    | 40 |

# **G**FS

| 4.5.1.3. ODU4 Configuration                                      | 41 |
|------------------------------------------------------------------|----|
| 4.5.1.4. OTUC2 Configuration                                     |    |
| 4.5.1.5. ODUC2 Configuration                                     | 42 |
| 4.5.2. Parameter Description                                     | 42 |
| 4.6. Configuration of Optical Module Information                 | 43 |
| 4.6.1. QSFP28 Optical Module Information                         |    |
| 4.6.2. CFP2 Optical Module Information                           | 44 |
| 5. Service Configuration                                         |    |
| 5.1. Electric Cross-Connect Introduction                         |    |
| 5.1.1. Bidirectional Cross-Connect without Protection            | 47 |
| 5.2. Service Type                                                | 47 |
| 5.2.1. Service Type                                              | 47 |
| 5.3. Service Configuration Process                               |    |
| 5.4. Configuration Instructions                                  |    |
| 5.4.1. M6800-TSP16                                               |    |
| 5.4.1.1. Service Type                                            |    |
| 5.4.1.2. FEC Configuration                                       | 51 |
| 5.5. Configuration Example                                       |    |
| 5.5.1. Configuration Example of Service Transparent Transmission | 53 |
| 6. Alarm Management                                              |    |
| 6.1. Alarm Management Introduction                               |    |
| 6.2. Main Interface of Alarm Management                          |    |
| 6.2.1. Current Alarm                                             |    |
| 6.2.2. History Alarm                                             |    |
| 6.3. Alarm Configuration                                         | 63 |
| 6.3.1. Alarm Configuration                                       | 63 |
| 6.3.2. Alarm Notification Configuration                          | 65 |
| 6.3.3. Alarm Mailbox Server configuration                        |    |
| 6.3.4. Enable the Alarm Sound                                    | 67 |
| 6.3.5. Custom Alarm Sound                                        |    |
| 7. Performance Management                                        | 69 |
| 7.1. Performance Management Introduction                         | 69 |
| 7.1.1. Filter Box                                                |    |

|     | 7.1.2. Performance Monitoring Point Introduction               | 69 |
|-----|----------------------------------------------------------------|----|
|     | 7.1.3. Enable Performance Monitoring Point                     |    |
|     | 7.1.4. Disable Performance Monitoring Point                    |    |
|     | 7.1.5. Attentions for Monitoring Performance                   |    |
| 7.2 | .2. Current Performance Info                                   | 73 |
|     | 7.2.1. Monitoring of Optical Power                             | 74 |
|     | 7.2.1.1. Introduction of Optical Power Monitoring Parameters   | 74 |
|     | 7.2.1.2. View Optical Power Monitoring Information             | 74 |
|     | 7.2.1.3. Reset Optical Power Monitoring Data                   | 75 |
|     | 7.2.1.4. Optical Power Monitoring Data Show                    | 76 |
|     | 7.2.2. OCh Current Performance Statistics                      | 77 |
|     | 7.2.2.1. OCh Monitoring Parameters Introduction                | 77 |
|     | 7.2.2.2. View OCh Monitoring Information                       | 78 |
|     | 7.2.2.3. Reset OCh Monitoring Data                             | 78 |
|     | 7.2.2.4. OCh Monitoring Data Show                              |    |
|     | 7.2.3. FEC Current Performance Statistics                      | 80 |
|     | 7.2.3.1. FEC Monitoring Parameters Introduction                | 80 |
|     | 7.2.3.2. View FEC Monitoring Information                       | 80 |
|     | 7.2.3.3. Reset FEC Monitoring Data                             | 81 |
|     | 7.2.3.4. FEC Monitoring Data Show                              |    |
|     | 7.2.4. OTUk/ODUk Current Performance Statistics                | 83 |
|     | 7.2.4.1. OTUk/ODUk Monitoring Parameters Introduction          | 83 |
|     | 7.2.4.2. View OTUk/ODUk Monitoring Information                 | 83 |
|     | 7.2.4.3. Error Generation Conditions for Monitoring Parameters |    |
|     | 7.2.4.4. OTUk/ODUk Monitoring Data Reset                       | 84 |
|     | 7.2.4.5. OTUk/ODUk Monitoring Data Show                        | 85 |
|     | 7.2.5. Current Performance Statistics of Ethernet              |    |
|     | 7.2.5.1. Ethernet Monitoring Parameters Introduction           | 86 |
|     | 7.2.5.2. View Ethernet Monitoring Information                  | 86 |
|     | 7.2.5.3. Ethernet Monitoring Data Reset                        | 87 |
|     | 7.2.5.4. Ethernet Monitoring Data Show                         |    |
| 7.3 | .3. History Performance Statistics                             |    |
|     | 7.3.1. History Performance Statistics of Optical Power         |    |
|     |                                                                |    |

| 7.3.1.1. History Monitoring Parameters Introduction of Optical Power | 89    |
|----------------------------------------------------------------------|-------|
| 7.3.1.2. View History Monitoring Information of Optical Power        | 89    |
| 7.3.1.3. Export History Monitoring Information of Optical Power      | 91    |
| 7.3.2. OCh History Performance Statistics                            | 91    |
| 7.3.2.1. OCh History Monitoring Parameters Introduction              | 91    |
| 7.3.2.2. View OCh History Monitoring Information                     | 92    |
| 7.3.2.3. Export OCh History Monitoring Information                   | 93    |
| 7.3.3. FEC History Performance Statistics                            | 94    |
| 7.3.3.1. FEC History Monitoring Parameters Introduction              | 94    |
| 7.3.3.2. View FEC History Monitoring Information                     | 94    |
| 7.3.3.3. Export FEC History Monitoring Information                   | 95    |
| 7.3.4. OTUk/ODUk History Performance Statistics                      | 96    |
| 7.3.4.1. OTUk/ODUk History Monitoring Parameters Introduction        | 96    |
| 7.3.4.2. View OTUk/ODUk History Monitoring Information               | 96    |
| 7.3.4.3. Export OTUk/ODUk History Monitoring Information             | 98    |
| 7.3.5. History Performance Statistics of Ethernet                    | 98    |
| 7.3.5.1. Ethernet History Monitoring Parameters Introduction         | 98    |
| 7.3.5.2. View Ethernet History Monitoring Information                | 99    |
| 7.3.5.3. Export Ethernet History Monitoring Information              | .100  |
| Abbreviation                                                         | . 101 |

## Preface

#### Overview

| Chapter                                    | Description                                                                                                    |
|--------------------------------------------|----------------------------------------------------------------------------------------------------|
| Preface                                    | This chapter introduces contents, version information and explanation of special symbols.                                                            |
| Chapter 1 Preparation Before Configuration | This chapter describes the preparation work required before configuring network elements.                                                            |
| Chapter 2 Create A Network                 | This chapter introduces how to build a network environment.                                                                                          |
| Chapter 3 DCN Configuration                | This chapter introduces the configuration method of DCN in band.                                                                                     |
| Chapter 4 NE Configuration                 | This chapter introduces NE and board configuration instructions, configuration steps and explanation.                                                |
| Chapter 5 Service Configuration            | This chapter introduces the service configuration scheme of network element under different service types and different environments.                |
| Chapter 6 Alarm Management                 | This chapter introduces the current alarms and history alarms of NE and NMS system.                                                                  |
| Chapter 7 Performance Management           | This chapter introduces the current and history performance statistics of optical power, OCh, FEC, OTUk/ODUk, SDH regeneration segment and Ethernet. |
| Abbreviation                               |                                                                                                    |

#### **Product Version**

| Product Number            | Version Number |
|---------------------------|----------------|
| M Series NMS-M6800 Series | R6.3.31        |

#### **Content Introduction**

This manual mainly introduces the general operation of the network management platform, including installation and startup of

the NMS system, login, exit, password change, security management, system management of network element, alarm management,

log management, performance management, routine maintenance of the NMS system, common problems and so on.

#### **Explanation of Special Symbols**

The following symbols may appear in this manual, which respectively represent the following meanings:

| Symbol      | Description                                                                                                    |
|-------------|----------------------------------------------------------------------------------------------------|
| $\bigwedge$ | Special attention should be paid to the content. If the operation is improper, it may cause serious injury to the person.                           |
|             | It reminds the matters for attention. Improper operation may cause loss of data or damage to the device.                                            |
| <b>P</b>    | It represents the operation or information that requires special attention to ensure the success of the operation or the normal work of the device. |
| <b>0</b>    | A skill or a knack which helps to solve a problem and save time.                                                                                    |
|             | The necessary supplement and explanation for the description of the text.                                                                           |

- 1. It is not allowed to make modification if the input box or the drop-down box is grayed out.
- 2. The add, delete, modify and refresh buttons are all on the toolbar.
- 3. One and only one data in the table must be selected first while doing the modification operation.
- 4. At least one data in the table must be selected while doing the deletion operation.
- 5. The refresh button is used to refresh the table and the form. There are two refresh operations on the toolbar. When it shows

"Refresh Table" on 📿 icon, it will refresh the table. When it shows "Refresh Form" on 🥰 icon, it will refresh the form.

## **1. Preparation Before Configuration**

## **1.1. Configuration Process**

When configuring M6800-TSP16 devices on M Series NMS system, some rules and orders must be followed.

If the whole project and its configuration are initially created, please refer to process in Figure 1-1 to complete the operation. If the project has been created, only the configuration of one NE or single disk needs to be changed, please perform the operation according to relevant content of chapters in Figure 1-1.

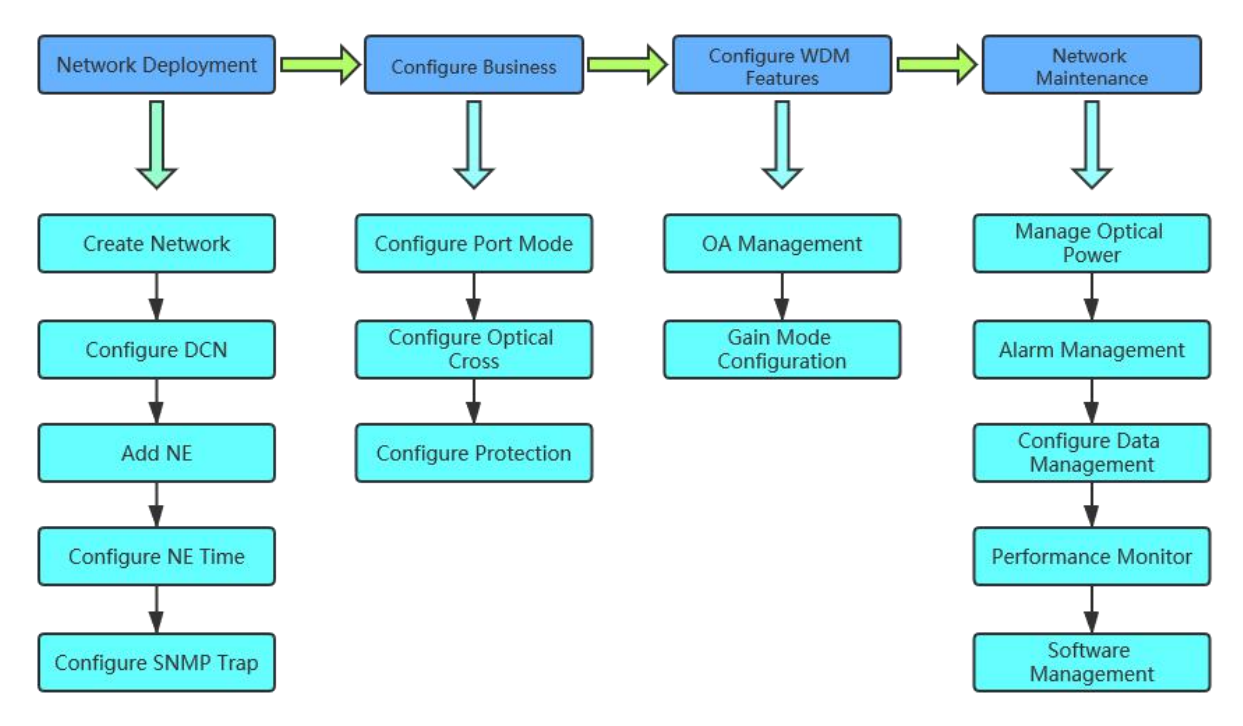

Figure 1-1 M6800-TSP16 Service Configuration Process

M Series NMS system mainly contains operations such as parameter configuration of single disk service, protection, in-band management as well as alarm query and performance query etc.

It is recommended that the configurations of M Series NMS equipment be completed according to the sequence of operation in the flowchart (Figure 1-1).

## 1.2. Connect NMS System & NE

For different network connection components, there are multiple connection modes between M Series NMS network management computer and M6800-TSP16 network elements. The connection mode of "directly connected network line+HUB+directly connected network line" is the most commonly used. You can also directly connect M Series NMS network management computer with M6800-TSP16 network elements by using cross network cable or directly connected network cable.

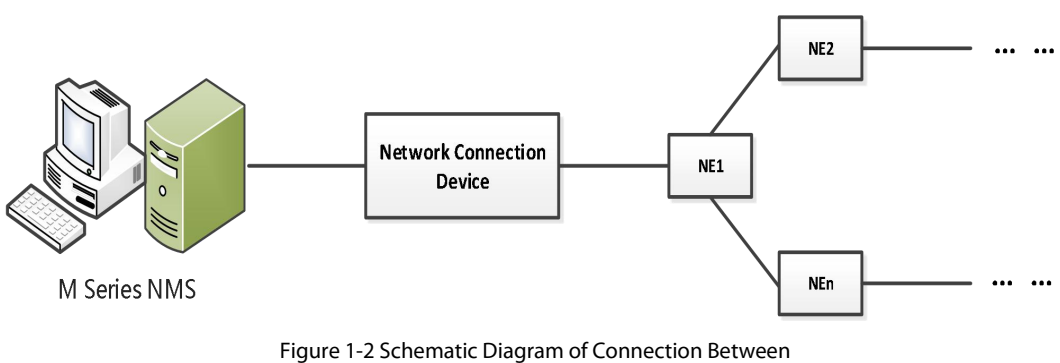

Network Management System and Network Elements

#### Prerequisite

The deployment of network cables between the NMS system and NE has been completed.

#### Steps

Here we take the connection mode of "directly connected network cable+HUB+directly connected network cable" as an example to introduce the steps to connect the NMS system and the network elements:

- Turn on the network management computer and take a network cable to connect one end to the network card interface of the host computer, and connect the other end to the Ethernet port of HUB.
- Take another network cable and connect one end to the Ethernet port of HUB and connect the other end to MGMT1/MGM2 of NMU board for M Series NMS equipment.
- Check on the network management computer to see if the network cable is connected to a device network card; if not, connect the network cable to another network card of the network management computer.

## 1.3. Start Network Management Service

#### Prerequisite

Ensure that the M Series NMS system has been installed on the network management host.

#### 1.3.1. Start Server End Program

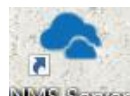

Double click on "NMS Server" on the network management computer, the "NMS" server window pops up. Then double click on "Start NMS Server", as shown in Figure 1-3:

| NMS                                                  |              |                     | <u> </u> |                | $\times$ |
|------------------------------------------------------|--------------|---------------------|----------|----------------|----------|
| Options Edit Help                                    |              |                     |          |                |          |
| Pr & & 9                                             |              |                     |          |                |          |
| Start NMS Server<br>Starts the NMS Server            | t NMS Server | Shutdown NMS Server |          | Reinitialize N | VMS      |
|                                                      |              |                     |          |                |          |
| Start NMS Server                                     |              |                     |          |                |          |
| Process : NmsSAServerFE [Started]                    |              |                     |          |                |          |
| Process : EventFE [Started]                          |              |                     |          |                | -        |
| Process : MapFE [Started]                            |              |                     |          |                |          |
| Process : PolicyFE [Started]                         |              |                     |          |                |          |
| Process : AlertFE [Started]                          |              |                     |          |                |          |
| Process : UserConfigProcessFE [Starte                | d ]          |                     |          |                |          |
| Process : ConfigFE [Started]                         |              |                     |          |                |          |
| Process : NmsMainFE [Started]                        |              |                     |          |                |          |
| Process : WebNMSMgmtFEProcess [Sta                   | arted ]      |                     |          |                |          |
| Verifying connection with web server verified        |              |                     |          |                |          |
| NMS modules started successfully at Oct 08,2018 0    | 2:44:50 PM   |                     |          |                |          |
| Please connect your client to the web server on port | 9090         |                     |          |                | 13       |
|                                                      |              |                     |          |                |          |

Figure 1-3 Start NMS Server

Note: In log of "Start NMS Server", when it shows "NMS module has successfully started at XXXX, please start the client application.

The port of web server is 9090", it indicates that the NMS server has successfully started.

## 2. Create Network

Create network topology, that is, create corresponding network model of actual project according to the configuration of actual

engineering (such as networking, single site configuration etc.), so as to realize the monitoring of devices.

Before creating a network topology, operators need to know the relevant engineering configuration files, including:

- Information such as the NE type and single disk configuration of each site.
- Network topology of engineering.
- Service scheduling and protection scheme.

If an operator only needs to add a network element to an existing project, he only needs to know the location and topological connection of the network element in the actual network.

It will introduce the creation steps of the network topology according to the configuration process in the following passage. Moreover, it will focus on the parameter configuration related to M6800-TSP16 in each step, and only the sections of the reference book will be provided for the common configuration steps for each device. M Series NM-related software was pre-installed when the network management host was manufactured. When the network management host was turned on, the network topology could be created according to the configuration process. This chapter includes the following content:

- Create Network Flow;
- Login NMS Interface;
- Create Nodes;
- Add NE;
- Management of NE IP;
- Check Configuration Data;
- Save Configuration Data.

## 2.1. Network Creation Process

The topology of subnet, network element and fiber cable can be created in M Series NMS. Network element data can be configured. The single board parameters can be checked or modified, and further the subnet, network element or fiber cable can be managed by M Series NMS.

To create network, you can take the following process as reference:

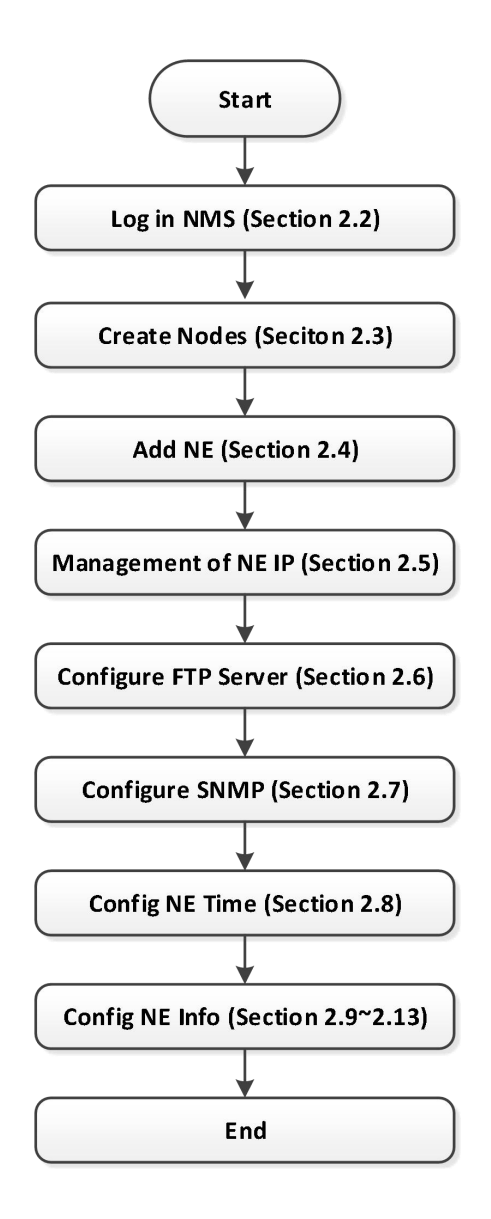

Figure 2-1 Create Flow Chart of Network Topology

## 2.2. Login NMS Interface

#### Prerequisite

The installation of NMS system is completed, and NMS server has started.

#### Steps

Open the Google Chrome browser and enter localhost:9090 in the address bar (If you log on to the NMS host, you can use this

address.) or xxx.xxx.xxx.xxx:9090 (for remote NMS host). Enter your user name and password to login. The user name is root, and the

#### password is public.

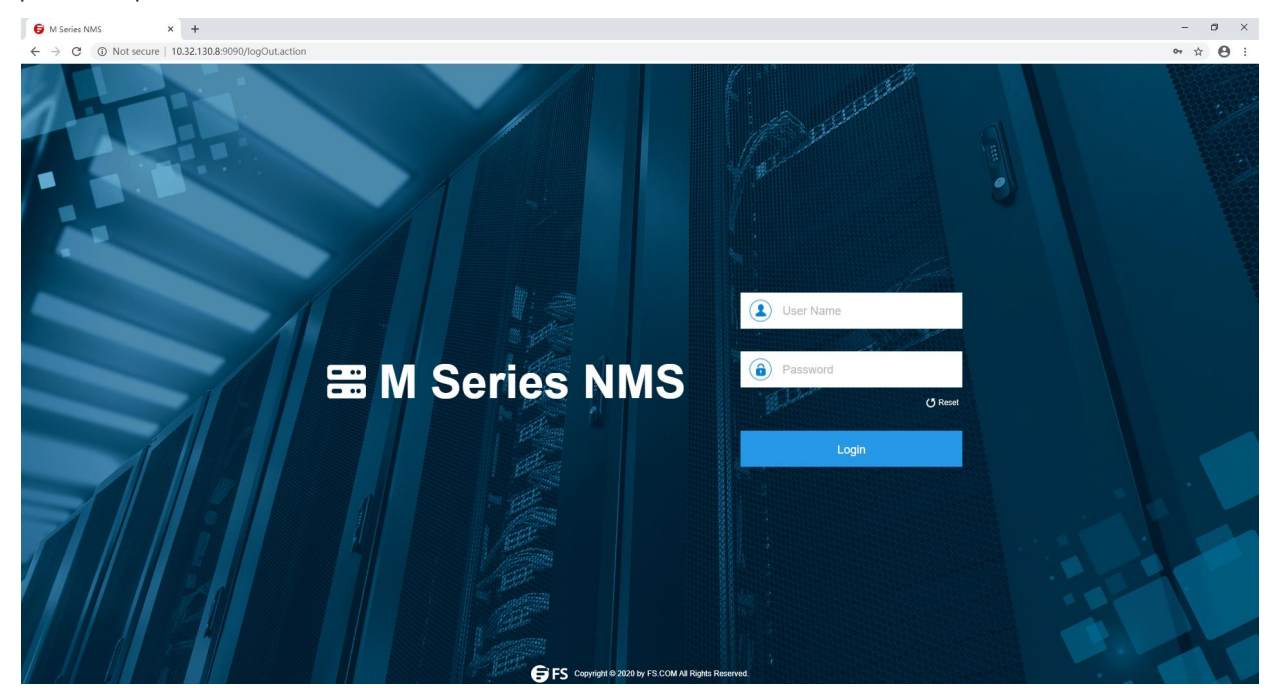

Figure 2-2 Login NMS System

## 2.3. Create Node

Click on "Global View", and then click on "Global Configuration". Enter node name and description information. The description

information can be blank. After that, click on "Apply".

| Global View                    | Global View Glob     | al Configuration     |
|--------------------------------|----------------------|----------------------|
| H M6800-ISP16(10.32.130.111)   | L                    |                      |
| 🖨 🚟 Shelf01                    | Add Group            |                      |
| 🕀 🖸 Slot1 M6800-TSP16 : normal | 500 S 20 S 20 S 20 S |                      |
| Slot2 DCI_PWR_AC_1U : normal   | Parent Node          | Global View          |
| Slot3 DCI_FAN_1U : normal      | * Group Name         | Please input content |
| Slot4 DCI_FAN_1U : normal      |                      |                      |
| Slot5 DCI_FAN_1U : normal      | Describe Info        | Please input content |
| Slot6 DCI_PWR_AC_1U : normal   |                      |                      |
| E 🗐 10G(10.32.130.110)         |                      | Apply                |
| 🖹 🗮 Shelf01                    | Add NE               |                      |

Figure 2-3 Add Node

| Global View   | Global Configuration     |
|---------------|--------------------------|
| Add Group     |                          |
| Parent Node   | Global View              |
| * Group Name  | test                     |
| Describe Info | test                     |
|               | Apply                    |
|               | Figure 2-4 Add Node Info |

## 2.4. Add NE

#### 2.4.1. Add NE

Click on the node which has been added, then click on "*Group Configuration*". Enter the NE name, NE IP address, subnet mask, Trap host name, Trap host IP address, and click on "*Apply*".

| <b>a</b> 222 |                |                      |                                                                                                    |
|--------------|----------------|----------------------|----------------------------------------------------------------------------------------------------|
| 🍃 test       | * Group Name   | Please input content |                                                                                                    |
|              | Describe Info  | Please input content |                                                                                                    |
|              | -              | Арру                 |                                                                                                    |
|              | Add NE         |                      |                                                                                                    |
|              | Parent Node    | test                 |                                                                                                    |
|              | * Display Name | Please input content |                                                                                                    |
|              | * IP Address   | Please input content |                                                                                                    |
|              | * Subnet Mask  | Please input content |                                                                                                    |
|              | * Trap Name    | Please input content |                                                                                                    |
|              | * Trap Host    | Please input content |                                                                                                    |
|              |                | АррАу                |                                                                                                    |
|              | test           | Circup Name          | <ul> <li>Croup Name</li> <li>Please input content</li> <li>Describe info</li> <li>Please input content</li> <li>Approve</li> <li>Add NE</li> <li>Parent Node</li> <li>Vest</li> <li>Display Name</li> <li>Please input content</li> <li>IP Address</li> <li>Please input content</li> <li>Subnet Mask</li> <li>Please input content</li> <li>Trap Name</li> <li>Please input content</li> <li>Trap Hosi</li> <li>Please input content</li> <li>Trap Hosi</li> </ul> |

Figure 2-5 Add NE

#### 2.4.2. Modify NE

Click on the NE which has been added, then click "NE Management". Here you can only modify the displayed name of the NE.

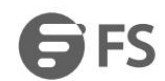

| NE View     | NE Management | NE Configuration | MGMT IP Configuration | Server Configuration | Software Update | OSPF Information |
|-------------|---------------|------------------|-----------------------|----------------------|-----------------|------------------|
| Modify NE   |               |                  |                       |                      |                 |                  |
| Parent Node |               | Global View      |                       |                      |                 |                  |
| Group Name  |               | M6800-TSP16      |                       |                      |                 |                  |
| IP Address  |               | 10.32.130.111    |                       |                      |                 |                  |
| Subnet Mask |               | 255.255.255.0    |                       |                      |                 |                  |
|             | [             | Apply Delete     |                       |                      |                 |                  |
|             |               |                  | Figure 2-6 Modify N   | E Name               |                 |                  |

#### 2.4.3. Delete NE

Click on the NE which has been added, then click "NE Management", and click on "Delete".

| NE View     | NE Management | NE Configuration | MGMT IP Configuration | Server Configuration | Software Update | OSPF Information |
|-------------|---------------|------------------|-----------------------|----------------------|-----------------|------------------|
|             |               |                  |                       |                      |                 |                  |
| Modify NE   |               |                  |                       |                      |                 |                  |
| Parent Node |               | Global View      |                       |                      |                 |                  |
| Group Name  |               | M6800-TSP16      |                       |                      |                 |                  |
| IP Address  |               | 10.32.130.111    |                       |                      |                 |                  |
| Subnet Mask |               | 255.255.255.0    |                       |                      |                 |                  |
|             |               | Apply Delete     |                       |                      |                 |                  |
|             |               |                  |                       |                      |                 |                  |

Figure 2-7 Delete NE

## 2.5. Manage NE IP

There are three types of IP addresses of NE:

- Node IP address: in-band management IP address which is suitable for DCN transmission.
- IP1/IP2 address: out-band management IP address which can be modified by the client.
- Local NMS IP address: It is the default IP address which is 192.168.126.2.

DCN purpose: The NMS system of the transmission products will manage thousands of network elements in most cases. Using this technology, all network elements can be managed by one or several access network elements.

#### 2.5.1. Node IP Configuration

Click on the NE which has been added, then click on"MGMT IP Configuration" on the top.

| NE View     | NE Management | NE Configuration | MGMT IP Configuration | Server Configuration | Software Update | OSPF Information |
|-------------|---------------|------------------|-----------------------|----------------------|-----------------|------------------|
|             |               |                  |                       |                      |                 |                  |
| MGMT IP Cor | nfiguration   |                  |                       |                      |                 |                  |
| * Node IP   |               | 192.168.155.111  |                       | (.1.1.1)             |                 |                  |
| * Node IP   |               | 192.168.155.111  |                       | (1.1.1)              |                 |                  |

Figure 2-8 MGMT IP Configuration

Input the IP address of the node, and then click on" Apply".

#### M6800 Series NE Configuration Manual

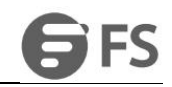

| NE View        | NE Management     | NE Configuration | MGMT IP Configuration | Server Configuration | Software Update | OSPF Information |
|----------------|-------------------|------------------|-----------------------|----------------------|-----------------|------------------|
| MGMT IP Cont   | figuration        |                  |                       |                      |                 |                  |
| * Node IP      |                   | 192.168.155.111  |                       | (1.1.1.1)            |                 |                  |
| NMS IP1        |                   |                  |                       |                      |                 |                  |
| * IP Address   |                   | 10.32.130.111    |                       | (1.1.1.1)            |                 |                  |
| * Subnet Mas   | sk                | 255.255.255.0    |                       | (1.1.1.1)            |                 |                  |
| * OSPF         |                   | Enable           |                       | *                    |                 |                  |
| LCT IP         |                   |                  |                       |                      |                 |                  |
| IP Address     |                   | 192.168.126.1    |                       |                      |                 |                  |
| Subnet Mas     | k                 | 255.255.255.252  |                       |                      |                 |                  |
| * Gateway      |                   | 0.0.0.0          |                       | (1.1.1.1)            |                 |                  |
| * Default rout | e re-distribution | Disable          |                       | •                    |                 |                  |
|                |                   | Apply            |                       |                      |                 |                  |

Figure 2-9 MGMT IP Configuration

#### 2.5.2. NMS IP1 Configuration

Click on the NE which has been added  $\rightarrow$  Click on "MGMT IP Configuration" on the top. Input the IP address, and then click on "Apply".

| * IP Address  | 10.32.130.111 | (1.1.1.1) |
|---------------|---------------|-----------|
|               |               |           |
| * Subnet Mask | 255.255.255.0 | (1.1.1.1) |
| * OSPE        | Disable       | •         |

Figure 2-10 NMS IP1 Configuration

#### 2.5.3. Local NMS IP Configuration

The default IP address of local NMS is 192.168.126.1, and the default subnet mask is 255.255.255.252.

| LCT IP                          |                 |           |
|---------------------------------|-----------------|-----------|
| IP Address                      | 192.168.126.1   |           |
| Subnet Mask                     | 255.255.255.252 |           |
| * Gateway                       | 0.0.0.0         | (1.1.1.1) |
| * Default route re-distribution | Disable         | ]         |
|                                 | Apply           |           |

Figure 2-11 Local NMS IP Configuration

#### 2.5.4. Gateway Configuration

Click on the NE which has been added→Click on "MGMT IP Configuration". Input gateway IP address, and click on "Apply".

| LCT IP                          |                 |             |
|---------------------------------|-----------------|-------------|
| IP Address                      | 192.168.126.1   |             |
| Subnet Mask                     | 255.255.255.252 |             |
| * Gateway                       | 0.0.0.0         | ] (1.1.1.1) |
| * Default route re-distribution | Disable         |             |
|                                 | Apply           |             |

Figure 2-12 Gateway Configuration

## 2.6. Configure FTP Server

In the following cases, you must configure the FTP server address:

- NE Software Upgrade
- NE Configuration Upload & Download
- NE Log Upload
- NMU/LC Card BSP Upgrade
- Performance Management

Click on the NE which has been added  $\rightarrow$  Click on "Server Configuration" on the top, and input the IP address of the FTP server, then click on "Apply".

| Current Value | 10.32.130.8          |  |
|---------------|----------------------|--|
| * Set Value   | Please input content |  |

Figure 2-13 Configure FTP Server

## 2.7. SNMP Configuration

Click on the NE which has been added  $\rightarrow$  Click on "Server Configuration" on the top  $\rightarrow$  Click "Add". Enter SNMP Trap configuration interface, click on "Apply".

| SNMP 1 | rap (  | Configuration  | Add SNMP T    | rap Configuration ×                         |              |        |
|--------|--------|----------------|---------------|---------------------------------------------|--------------|--------|
| Ple    | ase ir | put content    | * Name        | Please input content                        |              |        |
| A      | dd     | Refresh Delete | * Trap Host   | Please input content                        |              |        |
|        | ID     | ↑ Name         |               | (1.1.1.1)                                   | Storage Type |        |
|        | 1      | 1              | * Trap Port   | 16222<br>(Value greater than or equal to 1) | IonVolatile  | Active |
|        | 2      | 33             |               | (runs groute and a other or i)              | IonVolatile  | Active |
|        | 3      | FS             | Apply         | Close                                       | IonVolatile  | Active |
|        | 4      | OTN            | 10.32.130.1   | 16222                                       | NonVolatile  | Active |
|        | 5      | Тгар           | 10.32.130.44  | 16222                                       | NonVolatile  | Active |
|        | 6      | Trap1          | 10.32.130.8   | 16222                                       | NonVolatile  | Active |
|        | 7      | internal0      | 127.0.0.1     | 162                                         | ReadOnly     | Active |
|        | 8      | internal1      | 127.0.0.1     | 162                                         | ReadOnly     | Active |
|        | 9      | trap           | 192.168.126.2 | 16222                                       | NonVolatile  | Active |

#### Figure 2-14 SNMP Configuration

Click on "*Apply*" button in the pop-up window to add trap address. The default port number of trap is 16222. It is not recommended to modify this port number.

| Name      | Please input content |                                    |
|-----------|----------------------|------------------------------------|
| Trap Host | Please input content |                                    |
|           |                      | (1.1.1.1)                          |
| Trap Port | 16222                |                                    |
|           |                      | (Value greater than or equal to 1) |

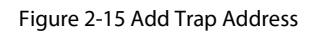

The newly-added Trap name or Trap IP cannot be same as that of the trap which has been added, or the add operation will fail.

## 2.8. Configure NE Time

#### 2.8.1. Configure NTP Server

Click on the NE which has been added  $\rightarrow$  Click on "Server Configuration" on the top.

| ease input con | ent         |        | Search |
|----------------|-------------|--------|--------|
| Basic Info     | Add Refresh | Delete |        |

#### Figure 2-16 NTP Configuration

Input the IP address of NTP server, and click on "Apply", the configuration succeeds.

|                          | 5                    | Trap                                                    | Add NTP Configuration            | ×             | IonVolatile |
|--------------------------|----------------------|---------------------------------------------------------|----------------------------------|---------------|-------------|
|                          | 6                    | Trap1                                                   |                                  |               | IonVolatile |
|                          | 7                    | internal0                                               | * Server IP Please input content |               | leadOnly    |
|                          | 8                    | internal1                                               |                                  | (1.1.1.1)     | leadOnly    |
|                          | 9                    | trap                                                    | Apply Close                      |               | IonVolatile |
| Cor                      | ifigu                | uration                                                 |                                  |               |             |
| ⊃ Cor                    | nfigu                | uration                                                 |                                  |               |             |
| <sup>2</sup> Cor<br>Plea | nfigu<br>se in       | nput content                                            | Search                           |               |             |
| Plea                     | nfigu<br>se in       | nput content                                            | h Delete                         |               |             |
| Plea                     | nfigu<br>se in<br>∱S | uration<br>nput content<br>Info Add Refree<br>Server IP | h Delete                         | ↑ Server Stat | us          |

Figure 2-17 Configure NTP Server

#### 2.8.2. Configure NE Time

Click on the NE which has been added  $\rightarrow$  Click on "*NE Configuration*" on the top menu.

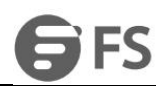

| NE View       | NE Management | NE Configuration              | MGMT IP Configuration | Server Configuration | Soft |
|---------------|---------------|-------------------------------|-----------------------|----------------------|------|
| NE Basic Info |               |                               |                       |                      |      |
| System Loca   | tion          | ш)                            |                       |                      |      |
| Contact Info  |               |                               |                       |                      |      |
| Device Identi | ifier         | M Series NMS 200G             |                       |                      |      |
| System Up T   | ïme           | 1 day, 4 hours, 26 minutes, 1 | 9 seconds.            |                      |      |
| Serial Numbe  | er            | 302D16HRS20050037             |                       |                      |      |
| Hardware Ve   | rsion         | 3.0                           |                       |                      |      |
| Software Ver  | sion          | R6.3.31_v9116_release         |                       |                      |      |
| System Nam    | e             | Please input content          |                       |                      |      |
| System Desc   | cription      | Please input content          |                       |                      |      |

Figure 2-18 NE Time Configuration

Configure the current time of NE , and click on "Apply".

| Time Zone       | (GMT)               |  |
|-----------------|---------------------|--|
|                 |                     |  |
| NE Current Time | 2020-09-28 02:55:25 |  |
|                 |                     |  |
|                 | Refresh Apply       |  |

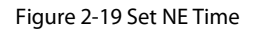

## 2.9. Upgrade NE

Upgrade NE:

- NE Software Upgrade: When the NE software is not the latest version but it needs to support the new function, you need to upgrade the NE software.
- BSP Upgrade of SC Card: When the NE BSP is not the latest version but it needs to support the new BSP function, you need to upgrade the NE BSP.

#### 2.9.1. NE Software Upgrade

Click on the NE which has been added  $\rightarrow$  Click on "Software Update" on the top.

#### M6800 Series NE Configuration Manual

| _ |
|---|
| ς |
| J |

| NE View         | NE Management | NE Configuration                            | MGMT IP Configuration              | Server Configuration | Software Update | OSPF Information |
|-----------------|---------------|---------------------------------------------|------------------------------------|----------------------|-----------------|------------------|
| Software Lingra | 10            |                                             |                                    |                      |                 |                  |
| Soltware opgrad | ue -          |                                             |                                    |                      |                 |                  |
| Software Upgra  | ade           | Please select a file                        |                                    | Select File          |                 |                  |
| Last status     |               | NoAction                                    |                                    | *                    |                 |                  |
|                 |               | Apply                                       |                                    |                      |                 |                  |
| SC Bsp Upgrade  | 2             |                                             |                                    |                      |                 |                  |
| SC Bsp Upgrad   | de            | Please select a file                        |                                    | Select File          |                 |                  |
|                 |               | Apply                                       |                                    |                      |                 |                  |
| NE Reboot       |               |                                             |                                    |                      |                 |                  |
| NE WarmRebo     | ot            | The NE will restart. Please save advance    | the NE configuration information i | Reboot               |                 |                  |
| NE ColdReboo    | t             | The NE will restart. Please save<br>advance | the NE configuration information i | Reboot               |                 |                  |

Figure 2-20 NE Software Upgrade

Select the NE load which needs to be upgraded, and click on "Apply" to upgrade the NE.

| Software Upgrade | Please select a file  | Select File |
|------------------|-----------------------|-------------|
| oonnalo opgrado  | 1 Marco solest a lite | Ocida File  |
| Last status      | NoAction              | v           |
|                  |                       |             |
|                  | Арріу                 |             |

Figure 2-21 Select NE File Name

Note: The software upgrade file and MD5 validating file should be placed in the following directory at the same time: server

installation root NMS --->TFTP---> software. Please do not change the file name and release the file by using the official name.

After upgrading the NE, you need to cold start and hot start the NE to make the upgraded load be effective.

Cold Start of NE: It will reboot the NE after cold start of NE, and the service which is being tested will be interrupted. After successful reboot of the NE, the service will recover to normal.

Hot Start of NE: It will reboot the NE after hot start of NE. However, the service will not be interrupted in the reboot process.

#### 2.9.2. BSP Upgrade of SC Card (NMU Module)

Click on the NE which has been added  $\rightarrow$  Click on "Software Update" on the top.

Select the BSP file which needs to be upgraded and click on "Apply", you can upgrade BSP of NMU card.

| sp Upgrade | Please select a file | Select File |
|------------|----------------------|-------------|
|------------|----------------------|-------------|

Figure 2-22 Select BSP File Name

Note: BSP upgrade file and MD5 verification file need to be simultaneously placed in the following directory: server installation root NMS --->TFTP---> bsp (firmware\_update upgrade tool is simultaneously placed in this root directory). Users can locally modify the upgrade file name and MD5 verification file name. The names of the two files must be the same (except for the suffix), and Chinese or special characters are not allowed for the file names.

## 2.10. Configure NE Data

Configure NE Data:

- Save NE Configuration: Abnormal power failure of the network element may cause configuration loss and affect the service. The configuration data of M6800-TSP16 network elements will be saved automatically at a certain time interval (1-3 minutes). In this option, it manually triggers the saving of configuration. With this function, the NE configuration will be saved immediately.
- Upload NE Configuration: In order to avoid data loss caused by abnormal operation, it needs to upload the NE configuration to local NMS server regularly.
- Download NE Configuration: In order to avoid the loss or modification of the original configuration caused by the abnormal operation of the network element by the engineer, the previous configuration is downloaded from the local NMS server to the network element. After it is successfully downloaded, the network element will be restarted automatically. After the restart, the configuration will be automatically saved on the network element.
- To restore NE default configuration: In the case of field debugging, various configurations of the network element have been made. After debugging, in order to prevent some of the configurations from being not restored, it needs to use this configuration to restore the network element to the factory settings.

#### 2.10.1. Save NE Configuration

Click on the NE which has been added  $\rightarrow$  Click on "*NE Configuration*" on the top.

#### M6800 Series NE Configuration Manual

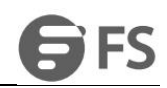

| NE View NE Management                 | NE Configuration MGMT IP Configuration                                               | Server Configuration | Software Update | OSPF Information |
|---------------------------------------|--------------------------------------------------------------------------------------|----------------------|-----------------|------------------|
| System Name                           | Please input content                                                                 |                      |                 |                  |
| System Description                    | Please input content                                                                 |                      |                 |                  |
|                                       | Refresh Apply                                                                        |                      |                 |                  |
|                                       |                                                                                      |                      |                 |                  |
| NE Time Configuration                 |                                                                                      |                      |                 |                  |
| Time Zone                             | (GMT)                                                                                | ~                    |                 |                  |
| NE Current Time                       | 2020-09-28 03:18:02                                                                  |                      |                 |                  |
|                                       | Refresh Apply                                                                        |                      |                 |                  |
|                                       |                                                                                      |                      |                 |                  |
| NE Configuration Management           |                                                                                      |                      |                 |                  |
| NE Log Upload                         | The NE log will be uploaded from the ne to the NMS server                            | Upload               |                 |                  |
| Configuration Data Save               | The NE configuration will be saved to the flash of the device                        | Save                 |                 |                  |
| Default Configuration Data<br>Restore | The existing configuration will be lost, and the NE will be restored an<br>restarted | nd Recovery          |                 |                  |
| Configuration Data Upload             | The NE Configuration will be uploaded from the NE to the NMS serv                    | rer Upload           |                 |                  |
| Configuration Data Download           |                                                                                      | • Download           |                 |                  |

Figure 2-23 Save NE Configuration

#### 2.10.2. Upload NE Configuration

Click on the NE which has been added  $\rightarrow$  Click on "*NE Configuration*" on the top.

| NE View                 | NE Management    | NE Configuration                          | MGMT IP Configuration                   | Server (  | Configuration   | Software Update | OSPF Information |
|-------------------------|------------------|-------------------------------------------|-----------------------------------------|-----------|-----------------|-----------------|------------------|
| System Nam              | 10               | Please input content                      |                                         |           |                 |                 |                  |
| System Des              | cription         | Please input content                      |                                         |           |                 |                 |                  |
|                         |                  | Refresh Apply                             |                                         |           |                 |                 |                  |
| NE Time Confi           | iguration        |                                           |                                         |           |                 |                 |                  |
| Time Zone               |                  | (GMT)                                     |                                         | •         |                 |                 |                  |
| NE Current 1            | lime             | 2020-09-28 03:18:02                       |                                         |           |                 |                 |                  |
|                         |                  | Refresh Apply                             |                                         |           |                 |                 |                  |
|                         |                  |                                           |                                         |           |                 |                 |                  |
| NE Configurat           | ion Management   |                                           |                                         |           |                 |                 |                  |
| NE Log Uplo             | ad               | The NE log will be uploaded fr            | om the ne to the NMS server             |           | Upload          |                 |                  |
| Configuratio            | n Data Save      | The NE configuration will be sa           | aved to the flash of the device         |           | Save            |                 |                  |
| Default Conf<br>Restore | iguration Data   | The existing configuration will restarted | be lost, and the NE will be restored ar | ıd        | Recovery        |                 |                  |
| Configuratio            | n Data Upload    | The NE Configuration will be u            | ploaded from the NE to the NMS serv     | er        | Upload          |                 |                  |
| Configuration           | n Data Download  |                                           |                                         | •         | Download        |                 |                  |
|                         |                  | Fi                                        | igure 2-24 Upload NE Con                | figurati  | on              |                 |                  |
| Enter the na            | ame of the confi | guration file which ne                    | eds to be uploaded, and o               | lick on   | "Upload".       |                 |                  |
| Configur                | ation Data Uploa | d The NE Co                               | nfiguration will be uploaded            | from the  | e NE to the NMS | server          | Upload           |
|                         |                  | Figure                                    | e 2-25 Enter NE Configura               | tion File | Name            |                 |                  |

The path to upload network element configuration is: the NMS installation directory --->TFTP--->config folder.

#### 2.10.3. Download NE Configuration

Click on the NE which has been added  $\rightarrow$  Click on "*NE Configuration*" on the top.

| NE Configuration Management        |                                                                                    |   |          |
|------------------------------------|------------------------------------------------------------------------------------|---|----------|
| NE Log Upload                      | The NE log will be uploaded from the ne to the NMS server                          |   | Upload   |
| Configuration Data Save            | The NE configuration will be saved to the flash of the device                      |   | Save     |
| Default Configuration Data Restore | The existing configuration will be lost, and the NE will be restored and restarted |   | Recovery |
| Configuration Data Upload          | The NE Configuration will be uploaded from the NE to the NMS server                |   | Upload   |
| Configuration Data Download        | 10.32.130.111_config.tar.gz                                                        | ٣ | Download |

#### Figure 2-26 Download NE Configuration

Select the configuration file which needs to be downloaded, and click on"Download"

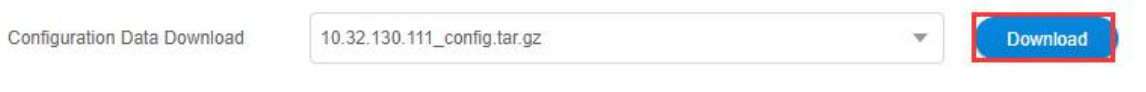

Figure 2-27 Select Configuration File To Be Downloaded

#### 2.10.4. Restore NE Default Configuration

Click on the NE which has been added  $\rightarrow$  Click on "*NE Configuration*" on the top.

| NE View                 | NE Management    | NE Configuration                               | MGMT IP Configuration                   | Server | Configuration | Software Update | OSPF Information |
|-------------------------|------------------|------------------------------------------------|-----------------------------------------|--------|---------------|-----------------|------------------|
| System Nan              | ne               | Please input content                           |                                         |        |               |                 |                  |
| System Des              | cription         | Please input content                           |                                         |        |               |                 |                  |
|                         |                  | Refresh Apply                                  |                                         |        |               |                 |                  |
| NE Time Conf            | iguration        |                                                |                                         |        |               |                 |                  |
| Time Zone               |                  | (GMT)                                          |                                         | *      |               |                 |                  |
|                         |                  |                                                |                                         |        |               |                 |                  |
| NE Current              | Time             | 2020-09-28 03:18:02                            |                                         |        |               |                 |                  |
|                         |                  | Refresh Apply                                  |                                         |        |               |                 |                  |
|                         |                  |                                                |                                         |        |               |                 |                  |
| NE Configurat           | tion Management  |                                                |                                         |        |               |                 |                  |
| NE Log Uplo             | oad              | The NE log will be uploaded fro                | m the ne to the NMS server              |        | Upload        |                 |                  |
| Configuratio            | on Data Save     | The NE configuration will be sa                | ved to the flash of the device          |        | Save          | -               |                  |
| Default Cont<br>Restore | figuration Data  | The existing configuration will b<br>restarted | e lost, and the NE will be restored and | ł      | Recovery      |                 |                  |
| Configuratio            | n Data Upload    | The NE Configuration will be up                | oloaded from the NE to the NMS serve    | r      | Upload        |                 |                  |
| Configuratio            | on Data Download |                                                |                                         | •      | Download      |                 |                  |

Figure 2-28 Restore NE Default Configuration

## 2.11. Upload NE Log

#### 2.11.1. Upload NE Log

Click on the NE which has been added  $\rightarrow$  Click on "*NE Configuration*" on the top.

| NE View               | NE Management     | NE Configuration                             | MGMT IP Configuration                  | Server Configuration | Software Update | OSPF Information |
|-----------------------|-------------------|----------------------------------------------|----------------------------------------|----------------------|-----------------|------------------|
| System Na             | ime               | Please input content                         |                                        |                      |                 |                  |
| System De             | scription         | Please input content                         |                                        |                      |                 |                  |
|                       |                   | Refresh Apply                                |                                        |                      |                 |                  |
| NE Time Cor           | figuration        |                                              |                                        |                      |                 |                  |
| Time Zone             |                   | (GMT)                                        |                                        | T                    |                 |                  |
| NE Curren             | t Time            | 2020-09-28 03:18:02                          |                                        |                      |                 |                  |
|                       |                   | Refresh Apply                                |                                        |                      |                 |                  |
|                       |                   |                                              |                                        |                      |                 |                  |
| NE Configura          | ation Management  |                                              |                                        |                      |                 |                  |
| NE Log Up             | load              | The NE log will be uploaded fr               | om the ne to the NMS server            | Upload               | ]               |                  |
| Configurati           | ion Data Save     | The NE configuration will be s               | aved to the flash of the device        | Save                 |                 |                  |
| Default Co<br>Restore | nfiguration Data  | The existing configuration will<br>restarted | be lost, and the NE will be restored a | Recovery             |                 |                  |
| Configurati           | ion Data Upload   | The NE Configuration will be u               | iploaded from the NE to the NMS ser    | ver Upload           |                 |                  |
| Configurati           | ion Data Download |                                              |                                        | Download             |                 |                  |
|                       |                   |                                              | Figure 2-29 Upload NE                  | Log                  |                 |                  |
| Enter the file        | e name of the log | which needs to be up                         | ploaded, and click on " Ap             | oply".               |                 |                  |
| NE Lo                 | g Upload          | The NE log                                   | will be uploaded from the n            | e to the NMS server  |                 | Upload           |

#### Figure 2-30 Enter File Name of NE Log

The path to upload network element configuration is: the NMS installation directory --->TFTP--->log folder.

## 2.12. Reboot NE

Reboot NE:

- Hot Reboot of NE: During the hot reboot of NE, the service will not be interrupted.
- Cold Reboot of NE: During the cold reboot of NE, the service will be interrupted. The service will be recovered to normal after the start of the equipment is completed.

#### 2.12.1. NE Hot Reboot

Click on the NE which has been added  $\rightarrow$  Click on "Software Update" on the top.

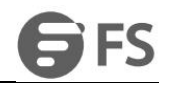

| NE View NE Management                                                                                                    | NE Configuration                                                                                                    | MGMT IP Configuration                                                                                                    | Server Configuration                                                                                                    | Software Update                                                                                                    | OSPF Information                     |
|----------------------------------------------------------------------------------------------------|----------------------------------------------------------------------------------------------------|----------------------------------------------------------------------------------------------------|----------------------------------------------------------------------------------------------------|----------------------------------------------------------------------------------------------------|--------------------------------------|
| NE Reboot                                                                                                    |                                                                                                    |                                                                                                    |                                                                                                    |                                                                                                    |                                      |
| NE WarmReboot                                                                                                    | The NE value                                                                                                    | will restart. Please                                                                                                    | save the NE configura                                                                                                    | ation information in                                                                                                    | Reboot                               |
| NE ColdReboot                                                                                                    | The NE v<br>advance                                                                                                    | will restart. Please                                                                                                    | save the NE configura                                                                                                    | ation information in                                                                                                    | Reboot                               |
| ou are sure to make hot reb                                                                                                    | Fig<br>bot of NE, then click on"C                                                                                                    | jure 2-31 NE Hot Re<br>DK".                                                                                                    | boot                                                                                                    |                                                                                                    |                                      |
|                                                                                                    |                                                                                                    |                                                                                                    |                                                                                                    |                                                                                                    |                                      |
|                                                                                                    | The NE will restart                                                                                                    | and the unsaved c                                                                                                    | onfiguration will be lo                                                                                                    | ost. If                                                                                                    |                                      |
| У                                                                                                    | ou want to save the confi                                                                                                    | guration, please ex                                                                                                    | ecute the command                                                                                                    | to                                                                                                    |                                      |
| S                                                                                                    | ave the configuration data                                                                                                    | a before restarting                                                                                                    | the NE. Do you want                                                                                                    | to                                                                                                    |                                      |
| re                                                                                                    | start the NE?                                                                                                    |                                                                                                    |                                                                                                    |                                                                                                    |                                      |
|                                                                                                    |                                                                                                    | Apply Cano                                                                                                    | el                                                                                                    |                                                                                                    |                                      |
|                                                                                                    |                                                                                                    |                                                                                                    |                                                                                                    |                                                                                                    |                                      |
|                                                                                                    |                                                                                                    |                                                                                                    |                                                                                                    |                                                                                                    |                                      |
|                                                                                                    | Figure                                                                                                    | e 2-32 Confirm Hot                                                                                                    | Reboot                                                                                                    |                                                                                                    |                                      |
| 2.2. NE Cold Reb                                                                                                    | Figure<br><b>DOT</b>                                                                                                    | e 2-32 Confirm Hot                                                                                                    | Reboot                                                                                                    |                                                                                                    |                                      |
| <b>2.2. NE Cold Reb</b> ek on the NE which has beer                                                                                                    | Figure<br><b>&gt;ot</b><br>added→Click on" <i>Softwo</i>                                                                                                    | e 2-32 Confirm Hot<br>are Update"on the t                                                                                                    | Reboot<br>op.                                                                                                    |                                                                                                    |                                      |
| A.2. NE Cold Reb<br>k on the NE which has been<br>NE View NE Management                                                                                             | Figure<br><b>&gt;ot</b><br>added→Click on" <i>Softwo</i><br>NE Configuration                                                                                                    | e 2-32 Confirm Hot<br>are Update" on the t                                                                                                    | Reboot<br>op.<br>Server Configuration                                                                                                    | Software Update                                                                                                    | OSPF Information                     |
| A con the NE which has been<br>NE View NE Management                                                                                                    | Figure<br><b>&gt;ot</b><br>added→Click on" <i>Softwo</i><br>NE Configuration                                                                                                    | e 2-32 Confirm Hot<br>are Update" on the t                                                                                                    | Reboot<br>op.<br>Server Configuration                                                                                                    | Software Update                                                                                                    | OSPF Information                     |
| A 2.2. NE Cold Reber<br>k on the NE which has been<br>NE View NE Management                                                                                         | Figure<br><b>Dot</b><br>added→Click on" <i>Softwo</i><br>NE Configuration                                                                                                    | e 2-32 Confirm Hot<br>are Update" on the t                                                                                                    | Reboot<br>op.<br>Server Configuration                                                                                                    | Software Update                                                                                                    | OSPF Information                     |
| A 2.2. NE Cold Rebo<br>k on the NE which has been<br>NE View NE Management<br>NE Reboot                                                                             | Figure<br><b>Dot</b><br>added→Click on" <i>Softwo</i><br>NE Configuration                                                                                                    | e 2-32 Confirm Hot<br>are Update" on the t<br>MGMT IP Configuration                                                                                            | Reboot<br>op.<br>Server Configuration                                                                                                    | Software Update                                                                                                    | OSPF Information                     |
| A 2.2. NE Cold Rebo<br>k on the NE which has been<br>NE View NE Management<br>NE Reboot<br>NE WarmReboot                                                            | Figure<br>Pot<br>added→Click on"Softwo<br>NE Configuration<br>The NE Madvance                                                                                                    | e 2-32 Confirm Hot<br>are Update" on the t<br>MGMT IP Configuration<br>will restart. Please s                                                                  | Reboot<br>op.<br>Server Configuration                                                                                                    | Software Update                                                                                                    | OSPF Information                     |
| A Conthe NE which has been<br>NE View NE Management<br>NE Reboot<br>NE WarmReboot                                                                                   | Figure<br>Pot<br>added→Click on"Softwo<br>NE Configuration<br>The NE v<br>advance                                                                                                    | e 2-32 Confirm Hot<br>are Update" on the t<br>MGMT IP Configuration<br>will restart. Please s                                                                  | Reboot<br>op.<br>Server Configuration                                                                                                    | Software Update                                                                                                    | OSPF Information                     |
| A Cold Reboot                                                                                                    | Figure<br>Pot<br>added→Click on"Softwo<br>NE Configuration<br>The NE v<br>advance<br>The NE v<br>advance                                                                                                    | e 2-32 Confirm Hot<br>are Update" on the t<br>MGMT IP Configuration<br>will restart. Please s                                                                  | Reboot<br>op.<br>Server Configuration                                                                                                    | Software Update<br>ation information in<br>ation information in                                                             | OSPF Information<br>Reboot<br>Reboot |
| A Cold Reboot                                                                                                    | Figure<br>Pot<br>added→Click on"Softwo<br>NE Configuration<br>The NE M<br>advance<br>The NE M<br>advance                                                                                                    | e 2-32 Confirm Hot<br>are Update" on the t<br>MGMT IP Configuration<br>will restart. Please s<br>will restart. Please s                                        | Reboot<br>op.<br>Server Configuration                                                                                                    | Software Update<br>ation information in<br>ation information in                                                             | OSPF Information<br>Reboot<br>Reboot |
| A Cold Reboot                                                                                                    | Figure<br>added→Click on "Softwo<br>NE Configuration<br>The NE v<br>advance<br>The NE v<br>advance<br>Figure<br>Figure                                                                                                   | e 2-32 Confirm Hot<br>are Update" on the t<br>MGMT IP Configuration<br>will restart. Please s<br>will restart. Please s<br>ure 2-33 NE Cold Re                 | Reboot<br>op.<br>Server Configuration                                                                                                    | Software Update<br>ation information in<br>ation information in                                                             | OSPF Information<br>Reboot<br>Reboot |
| A Cold Reboot                                                                                                    | Figure<br>Poot<br>added→Click on"Softwo<br>NE Configuration<br>The NE v<br>advance<br>The NE v<br>advance<br>Figure<br>poot of NE, then click on"                                                                        | e 2-32 Confirm Hot<br>are Update" on the t<br>MGMT IP Configuration<br>will restart. Please s<br>will restart. Please s<br>ure 2-33 NE Cold Re<br><i>OK</i> ". | Reboot<br>op.<br>Server Configuration                                                                                                    | Software Update                                                                                                    | OSPF Information<br>Reboot<br>Reboot |
| A Cold Reboot                                                                                                    | Figure<br>Poot<br>added→Click on"Softwo<br>NE Configuration<br>The NE v<br>advance<br>The NE v<br>advance<br>Figure<br>poot of NE, then click on"                                                                        | e 2-32 Confirm Hot<br>are Update" on the t<br>MGMT IP Configuration<br>will restart. Please s<br>will restart. Please s<br>ure 2-33 NE Cold Re<br><i>OK</i> ". | Reboot<br>op.<br>Server Configuration                                                                                                    | Software Update                                                                                                    | OSPF Information<br>Reboot<br>Reboot |
| A Cold Reboot  NE Reboot  NE ColdReboot  NE ColdReboot  NE coldReboot                                                                                               | Figure<br>Added→Click on "Softwo<br>NE Configuration<br>The NE v<br>advance<br>Figure<br>toot of NE, then click on "<br>The NE will restart a                                                                            | e 2-32 Confirm Hot<br>are Update" on the t<br>MGMT IP Configuration<br>will restart. Please s<br>will restart. Please s<br>ure 2-33 NE Cold Re<br>OK".         | Reboot<br>op.<br>Server Configuration<br>save the NE configura<br>save the NE configura<br>eboot                                                                                                    | Software Update<br>ation information in<br>ation information in<br>e lost. If                                               | OSPF Information<br>Reboot<br>Reboot |
| A Cold Reboot NE WarmReboot NE Cold Reboot NE Cold Reboot NE Cold Reboot NE Cold Reboot                                                                             | Figure<br>added→Click on <i>"Softwo</i><br>NE Configuration<br>The NE v<br>advance<br>The NE v<br>advance<br>Figure<br>poot of NE, then click on <i>"</i>                                                                | e 2-32 Confirm Hot<br>are Update" on the t<br>MGMT IP Configuration<br>will restart. Please s<br>will restart. Please s<br>ure 2-33 NE Cold Re<br><i>OK</i> ". | Reboot<br>op.<br>Server Configuration<br>save the NE configura<br>save the NE configura<br>save the NE configura<br>source the Configuration will b<br>xecute the comma                                              | Software Update<br>ation information in<br>ation information in<br>e lost. If<br>and to                                     | OSPF Information<br>Reboot<br>Reboot |
| A Cold Reboot NE View NE Management NE Reboot NE ColdReboot NE ColdReboot NE coldReboot NE sure to make cold relation Sure sure to make cold relation NE coldReboot | Figure<br>added→Click on <i>"Softwa</i><br>NE Configuration<br>The NE v<br>advance<br>The NE v<br>advance<br>Figure<br>coot of NE, then click on <i>"</i><br>The NE will restart a<br>ant to save the configuration data | e 2-32 Confirm Hot<br>are Update" on the t<br>MGMT IP Configuration<br>will restart. Please s<br>will restart. Please s<br>ure 2-33 NE Cold Re<br><i>OK</i> ". | Reboot<br>op.<br>Server Configuration<br>save the NE configura<br>save the NE configura<br>save the NE configura<br>source the NE configura<br>eboot<br>configuration will b<br>xecute the comma<br>the NE. Do you w | Software Update<br>ation information in<br>ation information in<br>ation information in<br>we lost. If<br>and to<br>rant to | OSPF Information<br>Reboot<br>Reboot |

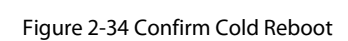

## 2.13. Display and Operate Device Panel

### 2.13.1. Adjust NE Layout

Click on Global View, and click on NE or node in the global view and then drag it to the right place.

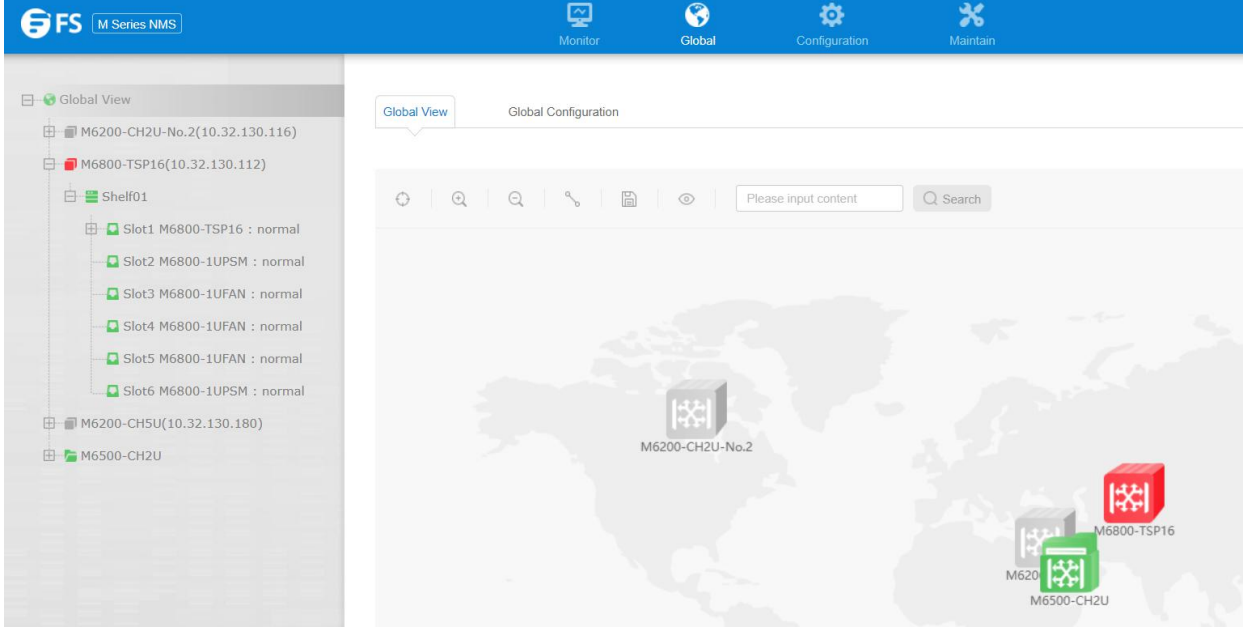

Figure 2-35 Adjust NE Layout

#### 2.13.2. Create Connection between NEs

Click on"*Connect*" button in the global view.

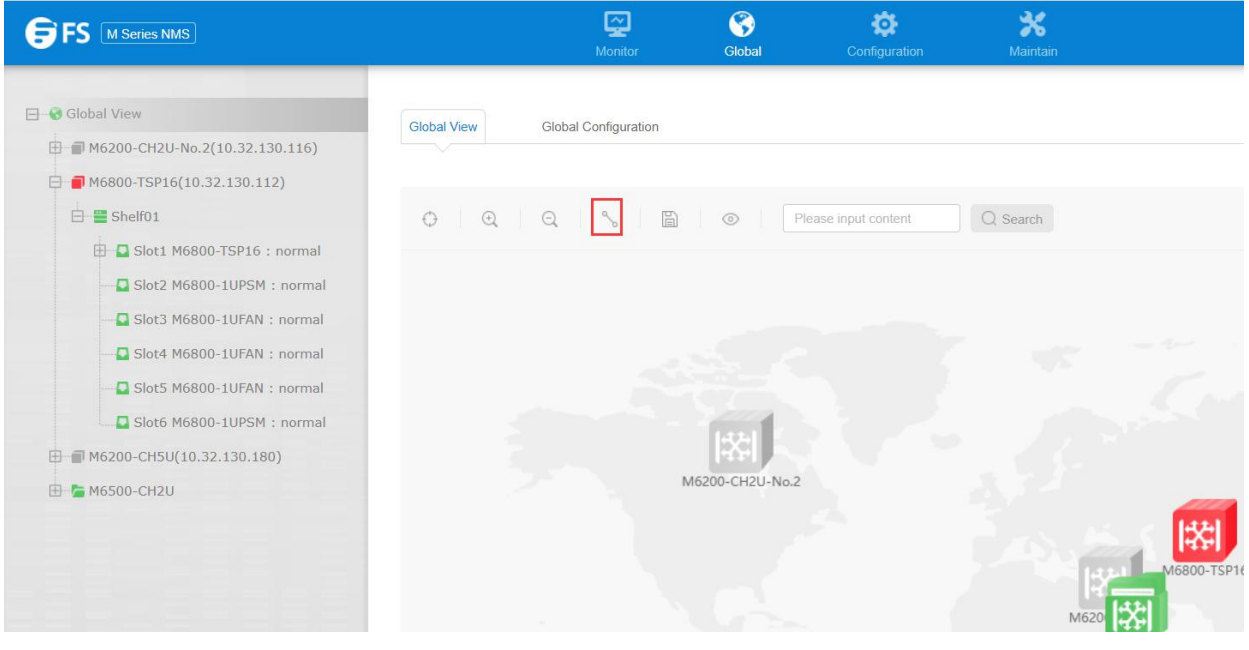

Figure 2-36 Click"Connect"Button

Input name, NE IP address, Shelf number, slot number and port number in the pop-up, and then click on "Apply".

#### M6800 Series NE Configuration Manual

|   | FC |
|---|----|
| 0 | 12 |

| NE Management      | NE Configuration     | MGMT IP Configuration                                                                                                    | Server Configuration                                                                                                    | Software Update                                                           |                                                                                          |
|--------------------|----------------------|----------------------------------------------------------------------------------------------------|----------------------------------------------------------------------------------------------------|---------------------------------------------------------------------------|------------------------------------------------------------------------------------------|
| de                 |                      |                                                                                                    |                                                                                                    |                                                                           |                                                                                          |
| ade                | Please select a file |                                                                                                    | Select File                                                                                                    |                                                                           |                                                                                          |
|                    | NoAction             |                                                                                                    | w.                                                                                                    |                                                                           |                                                                                          |
| Global Configu     | uration              |                                                                                                    |                                                                                                    |                                                                           |                                                                                          |
| _                  | Create Li            | ink                                                                                                    |                                                                                                    | ×                                                                         |                                                                                          |
| Q Q <mark>%</mark> | Name                 |                                                                                                    |                                                                                                    |                                                                           |                                                                                          |
|                    | Source               |                                                                                                    |                                                                                                    |                                                                           |                                                                                          |
|                    | * Network            | Please Select                                                                                                    |                                                                                                    | •                                                                         |                                                                                          |
|                    | * Shelf              | 1                                                                                                    |                                                                                                    | •                                                                         |                                                                                          |
|                    | * Slot               |                                                                                                    |                                                                                                    | •                                                                         |                                                                                          |
|                    | * Port               |                                                                                                    |                                                                                                    | ×                                                                         |                                                                                          |
|                    | Dest                 |                                                                                                    |                                                                                                    |                                                                           |                                                                                          |
|                    | * Network            | Please Select                                                                                                    |                                                                                                    | • 5                                                                       |                                                                                          |
|                    | * Shelf              | 1                                                                                                    |                                                                                                    | •                                                                         |                                                                                          |
|                    | * Slot               |                                                                                                    |                                                                                                    | •                                                                         |                                                                                          |
|                    | * Port               |                                                                                                    |                                                                                                    | •                                                                         |                                                                                          |
|                    | Apply                | Close                                                                                                    |                                                                                                    |                                                                           |                                                                                          |
|                    | NE Management        | NE Management NE Configuration  de  ade  Please select a file  NoAction  Create L  Name  Source  Name  Source  Name  Source  Name  Source  Name  Source  Name  Source  Name  Source  Name  Source  Name  Network  Sold  Port  Sold  Port  Sold  Network  Sold  Network  Sold  Network  Sold  Network  Network  Networ | NE Management NE Configuration MGMT IP Configuration  de  ade  Please select a file  NoAction  Global Configuration  Global Configuration  Global Configur | NE Management NE Configuration MGMT IP Configuration Server Configuration | NE Management NE Configuration MGMT IP Configuration Sever Configuration Software Update |

Figure 2-37 Create Connection between NEs

## 2.13.3. Display Panel Diagram

Click on the NE which has been added, then click on"NE View".

| NE View | NE Management | NE Configuration | MGMT IP Configuration      | Server Configuration | Software Update | OSPF Information |                                  |
|---------|---------------|------------------|----------------------------|----------------------|-----------------|------------------|----------------------------------|
|         |               |                  |                            |                      |                 |                  |                                  |
| 0 Q     | Q %           |                  | ase input content Q Search |                      |                 |                  | System Time: 2020-09-28 11:40:25 |
|         |               |                  |                            |                      |                 |                  |                                  |
|         |               |                  |                            |                      |                 |                  |                                  |
|         |               |                  |                            |                      |                 |                  |                                  |
|         |               |                  |                            |                      |                 |                  |                                  |
|         |               |                  |                            |                      |                 |                  |                                  |
|         |               |                  |                            |                      |                 |                  |                                  |
|         |               |                  |                            |                      |                 |                  |                                  |
|         |               |                  |                            |                      |                 |                  |                                  |
|         |               | Recent           |                            | 10                   | .32.130.111     |                  |                                  |
|         |               |                  |                            |                      |                 |                  |                                  |
|         |               |                  |                            |                      |                 |                  |                                  |
|         |               |                  |                            |                      |                 |                  |                                  |
|         |               |                  |                            |                      |                 |                  |                                  |
|         |               |                  |                            |                      |                 |                  |                                  |

Figure 2-38 NE View

#### 2.13.4. Save Layout

Click on "Save" button in the global view.

Figure 2-39 Save Layout

## 3. DCN Configuration

## 3.1. DCN Introduction

DCN (Data Communication Network) controls remote NE through optical fiber and forms the in-band management channel of NE

through GCC.

OTN provides a dedicated communication channel (GCC0/1/2/1+2) which can realize in-band management.

The basic environment of DCN is as shown in the figure below:

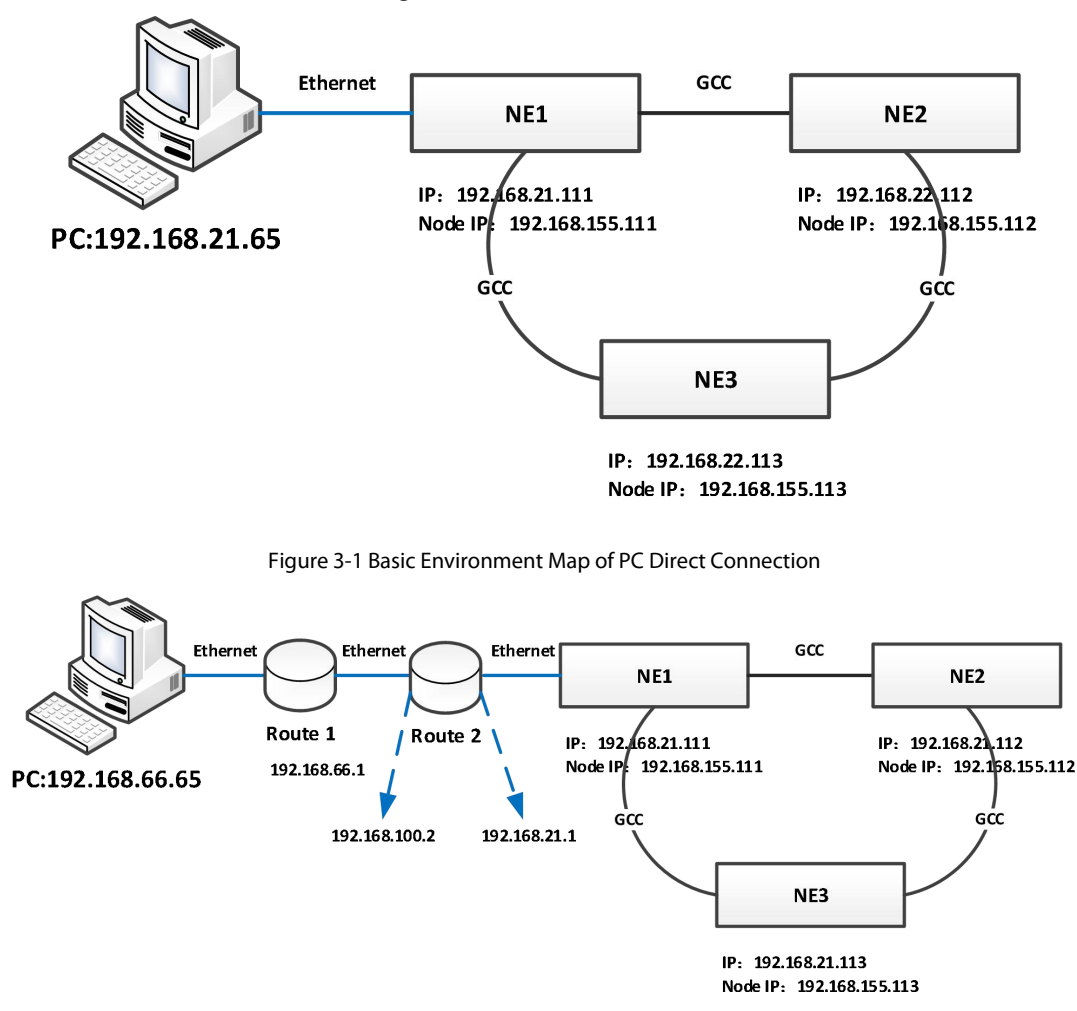

Figure 3-2 Basic Environment Map of Connection between PC and Router

## 3.2. Configuration Steps

#### 3.2.1. Direct Connection between PC and Device

- Open the GCC channel of the occupied port
- Configure the node IP of the gateway NE and enable OSPF function
- Configure the node IP of the remote NE
- Configure routing on the NMS server
- Connect the occupied port through optical fiber

• Manage the device through the node IP

#### 3.2.2. Forwarding through Router

- Open the GCC channel of the occupied port
- Configure the node IP of the gateway NE as well as enable OSPF and default routing redistribution function
- Configure the node IP of remote NE
- Configure routing on the NMS server
- Connect the occupied port through optical fiber
- Manage the device through the node IP

## 3.3. Configuration Example

#### 3.3.1. Direct Connection between PC and Device

Step 1:

Open the GCC channel of the occupied port: the NMS port of PC is connected with the MGMT1 port of the device. Add the IP of 192.168.126.1 on NMS. Operations of the device can be made through NMS.

Enable the management status of the occupied port. The port mode needs to be set as OCh (OTU4)/OCh (OTUC2).

| 🖯 😵 Global View                 | Port Management Pl   | uggable Configuration |      |
|---------------------------------|----------------------|-----------------------|------|
| 🗐 💼 M6200-CH2U(10.32.130.110)   |                      |                       |      |
| ■ ■ M6200-CH2U-2(10.32.130.116) | BasicInfo            |                       |      |
| ➡                               |                      |                       |      |
| 🖽 🛑 M6500-CH5U(10.32.130.220)   | Administrative State | Enabled               | •    |
| 🛱 🛑 M6800-TSP16(10.32.130.111)  | Operational State    | Down                  |      |
| 🖻 🚆 Shelf01                     |                      |                       |      |
| 🖨 🗖 Slot1 M6800-TSP16 : normal  | Availability         | NotInstalled          |      |
| Dort1                           |                      |                       |      |
| Port2                           | Port Mode            | OCh(OTUC2)            | •    |
|                                 |                      | OCh(OTU4)             |      |
| Port3                           | Port Description     | OCh(OTUC2)            | (Can |
| Port4                           |                      |                       |      |
| Port5                           |                      | Apply                 |      |
| - Port6                         |                      |                       |      |

Figure 3-3 Enable OCh (OTU4) Port

| - |
|---|
|   |
|   |
|   |

| Port Management      | Pluggable Configuration         |    |
|----------------------|---------------------------------|----|
|                      |                                 |    |
| BasicInfo            |                                 |    |
| Administrative State | Enabled                         | Ψ. |
| Operational State    | Up                              |    |
| Availability         | Normal                          |    |
| Port Mode            | OCh(OTUC2)                      | v  |
| Port Description     | OCh(OTUC2) Please input content |    |

#### Figure 3-4 Enable OCh (OTUC2) Port

#### Click on OTU4.

| Port Management Pl   | uggable Configuration |                                                      |                      |
|----------------------|-----------------------|------------------------------------------------------|----------------------|
| Availability         | Notinstalled          |                                                      |                      |
| Port Mode            | OCh(OTU4)             | v                                                    |                      |
| Port Description     | Please input content  | (Can not contain / ; * ? * < >   special characters) |                      |
|                      | Apply                 |                                                      |                      |
| Port Configuration   |                       |                                                      |                      |
| Choose State         | O port O ODU4         |                                                      |                      |
| Administrative State | Enabled               | ▼ Operational State                                  | Up                   |
| Availability State   | Normal                | ▼ Degrade Interval                                   | 2                    |
| Near End ALS         | No                    | ▼ Degrade Threshold                                  | 128459               |
| Loopback             | NONE                  | ▼ FEC Type                                           | SDFEC3               |
|                      |                       |                                                      |                      |
| TIM Mode             | NONE                  | T Expected SAPI                                      | Please input content |
| TIM AIS Insertion    | False                 | ▼ Expected DAPI                                      | Please input content |
| Rx SAPI              | 2000000000000         | Tx SAPI                                              | Please Input content |
| Rx DAPI              | 000000000000          | Tx DAPI                                              | Please input content |
| Rx Operator          |                       | Tx Operator                                          | Please input content |
|                      | DCN Apply             |                                                      |                      |

#### Figure 3-5 Preparation before Opening GCC Channel of OCh (OTU4)

| 2                    |                        |                        |                                |        |  |
|----------------------|------------------------|------------------------|--------------------------------|--------|--|
| Port Mode            | OCh(OTUC2)             | *                      |                                |        |  |
| Port Description     | Please input content   | (Can not contain / : * | ? " < > ( special characters ) |        |  |
|                      | Apply                  |                        |                                |        |  |
| Port Configuration   |                        |                        |                                |        |  |
| Choose State         | O Interface OTUC2 ODU4 |                        |                                |        |  |
| Administrative State | Enabled                | Ψ                      | Operational State              | Up     |  |
| Availability State   | Normal                 | Ŧ                      | Degrade Interval               | 2      |  |
| FEC Type             | SDFEC3_16QAM           | Ŧ                      | Degrade Threshold              | 258054 |  |
| Loopback             | NONE                   |                        |                                |        |  |
|                      |                        |                        |                                |        |  |

Figure 3-6 Preparation before Opening GCC Channel of OCh (OTUC2)

Then click on DCN in the lower right corner to enter DCN configuration interface. Select GCC type (The GCC type of ODU4 layer is

| Port Mode          | OCh  | ODU4DCN                |                            | ×  |             |
|--------------------|------|------------------------|----------------------------|----|-------------|
| Port Description   | Plea | GCC Type               | Disabled                   | v  |             |
|                    |      | lfindex                | Disabled<br>GCC1<br>GCC1+2 |    |             |
| ort Configuration  |      | PPP Status             | Offline                    |    |             |
| Choose State       | int  | Apply Close            |                            |    |             |
| Please input conte | ent  |                        | Search                     |    |             |
| ÷                  | ODU4 | + Administrative State |                            |    | + Operation |
| 0                  | 1    | Enabled                |                            | Up | DCN         |
| 0                  | 2    | Enabled                |                            | Up | DCN         |

GCC1 and GCC1+2), as shown in the figure below:

Figure 3-7 Open GCC Channel of ODU4 Layer

It needs to set the same GCC types of the occupied ports for adjacent NE.

Step 2:

Configure the node IP of the gateway NE and enable OSPF function: Select a NE as the gateway NE. After selecting the NE, click

"MGMT IP Configuration".

# **G**FS

| NE View N            | E Management | NE Configuration        | MGMT IP Configuration    | Server C | onfiguration | Softwa |
|----------------------|--------------|-------------------------|--------------------------|----------|--------------|--------|
| MGMT IP Configura    | tion         |                         |                          |          |              |        |
| * Node IP            |              | 192.168.155.111         |                          |          | (1.1.1.1)    |        |
| NMS IP1              |              |                         |                          |          |              |        |
| * IP Address         |              | 10.32.130.111           |                          |          | (1.1.1.1)    |        |
| * Subnet Mask        |              | 255.255.255.0           |                          |          | (1.1.1.1)    |        |
| * OSPF               | I            | Disable                 |                          | •        |              |        |
| LCT IP               |              |                         |                          |          |              |        |
| IP Address           |              | 192.168.126.1           |                          |          |              |        |
| Subnet Mask          |              | 255.255.255.252         |                          |          |              |        |
| * Gateway            |              | 0.0.0.0                 |                          |          | (1.1.1.1)    |        |
| * Default route re-d | istribution  | Disable                 |                          | •        |              |        |
|                      |              | Apply                   |                          |          |              |        |
| T ID Configuration   |              | Figure 3-8 Select NE ar | nd MGMT IP Configuration | ı        |              |        |
| TIP Conliguration    | ſ            |                         |                          |          |              |        |
| lode IP              |              | 192.168.155.111         |                          |          |              | (1.1.1 |
| IS IP1               |              |                         |                          |          |              |        |
| <sup>o</sup> Address |              | 10.32.21.111            |                          |          |              | (1.1.1 |
| ubnet Mask           |              | 255.255.255.0           |                          |          |              | (1.1.1 |
|                      | C            |                         |                          |          |              |        |

#### Figure 3-9 Open MGMT IP Configuration Interface

Configure node IP (The node IP cannot be in the same network segment with the out-band management port IP), and click on

"Apply" after enabling OSPF function.
#### MGMT IP Configuration

| * Node IP     | 192.168.155.111 | (1.1.1.1) |
|---------------|-----------------|-----------|
| NMS IP1       |                 |           |
| * IP Address  | 10.32.21.111    | (1.1.1.1) |
| * Subnet Mask | 255.255.255.0   | (1.1.1.1) |
| * OSPF        | Enable          | ~         |

## Figure 3-10 Configure Gateway NE IP

The method to configure node IP of remote NE is the same as that to configure the node IP of gateway NE. However, the node IP should be different from that of the gateway NE and the IP of NMS IP1 cannot be in the same network segment with the gateway NE IP.

| Node IP      | 192.168.155.112 | (1.1.1.1 |
|--------------|-----------------|----------|
| NMS IP1      |                 |          |
| IP Address   | 10.32.22.112    | (1.1.1.1 |
| Subnot Mack  | 255.255.255.0   | (1.1.1.1 |
| Sublict Mask |                 |          |

Step 3:

192.

Configure the route on the computer to run CMD as an administrator and enter the following two routes: route add 192.168.155.111 mask 255.255.255.255.255 192.168.21.111 and route add 192.168.155.112 mask 255.255.255.255 192.168.21.111.

| C:\WINDOWS\system32>route add 192.168.155.111 mask 255.255.255.255 192.168.21.111 |
|-----------------------------------------------------------------------------------|
| C:\WINDOWS\system32>route add 192.168.155.112 mask 255.255.255.255 192.168.21.111 |
| Figure 3-12 Add Local Route                                                       |
| Check the input route through route print command.                                |
|                                                                                   |

| 3    | 3    |
|------|------|
|      |      |
| 4    | 4    |
| 10.  | 10.  |
| 100. | 100. |
| 2.   | 2.   |
| 172  | 172  |
| 111  | 111  |
| 21.  | 21.  |
| 168. | 168. |
| 192. | 192. |
| 255  | 255  |
| 255. | 255. |
| 255. | 255. |
| 255. | 255. |
| 111  | 112  |
| 155. | 155. |
| 168. | 168. |

Figure 3-13 View Local Route

Use optical fiber to connect occupied ports: Use optical fiber to connect the occupied ports of the two network elements, and to

form fiber-optic channels.

Manage the equipment through the node IP, unplug the network cable of the remote NE, and add the two IP addresses of

192.168.155.111 and 192.168.155.112 to the NMS system. After the IP addresses are successfully added, normal management of the

two devices can be achieved.

## 3.3.2. Forwarding Trough Routers

The configuration method is the same as that described in 3.3.1. Besides that, the following configuration needs to be added:

Add configuration 1:

Enable the default route redistribution function of the gateway NE, as shown in the figure below:

| NE View      | NE Management | NE Configuration | MGMT IP Configuration | Server Configurat |
|--------------|---------------|------------------|-----------------------|-------------------|
| IGMT IP Conf | iguration     |                  |                       |                   |
| * Node IP    |               | 192.168.155.111  |                       | (1.1.1.1)         |
| NMS IP1      |               |                  |                       |                   |
| * IP Address |               | 10.32.21.111     |                       | (1.1.1.1)         |
| * Subnet Mas | sk            | 255.255.255.0    |                       | (1.1.1.1)         |
| * OSPF       |               | Enable           |                       | Ŧ                 |
| LCT IP       |               |                  |                       |                   |
| IP Address   |               | 192.168.126.1    |                       |                   |
| Subnet Mask  | ¢             | 255.255.255.252  |                       |                   |
| * Gateway    |               | 0.0.0.0          |                       | (1.1.1.1)         |
|              |               |                  |                       |                   |

Figure 3-14 Enable Default Route Redistribution Function of the Gateway NE

Add Configuration 2: Set the gateway of the remote NE as 0.0.0.0.

#### LCT IP

| IP Address                      | 192.168.126.1                       |          |
|---------------------------------|-------------------------------------|----------|
| Subnet Mask                     | 255.255.255.252                     |          |
| * Gateway                       | 0.0.0.0                             | (1.1.1.3 |
| * Default route re-distribution | Disable                             | ~        |
|                                 | Apply<br>Figure 3-15 Modify Gateway |          |

Add Configuration 3:

When there are many devices, you can configure the node IP of the remote NE to the same network segment. For example, if you set the node IP of the remote NE to 155 network segment, you can add only one route to the computer: route add 192.168.155.0 mask 255.255.0 192.168.155.1 (Here the network segment of 192.168.155.0 is the actually configured node IP segment. 192.168.66.1 is the network segment of NMS server local IP.)

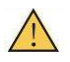

1. The Ethernet IP address and the node IP address of all network elements can not be in the same network segment.

2. PC direct connection: the Ethernet IP addresses of gateway network element NE1 and remote network element N2 and NE3 cannot be in the same network segment.

# 4. NE Configuration

#### Prerequisite

- 1. Network devices and lines are normal.
- 2. Click on the desktop icon of "Run NMS Server" to open the NMS software.
- 3. Click on the icon of "Start NMS Server" in the software interface to open the NMS server.
- 4. Open the client Web server port on Google Browser: localhost: 9090, log in to the NMS root account.
- 5. The M Series NMS interface is displayed after successful login.

## 4.1. Shelf Information

Select NE and click on "Shelf 01", then select "Shelf Information" to open the Shelf information interface. Information such as Shelf type and temperature is displayed in this interface, as shown in Figure 4-1:

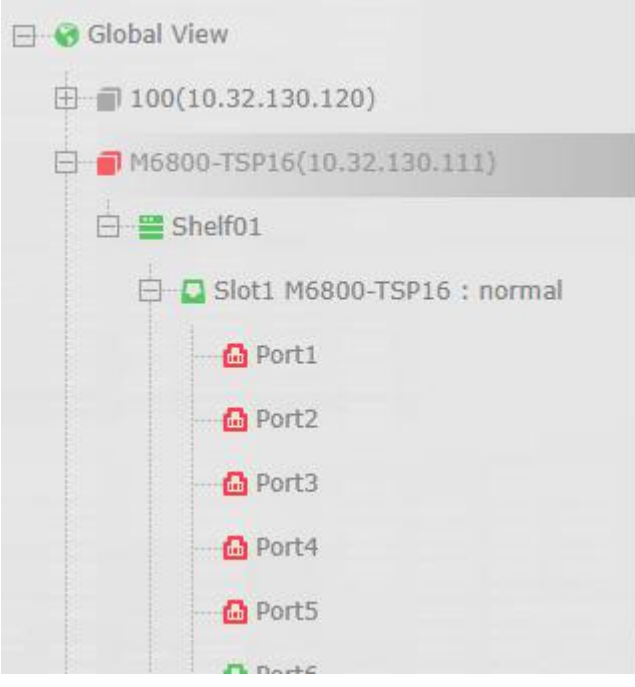

Figure 4-1 Operation Steps to View Shelf Information

## 4.1.1. M6800-TSP16 Shelf Information

| M6800-TSP6<br>3.0<br>60:E6:BC:06:64:7C<br>60%<br>False |                                                                 |                                                                 |                                                                 |
|--------------------------------------------------------|-----------------------------------------------------------------|-----------------------------------------------------------------|-----------------------------------------------------------------|
| M6800-TSP6<br>3.0<br>60:E6:BC:06:64:7C<br>60%<br>False |                                                                 |                                                                 | )                                                               |
| M6800-TSP6<br>3.0<br>60:E6:BC:06:64:7C<br>60%<br>False |                                                                 |                                                                 |                                                                 |
| 3.0<br>60:E6:BC:06:64:7C<br>60%<br>False               |                                                                 |                                                                 |                                                                 |
| 60:E6:BC:06:64:7C<br>60%<br>False                      |                                                                 |                                                                 |                                                                 |
| 60%<br>False                                           |                                                                 |                                                                 |                                                                 |
| False                                                  |                                                                 |                                                                 |                                                                 |
|                                                        |                                                                 |                                                                 |                                                                 |
| 20.010.5243                                            |                                                                 |                                                                 |                                                                 |
| 302D16HRS20050037                                      |                                                                 |                                                                 |                                                                 |
| 1                                                      |                                                                 |                                                                 |                                                                 |
| 24                                                     |                                                                 |                                                                 |                                                                 |
| Please input content                                   |                                                                 |                                                                 | Can not contain / : * ? " < >   special                         |
| True                                                   |                                                                 | *                                                               |                                                                 |
|                                                        | 302D16HRS20050037 1 24 Please input content True Apply LampTest | 302D16HRS20050037 1 24 Please input content True Apply LampTest | 302D16HRS20050037 1 24 Please input content True Apply LampTest |

Figure 4-2 M6800-TSP16 Shelf Information

# 4.2. Indicator Light Information

The indicator lights of different series of network elements, ports, boards, systems are different. The following is a list of indicator light status of all series of boards, ports, systems and power indicators.

## 4.2.1. NMU Module

|                           |     | M6800-TSP16                                                  |
|---------------------------|-----|--------------------------------------------------------------|
| NMU Control System        | SYS | Green Light Slow Flash: The system has successfully started. |
| Indicator Light           |     | Green Light Always Off: The system has not started.          |
| (NMU Board, Service Board |     |                                                              |
| Integration)              |     |                                                              |
|                           | ALM | Red Light Quick Flash: There is Critical alarm.              |
|                           |     | Red Light Slow Flash: There is Major alarm of the device.    |
|                           |     | Red Light Always ON: There is Minor alarm of the device.     |
|                           |     | Red Light Off: There is no alarm of the device.              |

## Table 4-1 Indicator Light Status of Integrated NMU Module

## 4.2.2. Fan Tray Indicator Light

### Table 4-2 Fan Tray Indicator Light Status

|                          |              | M6800-TSP16                                          |
|--------------------------|--------------|------------------------------------------------------|
| Fan Tray Indicator Light | FAN          | Green Light Always ON: There is no alarm of the fan. |
|                          | (Two Colors) | Red Light Always ON: There is alarm of the fan.      |

## 4.2.3. Port Indicator Light of Service Board

| Table 4-3 Port | Indicator Ligh | t Status of | Service Board |
|----------------|----------------|-------------|---------------|

|                    |                          | M6800-TSP16                                                            |
|--------------------|--------------------------|------------------------------------------------------------------------|
| Service Board Port | Bi-Color Indicator Light | Always OFF: The port is disabled.                                      |
| Indicator Light    |                          | Red Light Quick Flash: There is mismatch alarm of the port.            |
|                    |                          | Red Light Always On: There is los alarm of the port.                   |
|                    |                          | Green Light Always On: There is no los and mismatch alarm of the port. |

## 4.2.4. Power Tray Indicator Light

| Table 4-4 Power  | Trav | Indicator | Light Status |
|------------------|------|-----------|--------------|
| Tuble I II offer |      | marcator  | Eight Status |

|                            |                                      | M6800-TSP16                                                                                                    |
|----------------------------|--------------------------------------|----------------------------------------------------------------------------------------------------|
| Power Tray Indicator Light | PWR<br>(Bi-Color Indicator<br>Light) | Red Light Always ON: The power tray is not powered or there is failure of<br>the power tray.<br>Green Light Always ON: Normal power supply and there is no alarm of the<br>power tray. |

# 4.3. View Single Board Information

Select NE and click on "Shelf 01", and then select "Card Information".

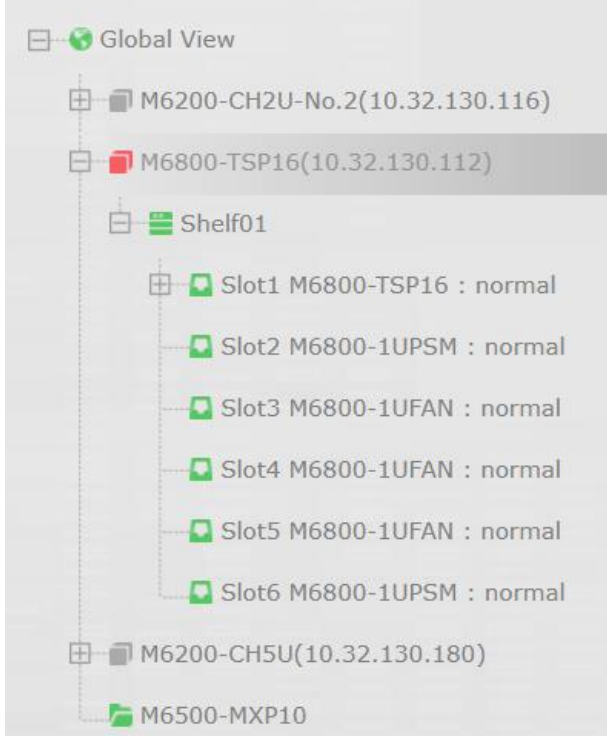

Figure 4-3 View Single Card Information

After selecting "Card Information", the interface as shown in the figure below pops up. Information such as board type, hardware

version, software version, Kernel version, Uboot version, central temperature and outlet temperature of each slot can be checked in

#### this interface.

| Please input cor | itent       | Search            |                |                |                  |
|------------------|-------------|-------------------|----------------|----------------|------------------|
| Slot ID          | Туре        | SN                | PN             | HW Version     | SW Version       |
| 1                | M6800-TSP16 | 302D16HRS20050037 | 20.010.5243    | 20.010.5243    | R6.3.31_v10388_r |
| 2                | M6800-1UPSM | U1A-K10400-DRB    | ASPOWER_1.1SA1 | ASPOWER_1.1SA1 |                  |
| 3                | M6800-1UFAN | 112DF16RS20050014 | 20.010.5245    | 20.010.5245    | -                |
| 4                | M6800-1UFAN | 112DF16RS20050002 | 20.010.5245    | 20.010.5245    | -                |
| 5                | M6800-1UFAN | 112DF16RS20050086 | 20.010.5245    | 20.010.5245    | -                |
| 6                | M6800-1UPSM | U1A-K10400-DRB    | ASPOWER 1.1SA1 | ASPOWER 1.1SA1 | -                |

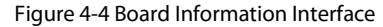

# 4.4. View Slot Information

Select NE and click on "Shelf 01", and then select "Slot Information".

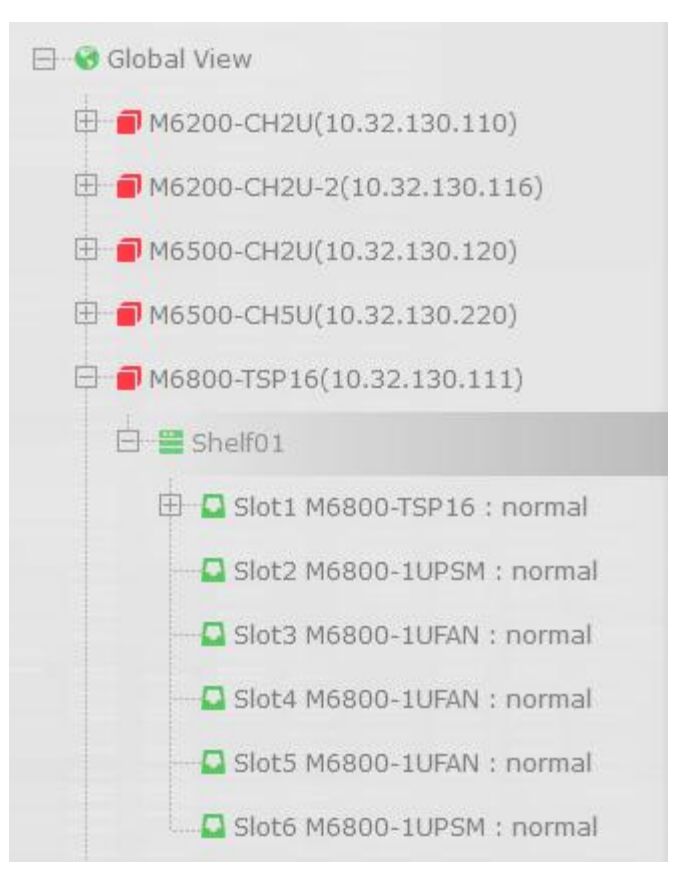

#### Figure 4-5 View Slot Information

After selecting "Slot Information", the interface as shown in the figure below pops up. Information of every slot, pre-configured board, actual board, board status and board description can be checked in this interface.

| Shelf View       | Shelf Information | Slot Information | Card Information Busines | ss Configuration |            |                     |
|------------------|-------------------|------------------|--------------------------|------------------|------------|---------------------|
| Slot Info        |                   |                  |                          |                  |            |                     |
| Please input     | content           |                  | Search                   |                  |            |                     |
| Modify           |                   |                  |                          |                  |            |                     |
|                  |                   |                  | Require Card Type        | Actual Card Type | Card State |                     |
|                  | 1                 |                  | M6800-TSP16              | M6800-TSP16      | normal     |                     |
|                  | 2                 |                  | M6800-1UPSM              | M6800-1UPSM      | normal     |                     |
|                  | 3                 |                  | M6800-1UFAN              | M6800-1UFAN      | normal     |                     |
|                  | 4                 |                  | M6800-1UFAN              | M6800-1UFAN      | normal     |                     |
|                  | 5                 |                  | M6800-1UFAN              | M6800-1UFAN      | normal     |                     |
|                  | 6                 |                  | M6800-1UPSM              | M6800-1UPSM      | normal     |                     |
| Total: 6 records |                   |                  |                          |                  |            | 10 TPrevious 1 Next |

Figure 4-6 Slot Information Interface

# 4.5. Port Configuration

Select NE-Slot 1, Cick on "Port 1", as shown in the figure below:

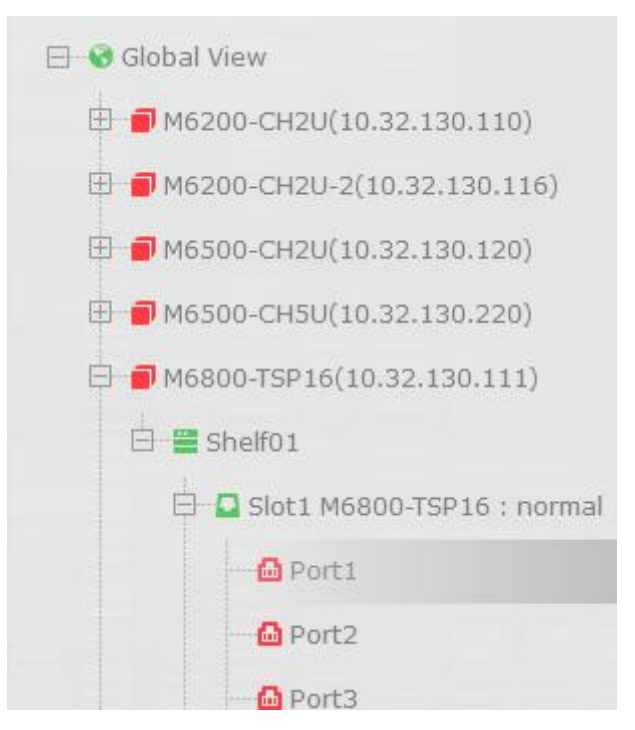

Figure 4-7 View Port Configuration Information

## 4.5.1. Basic Information

There are two port types: client side port and line side (system side) port.

The client side port type supports: HGE\_GMP.

The line side (system side) port type supports: OCh (OTU4), OCh (OTUC2).

Select NE-Slot 1, click on "*Port 3*", and select"*Port Configuration*", the interface as shown in the figure below pops up. The configuration status, port mode and port description can be modified in basic information.

| asicInfo             |                      |     |
|----------------------|----------------------|-----|
| Administrative State | Disabled             | •   |
| Operational State    |                      |     |
| Availability         |                      |     |
| Port Mode            | HGE_GMP              | Ψ.  |
| Port Description     | Please input content | (Ca |

Figure 4-8 Port Management Interface

#### 4.5.1.1. Interface Configuration

Select NE-Slot 1, click on "Port 3" and select "Port Management", the port management interface pops up.

| hoose State                    | Interface      ODU4 |          |
|--------------------------------|---------------------|----------|
| dministrative State            | Disabled            | Ŧ        |
| Operational State              | Down                |          |
| Availability State             | Normal              | Ψ.       |
| oopBack                        | NONE                | <b>T</b> |
| lear End ALS                   | No                  |          |
| Client Shutdown (CSD) by Alarm | No                  | v        |
| EC Type                        | NoFEC               | •        |

Figure 4-9 Port Management-Interface Information

## 4.5.1.2. OTU4 Configuration

Select NE-Slot 1, click on "*Port 1*" and select "*Port Management*", the port management interface pops up (here we take OTU4 corresponding to OCh (OTU4) port mode as an example ). Click on OTU4 option from "*Port Configuration*" in this interface, as shown in the figure below. It shows OTU4 toolbar interface.

| Port Configuration   |           |                   |                      |
|----------------------|-----------|-------------------|----------------------|
| Choose State         | ◎ port    |                   |                      |
| Administrative State |           | Operational State | Down                 |
| Availability State   | Normal    | Degrade Interval  | 0                    |
| Near End ALS         | No        | Degrade Threshold | 0                    |
| Loopback             | NONE      | FEC Type          | T                    |
|                      |           |                   |                      |
| TIM Mode             | NONE      | Expected SAPI     | Please input content |
| TIM AIS Insertion    | True      | Expected DAPI     | Please input content |
| Rx SAPI              |           | TX SAPI           | Please input content |
| Rx DAPI              |           | TX DAPI           | Please input content |
| Rx Operator          |           | Tx Operator       | Please input content |
|                      | DCN Apply |                   |                      |

### Figure 4-10 OTU4 Toolbar Interface

#### 4.5.1.3. ODU4 Configuration

Select NE-Slot 1, click on "*Port 3*" and select "*Port Management*" (here we take ODU4 corresponding to HE\_GMP port mode as an example), the port management interface pops up. Click on ODU4 option from "*Port Configuration*" in this interface, as shown in the figure below. It shows ODU4 toolbar interface.

| Port Configuration   |                                          |   |                   |                      |
|----------------------|------------------------------------------|---|-------------------|----------------------|
| Choose State         | Interface     ODU4                       |   |                   |                      |
| Administrative State | Enabled                                  | - | Opu State         | Client               |
| Operational State    | Down                                     |   | Degrade Interval  | 2                    |
| Availability State   | Failed                                   | * | Degrade Threshold | 128459               |
| PLM AIS Insertion    | True                                     | • | Expected PT       | 0x7                  |
| Rx PT                | N/A                                      |   | Tx PT             | 0x7                  |
|                      |                                          |   |                   |                      |
| TIM Mode             | NONE                                     | Ŧ | Expected SAPI     | Please input content |
| TIM AIS Insertion    | False                                    | * | Expected DAPI     | Please input content |
| Rx SAPI              | kkkkkkkkkkkkkkk                          |   | Tx SAPI           | Please input content |
| Rx DAPI              | lektelaktelaktelaktelaktelaktelaktelakte |   | Tx DAPI           | Please input content |
|                      |                                          |   |                   |                      |
| Rx Operator          | kkikkickikkikkikkikkikkikkikkikkikkikkik |   | Tx Operator       | Please input content |
|                      | Amele                                    |   |                   |                      |

#### Figure 4-11 ODU4 Toolbar Interface

#### 4.5.1.4. OTUC2 Configuration

Select NE-Slot 1, click on "*Port 1*" and select "*Port Management*", the port management interface pops up ( here we take OTUC2 corresponding to OCh (OTUC2) port mode as an example ). Click on OTUC2 option from "*Port Configuration*" in this interface, as shown in the figure below. It shows OTUC2 toolbar interface.

| dministrative State | Enabled              | ¥ |
|---------------------|----------------------|---|
| perational State    | Down                 |   |
| Availability        | Notinstalled         |   |
| Port Mode           | OCh(OTUC2)           | v |
| Port Description    | Please input content |   |

#### 4.5.1.5. ODUC2 Configuration

Select NE-Slot 1, click on "Port 1" and select "Port Management", the port management interface pops up ( here we take ODUC2

corresponding to OCh (OTUC2) port mode as an example ) . Click on ODUC2 option from "Port Configuration" in this interface, as

shown in the figure below. It shows ODUC2 toolbar interface.

| Port Configuration   |                                |         |                       |        |
|----------------------|--------------------------------|---------|-----------------------|--------|
| Choose State         | Interface Interface OTUC2 ODU4 |         |                       |        |
| Administrative State | Enabled                        | *       | Operational State     | Up     |
| Availability State   | Normal                         | *       | Degrade Interval      | 2      |
| FEC Type             | SDFEC3_16QAM                   | •       | Degrade Threshold     | 258054 |
| Loopback             | NONE                           | •       |                       |        |
|                      | Apply                          |         |                       |        |
|                      | Figure 4                       | I-13 OD | UC2 Toolbar Interface |        |

## 4.5.2. Parameter Description

For different service boards, their client sides and system sides support different port modes, as shown in the figure below:

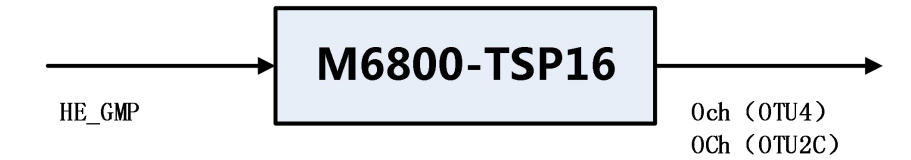

Figure 4-14 M6800-TSP16 Port Mode

Table 4-5 M6800-TSP16 Parameter Description

| ltem                  | Description                      |
|-----------------------|----------------------------------|
| Maximum Capacity      | 1.6Tbit/s                        |
| Client Side Interface | 16x QSFP28-based 100G interfaces |

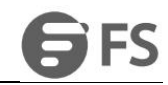

| System Side Interface | 8x CFP2-based 200G interfaces                |
|-----------------------|----------------------------------------------|
| Encryption Algorithm  | AES-256 (In Developing)                      |
| Management Interface  | 2xRJ45 Ethernet port, 1 mini USB serial port |
| Management            | Supports WEB/SNMP v2                         |
| In-band Management    | Supports GCC0/1/2.                           |

# 4.6. Configuration of Optical Module Information

The operation steps to view optical module information are as follows:

Select NE-Slot, click on "Port 1"->"Pluggable Configuration", and select "Pluggable BasicInfo", as shown in the figure below:

| 🛛 🐨 Global View                 | Port Management      | Pluggable Configuration |
|---------------------------------|----------------------|-------------------------|
| 🖽 🛑 M6200-CH2U(10.32.130.110)   | . or manugamon       |                         |
| 🖽 🗃 M6500-CH2U-2(10.32.130.116) | Pluggable BasicInfo  |                         |
| 🗄 🛑 M6500-CH2U(10.32.130.120)   | 33                   |                         |
| 🖽 🗃 M6500-CH5U(10.32.130.220)   | Туре                 | Unknown                 |
| 🗎 🗃 M6800-TSP16(10.32.130.111)  | Present or Absent    | Absent                  |
| 🗄 👹 Shelf01                     | Vendor SN            |                         |
| Slot1 M6800-TSP16 : normal      | Vendor PN            | -                       |
| Port1                           | Vendor OUI           |                         |
| Port2                           | Application Code     | 0                       |
| Port3                           | CLEI                 | ~                       |
| Port4                           | LaneNum              | 0                       |
| Port5                           | Firmware             | -                       |
| Port6                           | Tunable              | False                   |
| Port7                           | Wavelength(nm)       | 0                       |
| - C Port8                       |                      |                         |
| Port9                           | Optics Paramete      |                         |
| Port10                          |                      |                         |
| - Port11                        | Please input content |                         |

Figure 4-15 View Optical Module Information

When the optical module is DWDM and the wavelength is tunable, its frequency and wavelength can be configured. The

configuration interface is under the port configuration-interface menu.

## 4.6.1. QSFP28 Optical Module Information

| Port Management     | Pluggable Configuration |
|---------------------|-------------------------|
| Pluggable BasicInfo |                         |
| Туре                | QSFP28                  |
| Present or Absent   | Alarm                   |
| Vendor SN           | F1908012321             |
| Vendor PN           | QSFP28-LR4-100G         |
| Vendor OUI          |                         |
| Application Code    | 100GBASE_LR4            |
| CLEI                | -                       |
| LaneNum             | 4                       |
| Firmware            | -                       |
| Wavelength(nm)      | 1310                    |

## Figure 4-16 Basic Information of QSFP28 Optical Module

| Please input conter | it   | Search              |                         |                  |               |
|---------------------|------|---------------------|-------------------------|------------------|---------------|
| ↓Lane ID            |      | + Lane RxPower(dBm) | ↑ Laser Temperature(°C) | + Laser Bias(mA) | +Laser Vcc(V) |
| 1                   | 1.80 | -40.00              | 24.0                    | 38               | 3.33          |
| 2                   | 2.20 | -40.00              | 24.0                    | 36               | 3.33          |
| 3                   | 1.60 | -40.00              | 24.0                    | 36               | 3.33          |
| 4                   | 1.30 | -40.00              | 24.0                    | 39               | 3.33          |

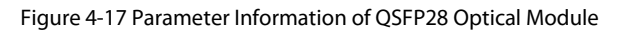

## 4.6.2. CFP2 Optical Module Information

Configure the port mode as Och (OTUC2), insert a wavelength division CFP2 optical module, select the interface, and configure the working wavelength and transmit optical power of the optical module, as shown in the following figure.

| Port Management Pluggabl                        | e Configuration                                                                                              |      |       |                          |                          |
|-------------------------------------------------|----------------------------------------------------------------------------------------------------|------|-------|--------------------------|--------------------------|
| ort Configuration                               |                                                                                                    |      |       |                          |                          |
| Choose State                                    | ● port                                                                                                    | ODU4 | ODU2e |                          |                          |
| Administrative State                            | Enabled                                                                                                    |      | *     | Operational State        | Down                     |
| Frequency(set value)                            | 195.20THz-1535.822nm-C52                                                                                     |      | *     | Frequency(current value) | 195.20THz-1535.822nm-C52 |
| Near End ALS                                    | 195.15THz-1536.216nm-H51<br>195.20THz-1535.822nm-C52<br>195.25THz-1535.429nm-H52<br>195.30THz-1535.036nm-C53 |      | -     | Availability State       | Normal                   |
| TxPower(set value)                              | 195.35THz-1534.643nm-H53<br>195.40THz-1534.250nm-C54<br>195.45THz-1533.858nm-H54<br>195.50THz-1533.465nm-C55 |      |       | TxPower(current value)   | -4.1dBm                  |
| DGD(ps)                                         | 195.55THz-1533.073nm-H55<br>195.60THz-1532.681nm-C56<br>195.65THz-1532.290nm-H56                             |      |       | OSNR(db/0.1nm)           | N/A                      |
| CD(ps/nm)                                       | 195.70THz-1531.898nm-C57<br>195.75THz-1531.507nm-H57<br>195.80THz-1531.116nm-C58<br>195.85THz-1530.725nm-H58 |      |       |                          |                          |
| CD Auto Search Range Threshold<br>Configuration | 195.90THz-1530.334nm-C59<br>195.95THz-1529.944nm-H59<br>196.00THz-1529.553nm-C60<br>196.05THz-1529.163nm-H60 |      | _     | High Value(Effective)    | -22500                   |
| Low Value(Effective)                            | 196.10THz-1528.773nm-C61                                                                                     |      |       | High Value(Supported)    | -40000                   |
| High Value(Setting)                             |                                                                                                    |      |       |                          |                          |
|                                                 |                                                                                                    |      |       |                          |                          |

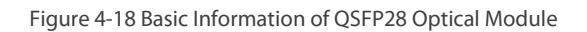

| Port Management Pluggable                       | e Configuration          |                          |                          |
|-------------------------------------------------|--------------------------|--------------------------|--------------------------|
| Port Configuration                              |                          |                          |                          |
| Choose State                                    | ● port                   |                          |                          |
| Administrative State                            | Enabled                  | Operational State        | Down                     |
| Frequency(set value)                            | 195.20THz-1535.822nm-C52 | Frequency(current value) | 195.20THz-1535.822nm-C52 |
| Near End ALS                                    | No                       | Availability State       | Normal                   |
| TxPower(set value)                              |                          | TxPower(current value)   | -4.1dBm                  |
| DGD(ps)                                         | 0                        | OSNR(db/0.1nm)           | N/A                      |
| CD(ps/nm)                                       | 0                        |                          |                          |
|                                                 |                          |                          |                          |
| CD Auto Search Range Threshold<br>Configuration | Default                  | High Value(Effective)    | -22500                   |
| Low Value(Effective)                            | 2000                     | High Value(Supported)    | -40000                   |
| High Value(Setting)                             |                          |                          |                          |
|                                                 | Apply                    |                          |                          |

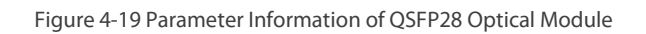

# 5. Service Configuration

#### Prerequisite

- 1. Network devices and lines are normal.
- 2. The NE and the NMS system have been configured.
- 3. The NMS server has been running and logged into the NMS system.

## 5.1. Electric Cross-Connect Introduction

OTN electric cross-connect technology is based on ODUk as the particle for mapping, multiplexing and cross-connect. OTN electric cross-connect equipment also introduces high-order / low-order optical channel data unit (ODUk / ODUj). There are four types of OTN electric cross-connect:

- Unidirectional cross-connect without protection: one-way cross-connect, that is, the service is transmitted from site A--->site Z without line protection.
- Bidirectional cross-connect without protection: bidirectional cross-connect, that is, the service is transmitted from site A--->site Z and from site Z--->site A without line protection.
- Unidirectional cross-connect with protection: one-way cross-connect, that is, the service is transmitted from site
   A--->site Z. You can choose site A or site Z as the protection site (either of them). If site A is selected as the protection site, the service will be received only. When the service of site A fails, the service will be sent from A site protection (A') to Z site. If Z-site protection is selected, the service is double transmitted, that is, the service of site A is simultaneously sent to site Z and Z site protection (Z').
- Bidirectional cross-connect with protection: bidirectional cross-connect, that is, the service is transmitted from site A--->site Z and from site Z--->site A. The service is double transmitted and selectively received. If Z site protection is selected, the service of site A is simultaneously transmitted to site Z and Z protection site (Z'); otherwise, if A site protection is selected, the service of site Z is simultaneously transmitted to site A and A protection site (A').

Our company's M6800-TSP16 equipment temporarily does not support the protection function, so we only need to know unidirectional cross-connect without protection and bidirectional cross-connect without protection. Since the TP multiplexing structure and cross-connect of our M6800-TSP16 equipment are generated by fixed default, and by default it is bidirectional cross-connect without protection, there is no need to configure OTN electric cross-connect.

### **Configuration Steps**

Select NE, click on "Shelf 01" and select "Business Configuration", the operation steps are as shown in the figure below:

|                                | Shelf View | Shelf In      | formation Slot Inform | mation Card Information | Business Configuration |                      |                   |
|--------------------------------|------------|---------------|-----------------------|-------------------------|------------------------|----------------------|-------------------|
| П M6200-CH2U(10.32.130.110)    | CNC Confi  | auration      |                       |                         |                        |                      |                   |
| M6500-CH2U(10.32.130.120)      | SNC Conti  | guration      |                       |                         |                        |                      |                   |
| 🗃 M6500-CH5U(10.32.130.220)    | Please     | input content |                       | Search                  |                        |                      |                   |
| M6800-TSP16(10.32.130.111)     |            |               |                       |                         |                        |                      |                   |
| 🗄 🗮 Shelf01                    |            | <b>↓</b> ID   | + Snc Type            | + Circuit ID            | + Src TpID             |                      |                   |
| 🖨 🖸 Slot1 M6800-TSP16 : normal |            | 1001          | 2WAY                  |                         | Slot1-port1-ODU4(0)    | Slot1-port2-ODU4(0)  |                   |
| Port1                          |            | 1003          | 2WAY                  |                         | Slot1-port4-ODU4(1)    | Slot1-port5-ODU4(0)  |                   |
| - 🔂 Port2                      |            | 1004          | 2WAY                  |                         | Slot1-port4-ODU4(2)    | Slot1-port6-ODU4(0)  |                   |
| Port3                          |            | 1005          | 2WAY                  |                         | Slot1-port7-ODU4(1)    | Slot1-port8-ODU4(0)  |                   |
| Dort4                          |            |               |                       |                         |                        |                      |                   |
| Port5                          |            | 1006          | 2WAY                  |                         | Slot1-port7-ODU4(2)    | Slot1-port9-ODU4(0)  |                   |
| - 🙆 Port6                      |            | 1007          | 2WAY                  |                         | Slot1-port10-ODU4(1)   | Slot1-port11-ODU4(0) |                   |
| Port7                          |            | 1008          | 2WAY                  |                         | Slot1-port10-ODU4(2)   | Slot1-port12-ODU4(0) |                   |
| - Port8                        |            | 1009          | 2WAY                  |                         | Slot1-port13-ODU4(1)   | Slot1-port14-ODU4(0) |                   |
| Port9                          |            | 1010          | 2WAY                  |                         | Slot1-port13-ODU4(2)   | Slot1-nort15-ODU4(0) |                   |
| - 🔂 Port10                     | _          |               |                       |                         |                        |                      |                   |
| Port11                         |            | 1011          | 2WAY                  |                         | SIOT-port16-ODU4(1)    | Slot1-port17-ODU4(0) |                   |
| Port12                         | Total: 15  | records       |                       |                         |                        |                      | 10 - Previous 1 2 |
| D Port13                       | Total. To  |               |                       |                         |                        |                      | Tierious I 2      |

Figure 5-1 Operation Steps of Service Configuration

## 5.1.1. Bidirectional Cross-Connect without Protection

| Please i | input content |      | Searc        | h                    |                      |  |
|----------|---------------|------|--------------|----------------------|----------------------|--|
|          | ↓ID           |      | + Circuit ID | + Src TpID           | ↑ Des TpID           |  |
|          | 1001          | 2WAY |              | Slot1-port1-ODU4(0)  | Slot1-port2-ODU4(0)  |  |
|          | 1003          | 2WAY |              | Slot1-port4-ODU4(1)  | Slot1-port5-ODU4(0)  |  |
|          | 1004          | 2WAY |              | Slot1-port4-ODU4(2)  | Slot1-port6-ODU4(0)  |  |
|          | 1005          | 2WAY |              | Slot1-port7-ODU4(1)  | Slot1-port8-ODU4(0)  |  |
|          | 1006          | 2WAY |              | Slot1-port7-ODU4(2)  | Slot1-port9-ODU4(0)  |  |
|          | 1007          | 2WAY |              | Slot1-port10-ODU4(1) | Slot1-port11-ODU4(0) |  |
|          | 1008          | 2WAY |              | Slot1-port10-ODU4(2) | Slot1-port12-ODU4(0) |  |
|          | 1009          | 2WAY |              | Slot1-port13-ODU4(1) | Slot1-port14-ODU4(0) |  |
|          | 1010          | 2WAY |              | Slot1-port13-ODU4(2) | Slot1-port15-ODU4(0) |  |
|          | 1011          | 2WAY |              | Slot1-port16-ODU4(1) | Slot1-port17-ODU4(0) |  |

Figure 5-2 Configuration Result of Bidirectional Cross-Connect without Protection

# 5.2. Service Type

## 5.2.1. Service Type

Select NE-Slot 1, click on "Port 2" and select "Port Management", as shown in the figure below:

| Port Management      | Pluggable Configuration |                          |
|----------------------|-------------------------|--------------------------|
|                      |                         |                          |
| 3asicInfo            |                         |                          |
| Administrative State | Enabled                 |                          |
| Operational State    | Down                    |                          |
| Availability         | Notinstalled            |                          |
| Port Mode            | HGE_GMP                 | •                        |
| Port Description     | Please input content    | (Can not contain / : * ? |
|                      | Apply                   |                          |

Figure 5-3 Operation Steps of How to View Service Type

As shown in the figure below, open the port management interface, and select the service type from basic information-port mode.

| Port Management      | Pluggable Configuration |      |
|----------------------|-------------------------|------|
|                      |                         |      |
| BasicInfo            |                         |      |
| Administrative State | Enabled                 | •    |
| Operational State    | Down                    |      |
| Availability         | NotInstalled            |      |
| Port Mode            | HGE_GMP                 | •    |
| Port Description     | Please input content    | (Car |
|                      | Apply                   |      |

Figure 5-4 Port Mode Type Interface

# **5.3. Service Configuration Process**

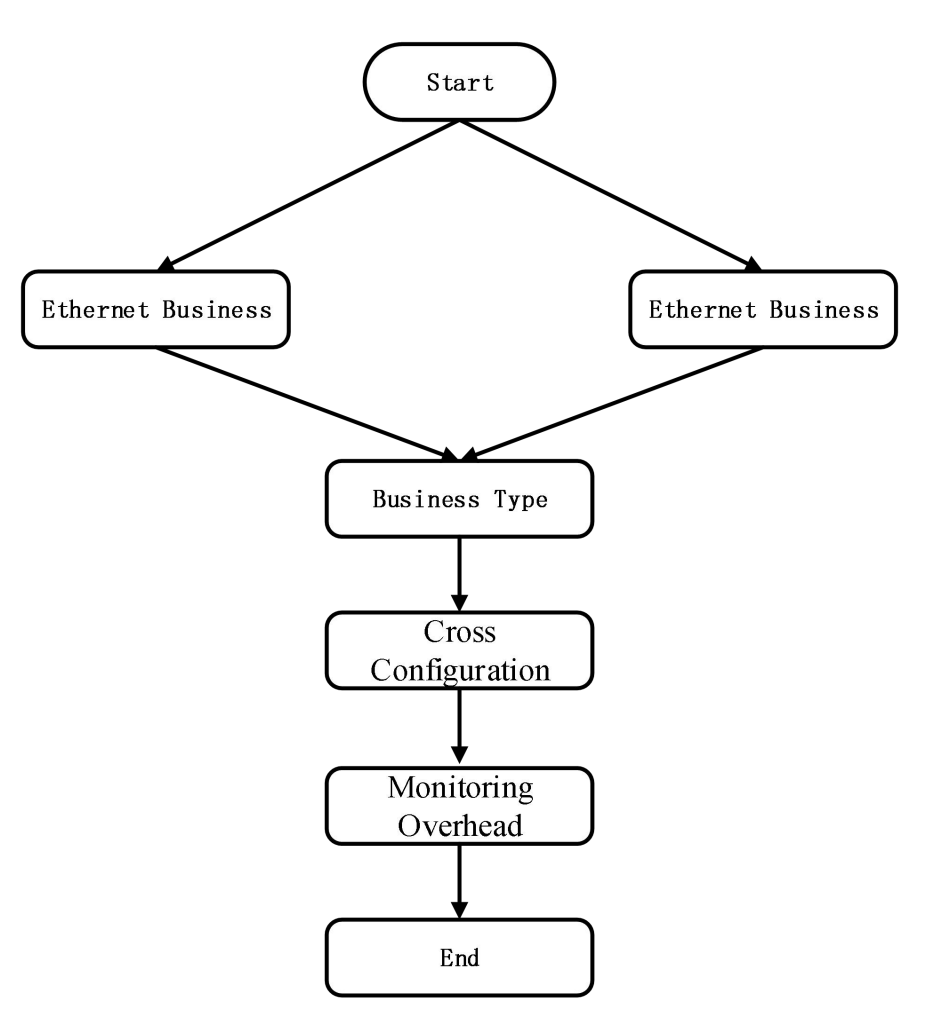

Figure 5-7 Service Configuration Process

# 5.4. Configuration Instructions

## 5.4.1. M6800-TSP16

M6800-TSP16 port type includes 1 (port 1)\*200G/100G line side interface (CFP2) and 2 (port 2/3)\*100G client side interfaces

(QSFP28).

## 5.4.1.1. Service Type

Line Side Port

Select NE-Slot 1, click on "Port 1" and select "Port Management", the operation steps are as shown in the figure below:

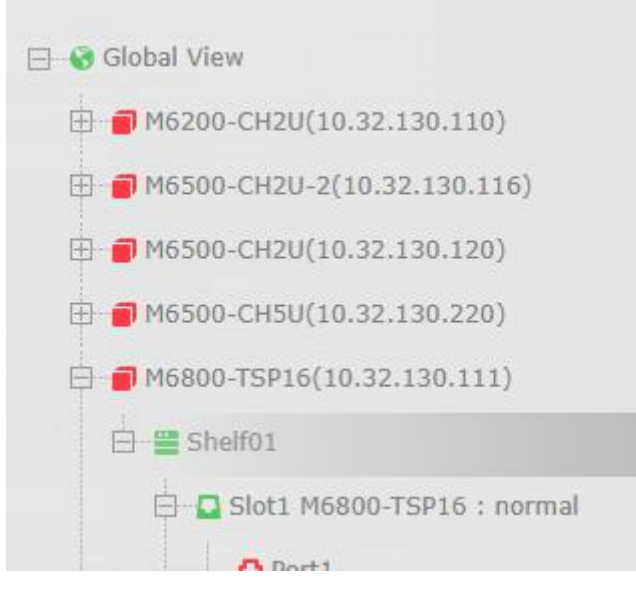

Figure 5-8 Operation Steps of M6800-TSP16 Line Side Port Information

The line side port management interface is as shown in the figure below. You can select the service type in port mode.

| Administrative State | Enabled                 | v |
|----------------------|-------------------------|---|
| Operational State    | Down                    |   |
| Availability         | NotInstalled            |   |
| Port Mode            | OCh(OTU4)               | * |
|                      | OCh(OTU4)<br>OCh(OTUC2) |   |
| Port Description     | Please input content    |   |

Figure 5-9 M6800-TSP16 Line Side Port Interface

Client Side 100G Port

Select NE-Slot 1, click on "Port 2" and select "Port Management", the operation steps are as shown in the figure below:

|                                | Port Management PI   | uggable Configuration |                                                    |
|--------------------------------|----------------------|-----------------------|----------------------------------------------------|
| M6200-CH2U(10.32.130.110)      |                      |                       |                                                    |
| M6500-CH2U-2(10.32.130.116)    | BasicInfo            |                       |                                                    |
| M6500-CH2U(10.32.130.120)      |                      |                       |                                                    |
| M6500-CH5U(10.32.130.220)      | Administrative State | Enabled               | *                                                  |
| M6800-TSP16(10.32.130.111)     | Operational State    | Down                  |                                                    |
| 🗄 🚆 Shelf01                    |                      |                       |                                                    |
| 🗐 📮 Slot1 M6800-TSP16 : normal | Availability         | Notinstalled          |                                                    |
| - Dort1                        |                      |                       |                                                    |
| Port2                          | Port Mode            | HGE_GMP               | Ŧ                                                  |
| Port3                          | Port Description     | Please input content  | (Can not contain / ; * ? * <>   special characters |
| Dort4                          |                      |                       |                                                    |
| Port5                          |                      | Apply                 |                                                    |
|                                |                      |                       |                                                    |
| Port7                          | Port Configuration   |                       |                                                    |
| Port8                          | Choose State         | Interface ODU4        |                                                    |
| Port9                          |                      | -                     |                                                    |

Figure 5-10 Operation Steps of M6800-TSP16 Client Side 100G Port Information

The client side port management interface is as shown in the figure below. You can select the service type in port mode.

| Port Management      | Pluggable Configuration |    |
|----------------------|-------------------------|----|
| BasicInfo            |                         |    |
| Administrative State | Enabled                 | •  |
| Operational State    | Down                    |    |
| Availability         | NotInstalled            |    |
| Port Mode            | HGE_GMP                 | ×  |
| Port Description     | Please input content    | (0 |
|                      | Apply                   |    |

Figure 5-11 M6800-TSP16 Client Side 100G Port Interface

## 5.4.1.2. FEC Configuration

FEC is configurable only on OTU layer.

Line Side Port

Select NE-Slot 1, click on "*Port 1*" and select "*Port Management*" to open the port management interface and select OCh (OTU4) as the port mode. Select "*FEC Type*" option in "*OTU4*" interface of "*Port Configuration*" to check the configuration. There are in all 4 FEC modes for the line side, which are respectively G709FEC/SDFEC1/SDFEC2/SDFEC3. SDFEC3 is the default mode. The configuration is as shown in the figure below:

| Port Configuration   |                                         |   |                   |                             |
|----------------------|-----------------------------------------|---|-------------------|-----------------------------|
| Choose State         | o port                                  |   |                   |                             |
| Administrative State | Enabled                                 | * | Operational State | Up                          |
| Availability State   | Normal                                  | Ŧ | Degrade Interval  | 2                           |
| Near End ALS         | No                                      | * | Degrade Threshold | 128459                      |
| Loopback             | NONE                                    |   | FEC Type          | SDFEC3                      |
|                      |                                         |   |                   | G709FEC<br>SDFEC1<br>SDFEC2 |
| TIM Mode             | NONE                                    | * | Expected SAPI     | SDFEC3                      |
| TIM AIS Insertion    | False                                   |   | Expected DAPI     | Please input content        |
| Rx SAPI              | 000000000000000000000000000000000000000 |   | Tx SAPI           | Please input content        |
| Rx DAPI              | 0000000000000                           |   | Tx DAPI           | Please input content        |
| Rx Operator          | 000000000000000000000000000000000000000 |   | Tx Operator       | Please input content        |
|                      | DCN Apply                               |   |                   |                             |

#### Figure 5-12 FEC Configuration of M6800-TSP16 Line Side Port OTU4

Select NE-Slot 1, click on "*Port 1*" and select "*Port Management*" to open the port management interface and select OCh (OTUC2) as the port mode. Select "*FEC Type*" option in "*OTUC2*" interface of "*Port Configuration*" to check the configuration. There are in all 6 FEC modes for the line side, which are respectively

SDFEC1\_8QAM/SDFEC2\_8QAM/SDFEC3\_8QAM/SDFEC1\_16QAM/SDFEC2\_16QAM/SDFEC3\_16QAM. SDFEC3\_16QAM is the default mode. The configuration is as shown in the figure below:

|                      | Appty                                                                                     |          |                   |        |
|----------------------|-------------------------------------------------------------------------------------------|----------|-------------------|--------|
| Port Configuration   |                                                                                           |          |                   |        |
| Choose State         | Interface          OTUC2          ODU4                                                    |          |                   |        |
| Administrative State | Enabled                                                                                   |          | Operational State | Up     |
| Availability State   | Normal                                                                                    | *        | Degrade Interval  | 2      |
| FEC Type             | SDFEC3_16QAM                                                                              | <b>v</b> | Degrade Threshold | 258054 |
| Loopback             | SDFEC1_80AM<br>SDFEC3_80AM<br>SDFEC3_80AM<br>SDFEC2_160AM<br>SDFEC2_160AM<br>SDFEC2_160AM |          |                   |        |
|                      | Apply                                                                                     |          |                   |        |

Figure 5-13 FEC Configuration of M6800-TSP16 Line Side Port OTUC2

## Client Side 100G Port

Select NE-Slot 1, click on "*Port 2*" and select "*Port Management*" to open the port management interface and select HE\_GMP as the port mode. Select "*FEC Type*" option in "*Interface*" interface of "*Port Configuration*" to check the configuration. There are in all 2 FEC modes for the client side, which are respectively No-FEC and RS\_FEC. No-FEC is the default mode. The configuration is as shown in the figure below:

| Choose State                   | Interface ODU4 |   |
|--------------------------------|----------------|---|
| Administrative State           | Enabled        | * |
| Operational State              | Up             |   |
| Availability State             | Normal         | Ŧ |
| LoopBack                       | NONE           | ~ |
| Near End ALS                   | No             | 3 |
| Client Shutdown (CSD) by Alarm | No             |   |
| FEC Type                       | NoFEC          | v |

Figure 5-14 FEC Configuration of M6800-TSP16 Client Side 100G Port

Note: When SR4 or CWDM4 optical modules are used at the client side, it needs to enable the RS\_FEC function of the port according to actual requirements.

# 5.5. Configuration Example

## 5.5.1. Configuration Example of Service Transparent Transmission

Here we take site-to-site transmission between Site A and Site B of LR4 100GE service as an example.

Configure the service type of the client side port2-port3 as HGE\_GMP, and configure the mode of the line side port1 as OCh

(OTUC2), and then enable the ports at the client side and the line side.

| Administrative State | Enabled              | v      |
|----------------------|----------------------|--------|
| Operational State    | Down                 |        |
| Availability         | Notinstalled         |        |
| Port Mode            | HGE_GMP              | •      |
| Port Description     | Please input content | (Can r |

Figure 5-15 Configure Client Side Signal Mode

| Administrative State | Enabled              | *                  |
|----------------------|----------------------|--------------------|
| Operational State    | Down                 |                    |
| Availability         | NotInstalled         |                    |
| Port Mode            | OCh(OTUC2)           | •                  |
| Port Description     | Please input content | (Can not contain / |

Figure 5-16 Configure Line Side Signal Mode

Build the environment according to the following diagram.

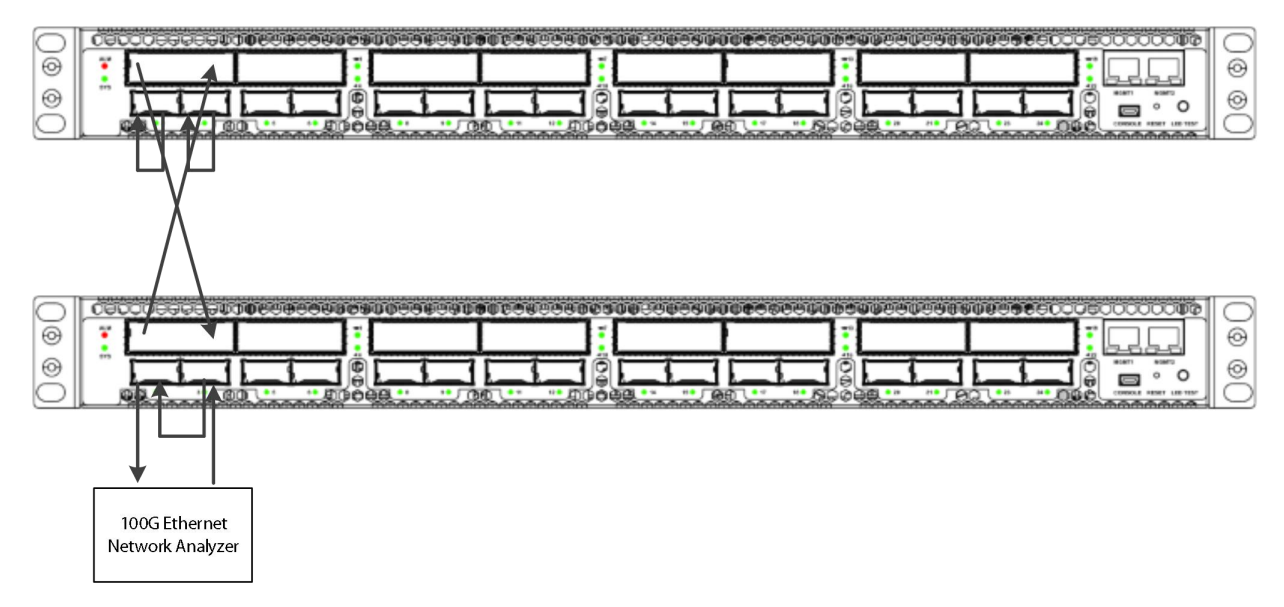

Figure 5-17 Site-to-Site Transmission Environment

Note:

- Ensure that the client side service types including mapping methods of Site A and Site B are the same.
- Ensure that the line side FEC types of Site A and Site B are the same.

# 6. Alarm Management

# 6.1. Alarm Management Introduction

The alarm management function is a functional group that manages the faults of various network devices managed by the NMS

system during the operation of the system. The managed fault is commonly called alarm.

The NMS alarm management function manages several types and four levels of failures. It includes types such as equipment alarm,

communication alarm, service quality alarm, environment alarm and error processing alarm. The four levels are emergency, primary, secondary and warning.

## 6.2. Main Interface of Alarm Management

After logging in the NMS system, click "Maintain" on the top bar -> click on the "Alarm Management" menu -- the alarm

management sub-menu appears, which includes: current alarm, history alarm and Ethernet events.

In the upper right corner of the NMS main interface, alarm statistics are displayed, including the total number of alarms and the number of alarms at all levels.

| FS M Series NMS                                            |                    |                              | Monitor | Global               | Configuration                   | *<br>Maintain       |  |
|------------------------------------------------------------|--------------------|------------------------------|---------|----------------------|---------------------------------|---------------------|--|
| Log Management C Alarm Management Performance Current Info | Current Alarm      | History Alarm Element Event  |         |                      |                                 |                     |  |
| Performance History Info                                   | IP                 | All                          | v       | Slot                 | All                             | Ŧ                   |  |
| <u>III.</u> Data Maintenance                               | Port               | All                          | *       | Raised Time<br>From  | Please Select                   |                     |  |
|                                                            | Raised Time<br>To  | Please Select                |         | Cleared Time<br>From | Please Select                   |                     |  |
|                                                            | Cleared Time<br>To | Please Select                |         | Search               | Please enter the search content |                     |  |
|                                                            | Severity           | Major Minor Warning Critical |         | Acknowledge<br>State | 🗌 Ack 🔲 Unack Au                | ito Refresh 🚺 Query |  |
|                                                            | Ack                | Unack                        |         |                      |                                 |                     |  |

Figure 6-1 Alarm Management

## 6.2.1. Current Alarm

Click on "Current Alarm" in the sub-menu to enter the current alarm page, as shown in the figure below:

| Current Alarm        | History Ala   | rm Element Event      |                            |                   |                                 |               |       |                         |                         |                  |                   |
|----------------------|---------------|-----------------------|----------------------------|-------------------|---------------------------------|---------------|-------|-------------------------|-------------------------|------------------|-------------------|
|                      |               |                       |                            |                   |                                 |               |       |                         |                         |                  |                   |
| urrent Alarm         |               |                       |                            |                   |                                 |               |       |                         |                         |                  |                   |
| IP                   | All           |                       |                            | Slot              | All                             |               |       | Port                    |                         |                  | r                 |
| Raised Time<br>From  | Please Select |                       |                            | Raised Time<br>To | Please Select                   |               |       | Cleared Time Pi<br>From | ease Select             | 6                | a                 |
| Cleared Time<br>To   | Please Select |                       | Ħ                          | Search            | Please enter the search content |               |       | Severity 🔲 N            | fajor 🗐 Minor 🗐 Warning | Critical         |                   |
| Acknowledge<br>State | 🛛 Ack 🔲 U     | nack Auto Refresh     | Query                      |                   |                                 |               |       |                         |                         |                  |                   |
| Ack                  | Unack         |                       |                            |                   |                                 |               |       |                         |                         |                  |                   |
| 🗉 ID                 | Severity      | NE                    | Alarm Source               |                   | Alarm Name                      | Alarm Type    | State | Raised Time             | Acknowledge State       | Acknowledge User | Acknowledge Time  |
| 1                    | Critical      | 10.32.130.116_FMX-10G | Location_Shelf1_Slot6_TX_C | LP                | Optical_Below_Threshold         | Communication | Set   | 2020/09/22 11:37:39     | Unacknowledge           | -                | -                 |
| 2                    | Critical      | 10.32.130.116_FMX-10G | Location_Shelf1_Slot6_RX_C | LP                | Optical_Below_Threshold         | Communication | Set   | 2020/09/22 11:37:39     | Unacknowledge           | 10               | 2                 |
| 3                    | Critical      | 10.32.130.116_FMX-10G | Location_Shelf1_Slot6_T1_O | JP                | Optical_Below_Threshold         | Communication | Set   | 2020/09/22 11:37:39     | Unacknowledge           | -                | -                 |
| □ 4                  | Critical      | 10.32.130.116_FMX-10G | Location_Shelf1_Slot6_R1_C | LP                | Optical_Below_Threshold         | Communication | Set   | 2020/09/22 11:37:39     | Unacknowledge           | -                | -                 |
| 5                    | Critical      | 10.32.130.116_FMX-10G | Location_Shelf1_Slot6_T2_O | JP                | Optical_Below_Threshold         | Communication | Set   | 2020/09/22 11:37:39     | Unacknowledge           | 17               | 7                 |
| 6                    | Critical      | 10.32.130.116_FMX-10G | Location_Shelf1_Slot6_R2_G | LP                | Optical_Below_Threshold         | Communication | Set   | 2020/09/22 11:37:39     | Unacknowledge           | -                | -                 |
| □ 7                  | Critical      | 10.32.130.116_FMX-10G | Location_Shelf1_Slot8_TX_C | LP                | Optical_Below_Threshold         | Communication | Set   | 2020/09/22 11:36:51     | Unacknowledge           | -                | -                 |
| 8                    | Critical      | 10.32.130.116_FMX-10G | Location_Shelf1_Slot8_RX_0 | LP                | Optical_Below_Threshold         | Communication | Set   | 2020/09/22 11:36:51     | Unacknowledge           |                  | -                 |
| 9                    | Critical      | 10.32.130.116_FMX-10G | Location_Shelf1_Slot8_T1_O | JP.               | Optical_Below_Threshold         | Communication | Set   | 2020/09/22 11:36:51     | Unacknowledge           | -                | -                 |
| 🔲 10                 | Critical      | 10.32.130.116_FMX-10G | Location_Shelf1_Slot8_R1_C | LP                | Optical_Below_Threshold         | Communication | Set   | 2020/09/22 11:36:51     | Unacknowledge           |                  | -                 |
| Total: 46 reco       | rds           |                       |                            |                   |                                 |               |       |                         |                         | 10 🐨 Previo      | us 1 2 3 4 5 Next |

#### Figure 6-2 Current Alarm

The lower right corner of the alarm interface can filter the number of alarms displayed on the current page, and the number of displayed alarms per page can be adjusted to 10, 20, 50 and 100 (as shown below).

| 10  |  |
|-----|--|
| 10  |  |
| 20  |  |
| 50  |  |
| 100 |  |

Figure 6-3 Show Number of Current Alarms

The upper part of the alarm interface is the "*Query*" part and the "*Auto Refresh*" button , the area under the "*Query*" section is the "*Ack*", "*Unack*". The functions of these buttons are:

• The function of "Ack" button is to confirm the selected alarm. By ticking the check box on the left of the alarm to be confirmed and clicking the "Confirm" button, the selected alarms are all in the confirmation state. The confirmation status of the confirmed alarm is "Ack" and the "confirmation" icon becomes green with specific confirmation person and confirmation time. The specific operation is: select the alarm to be confirmed  $\rightarrow$  click the "Ack" button  $\rightarrow$  click on "apply"  $\rightarrow$  confirm the alarm.

Because the current page will refresh once every 10 seconds, the selected alarm will become unchecked after refreshing if it is not confirmed in time.

|   | ID | Severity | NE                        | Alarm Source                          | Are you sure to perform this operation? | Alarm Type    |
|---|----|----------|---------------------------|---------------------------------------|-----------------------------------------|---------------|
| • | 1  | Warning  | 10.32.130.111_M6800-TSP16 | Location_Shelf1_Slot1_Port2           |                                         | Communication |
| • | 2  | Warning  | 10.32.130.111_M6800-TSP16 | Location_Shelf1_Slot1_Port3           | Apply Cancel                            | Communication |
| • | 3  | Critical | 10.32.130.111_M6800-TSP16 | Location_Shelf1_Slot1_Port2_Pluggable | Pluggable_Missing                       | Equipment     |
|   | 4  | Critical | 10.32.130.111_M6800-TSP16 | Location_Shelf1_Slot1_Port3_Pluggable | Pluggable_Missing                       | Equipment     |
|   | 5  | Critical | 10.32.130.111_M6800-TSP16 | Location_Shelf1_Slot1_Port1_Pluggable | Pluggable_Missing                       | Equipment     |

Figure 6-4 Select to Confirm Current Alarm

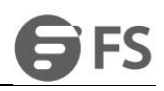

| A | ck | Unack    |                           |                                     |                                         |               |       |
|---|----|----------|---------------------------|-------------------------------------|-----------------------------------------|---------------|-------|
|   | ID | Severity | NE                        | Alarm Source                        | Are you sure to perform this operation? | Alarm Type    | State |
|   | 1  | Warning  | 10.32.130.111_M6800-TSP16 | Location_Shelf1_Storrart2           |                                         | Communication | Set   |
|   | 2  | Warning  | 10.32.130.111_M6800-TSP16 | Location_Shelf1_Slot1_Port3         | Apply Cancel                            | Communication | Set   |
|   | 3  | Critical | 10.32.130.111_M6800-TSP16 | Location_Shelf1_Slot1_Port2_Pluggab | e Pluggable_Missing                     | Equipment     | Set   |
|   | 4  | Critical | 10.32.130.111_M6800-TSP16 | Location_Shelf1_Slot1_Port3_Pluggab | e Pluggable_Missing                     | Equipment     | Set   |
|   | 5  | Critical | 10.32.130.111_M6800-TSP16 | Location_Shelf1_Slot1_Port1_Pluggab | e Pluggable_Missing                     | Equipment     | Set   |
|   | 6  | Warning  | 10.32.130.111_M6800-TSP16 | Location_Shelf1_Slot1_Port5_ODU4(0  | )) ODU_AIS                              | Communication | Set   |

#### Figure 6-5 Confirm Current Alarm

| Ack  | Unack    |                           |                                       |                   |               |       |                     |                   |
|------|----------|---------------------------|---------------------------------------|-------------------|---------------|-------|---------------------|-------------------|
| 🔲 ID | Severity | NE                        | Alarm Source                          | Alarm Name        | Alarm Type    | State | Raised Time         | Acknowledge State |
| 1    | Warning  | 10.32.130.111_M6800-TSP16 | Location_Shelf1_Slot1_Port2_ODU4(0)   | ODU_AIS           | Communication | Set   | 2020/09/21 14:30:25 | Acknowledge       |
| 2    | Warning  | 10.32.130.111_M6800-TSP16 | Location_Shelf1_Slot1_Port3_ODU4(0)   | ODU_AIS           | Communication | Set   | 2020/09/21 14:30:25 | Acknowledge       |
| 3    | Critical | 10.32.130.111_M6800-TSP16 | Location_Shelf1_Slot1_Port2_Pluggable | Pluggable_Missing | Equipment     | Set   | 2020/09/21 10:09:39 | Acknowledge       |
| 4    | Critical | 10.32.130.111_M6800-TSP16 | Location_Shelf1_Slot1_Port3_Pluggable | Pluggable_Missing | Equipment     | Set   | 2020/09/21 10:09:38 | Acknowledge       |
| 5    | Critical | 10.32.130.111_M6800-TSP16 | Location_Shelf1_Slot1_Port1_Pluggable | Pluggable_Missing | Equipment     | Set   | 2020/09/21 10:08:41 | Unacknowledge     |

Figure 6-6 Complete Confirmation of Current Alarm

• The function of "Unack" button is to cancel confirmed alarms and return them to unconfirmed state. The operation method is similar like that to confirm alarm: select the alarm to be canceled confirmation  $\rightarrow$  click the "Unack" button  $\rightarrow$  click on "Apply"  $\rightarrow$  The alarm is not confirmed.

Because the current page will refresh once every 10 seconds, the selected alarm will become unchecked after refreshing if it is not confirmed in time.

| Ac | k  | Unack    |                           |                                       |                                         |               |       |                     |                   |
|----|----|----------|---------------------------|---------------------------------------|-----------------------------------------|---------------|-------|---------------------|-------------------|
|    | ID | Severity | NE                        | Alarm Source                          | Are you sure to perform this operation? | Alarm Type    | State | Raised Time         | Acknowledge State |
|    | 1  | Warning  | 10.32.130.111_M6800-TSP16 | Location_Shelf1_Slot1_Port2           |                                         | Communication | Set   | 2020/09/21 14:30:25 | Acknowledge       |
|    | 2  | Warning  | 10.32.130.111_M6800-TSP16 | Location_Shelf1_Slot1_Port3           | Apply Cancel                            | Communication | Set   | 2020/09/21 14:30:25 | Acknowledge       |
|    | 3  | Critical | 10.32.130.111_M6800-TSP16 | Location_Shelf1_Slot1_Port2_Pluggable | Pluggable_Missing                       | Equipment     | Set   | 2020/09/21 10:09:39 | Acknowledge       |
|    | 4  | Critical | 10.32.130.111_M6800-TSP16 | Location_Shelf1_Slot1_Port3_Pluggable | Pluggable_Missing                       | Equipment     | Set   | 2020/09/21 10:09:38 | Acknowledge       |
| -  | 5  | Critical | 10.32.130.111_M6800-TSP16 | Location Shelf1 Slot1 Port1 Pluggable | Pluadable Missina                       | Fauinment     | Set   | 2020/09/21 10:08:41 | Unacknowledge     |

Figure 6-7 Cancel Confirmation of Current Alarm

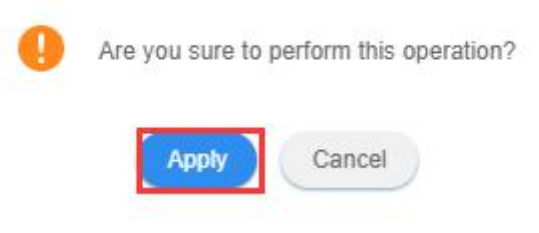

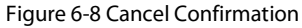

| Ack | Unack    |                           |                                       |                   |               |       |                     |                   |
|-----|----------|---------------------------|---------------------------------------|-------------------|---------------|-------|---------------------|-------------------|
| ID  | Severity | NE                        | Alarm Source                          | Alarm Name        | Alarm Type    | State | Raised Time         | Acknowledge State |
| 1   | Warning  | 10.32.130.111_M6800-TSP16 | Location_Shelf1_Slot1_Port2_ODU4(0)   | ODU_AIS           | Communication | Set   | 2020/09/21 14:30:25 | Unacknowledge     |
| 2   | Warning  | 10.32.130.111_M6800-TSP16 | Location_Shelf1_Slot1_Port3_ODU4(0)   | ODU_AIS           | Communication | Set   | 2020/09/21 14:30:25 | Unacknowledge     |
| 3   | Critical | 10.32.130.111_M6800-TSP16 | Location_Shelf1_Slot1_Port2_Pluggable | Pluggable_Missing | Equipment     | Set   | 2020/09/21 10:09:39 | Unacknowledge     |
| 4   | Critical | 10.32.130.111_M6800-TSP16 | Location_Shelf1_Slot1_Port3_Pluggable | Pluggable_Missing | Equipment     | Set   | 2020/09/21 10:09:38 | Unacknowledge     |
| 5   | Critical | 10.32.130.111_M6800-TSP16 | Location_Shelf1_Slot1_Port1_Pluggable | Pluggable_Missing | Equipment     | Set   | 2020/09/21 10:08:41 | Unacknowledge     |

#### Figure 6-9 Complete Cancellation Confirmation of Current Alarm

• The function of "*Query*" button is to use the known conditions to view and operate the specified alarm. The filter conditions include: NE IP, specified slot of specified port of specified slot; alarm creation and termination time (i.e. alarm generation period), the beginning and ending time of alarm clearance; alarm level and alarm confirmation status. A single filter condition or a combination of several filter conditions can be used to filter out the alarms required, as shown in the figure below.

| 1                | 10.32.130.111                | <b>T</b> | Slot                 | All                             | v     |
|------------------|------------------------------|----------|----------------------|---------------------------------|-------|
|                  | All                          | 1        |                      |                                 |       |
| +                | 10.32.130.116                |          | Raised Time          | Plance Palact                   | 1000  |
| 11               | 10.32.130.111                |          | From                 | Flease Select                   |       |
| aised Time       | 10.32.130.160                |          | Cleared Time         |                                 |       |
|                  | 10.32.130.110                |          | From                 | Please Select                   |       |
|                  |                              |          |                      |                                 |       |
| ieared Time<br>) | Please Select                |          | Search               | Please enter the search content |       |
| everity          | Major Minor Warning Critical |          | Acknowledge<br>State | 🗐 Ack 🔲 Unack Auto Refresh 🧲    | Query |
|                  |                              |          |                      |                                 |       |

## Figure 6-10 IP Filter Current Alarm

| Slot                 | All                                |
|----------------------|------------------------------------|
|                      | All                                |
| Raised Time          |                                    |
| From                 | 2 3                                |
| Cleared Time         | 4                                  |
| From                 | 5<br>6                             |
| Search               | Please enter the search content    |
| Acknowledge<br>State | 🖾 Ack 🖾 Unack Auto Refresh 🚺 Query |

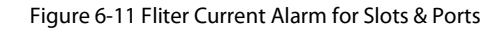

| Cleared Time | +  | 1   | Septe  | ember   | 2020   | )      | +       |                 | 202  |
|--------------|----|-----|--------|---------|--------|--------|---------|-----------------|------|
| From         | Su | Mo  | Tu     | We      | Th     | Fr     | Sa      |                 |      |
|              | 30 | 31  | 1      | 2       | 3      | 4      | 5       |                 |      |
| Search       | 6  | 7   | 8      | 9       | 10     | 11     | 12      |                 |      |
| Acknowledge  | 13 | 14  | 15     | 16      | 17     | 18     | 19      |                 |      |
| State        | 20 | 21  | 22     | 23      | 24     | 25     | 26      | uto Refresh     | Quer |
|              | 27 | 28  | 29     | 30      | 1      | 2      | 3       |                 |      |
|              | 4  | 5   | 6      | 7       | 8      | 9      | 10      |                 |      |
|              |    |     |        | Today   | 1      |        |         | Alarm Type      | Stat |
|              |    | Fig | gure 6 | 5-12 Cr | eate T | ime to | o Filte | r Current Alarm |      |

Figure 6-13 Filter Current Alarm According to Alarm Level & Confirmation Status

# The method to filter IP, slot and port is: $IP \rightarrow Slot \rightarrow Port$ or $IP \rightarrow Slot$ or IP. It is not allowed to select slot or port separately.

The middle right part of the alarm interface is the search area: By entering specified content, it can get all the alarms that contain

that content, as shown in the following figure.

Se

| Cleared Time<br>To | Please Sele | ect                       | Ē                            | Search                    | i                       |               |       |                |
|--------------------|-------------|---------------------------|------------------------------|---------------------------|-------------------------|---------------|-------|----------------|
| Severity           | Major       | Minor Warning C           | itical                       | Acknowledge 📄 Ac<br>State | k 🗌 Unack Al            | uto Refresh 🚺 | Query |                |
| Ack                | Unack       |                           |                              |                           |                         |               |       |                |
| D ID               | Severity    | NE                        | Alarm Source                 |                           | Alarm Name              | Alarm Type    | State | Raised Time    |
| 1                  | Critical    | 10.32.130.111_M6800-TSP16 | Location_Shelf1_Slot1_Port2_ | Pluggable                 | Pluggable_Missing       | Equipment     | Set   | 2020/09/21 10: |
| 2                  | Critical    | 10.32.130.111_M6800-TSP16 | Location_Shelf1_Slot1_Port3_ | Pluggable                 | Pluggable_Missing       | Equipment     | Set   | 2020/09/21 10: |
| 3                  | Critical    | 10.32.130.111_M6800-TSP16 | Location_Shelf1_Slot1_Port1_ | Pluggable                 | Pluggable_Missing       | Equipment     | Set   | 2020/09/21 10: |
| 4                  | Major       | 10.32.130.111_M6800-TSP16 | Location_Shelf1_Slot6        |                           | EQPT_Power_Supply_Issue | Equipment     | Set   | 2020/09/18 16: |
| 5                  | Critical    | 10.32.130.111_M6800-TSP16 | Location_Shelf1_Slot1_Port4_ | Pluggable                 | Pluggable_Missing       | Equipment     | Set   | 2020/09/18 16: |
| 6                  | Critical    | 10.32.130.111_M6800-TSP16 | Location_Shelf1_Slot1_Port5_ | Pluggable                 | Pluggable_Missing       | Equipment     | Set   | 2020/09/18 16: |
| 7                  | Critical    | 10.32.130.111_M6800-TSP16 | Location_Shelf1_Slot1_Port10 | Pluggable                 | Pluggable_Missing       | Equipment     | Set   | 2020/09/18 16: |
|                    |             |                           |                              |                           |                         |               |       |                |

Total: 7 records filtered from 10 total entries

Figure 6-14 Search Current Alarm

| Alarm Details      |                                       | ×               | ×                |                  |             |
|--------------------|---------------------------------------|-----------------|------------------|------------------|-------------|
| NE                 | 10.32.130.111_M6800-TSP16             | Ē               |                  |                  |             |
| Alarm Source       | Location_Shelf1_Slot1_Port2_Pluggable | -               | =                |                  |             |
| Alarm Name         | Pluggable_Missing                     |                 |                  |                  |             |
| Probable Cause     | Pluggable_Missing                     |                 |                  |                  |             |
| Recommend Measures | Document Links                        |                 |                  |                  |             |
| Alarm Type         | Equipment                             | Guler           | y J              |                  |             |
| Severity           | Critical                              |                 |                  |                  |             |
| State              | Set                                   | cnowledge State | Acknowledge User | Acknowledge Time | Operation   |
| Raised Time        | 2020/09/21 10:09:39                   | acknowledge     |                  | 22<br>2          | Details Ack |
| Cleared Time       |                                       | acknowledge     | -                | -                | Details Ack |
| Acknowledge State  | Unacknowledge                         | acknowledge     | -1               | -                | Details Ack |
| Acknowledge User   |                                       | acknowledge     |                  |                  | Details Ack |
| Acknowledge Time   |                                       | acknowledge     |                  | : <u></u>        | Details Ack |
| Submit             |                                       | acknowledge     |                  |                  | Details Ack |
| Equipment          | Set 2020/09/18 16:08:12               | Unacknowledge   | -                |                  | Details Ack |

Figure 6-15 Alarm Details

×

## Alarm Details

| NE                   | 10.32.130.111_M6800-TSP16             |
|----------------------|---------------------------------------|
| Alarm Source         | Location_Shelf1_Slot1_Port2_Pluggable |
| Alarm Name           | Pluggable_Missing                     |
| Probable Cause       | Pluggable_Missing                     |
| Recommend Measures   | Document Links                        |
| Alarm Type           | Equipment                             |
| Severity             | Critical                              |
| State                | Set                                   |
| Raised Time          | 2020/09/21 10:09:39                   |
| Cleared Time         |                                       |
| Acknowledge State    | Unacknowledge                         |
| Acknowledge User     |                                       |
| A descude data Tinan |                                       |

http://localhost:9090/alarm/alarmdetail.html Figure 6-16 Alarm Document Link

The lower middle area is the display section of the current alarm. From left to right in turn, the table header is: check box, serial number, alarm level, NE, alarm source, alarm name, alarm type, status, generation time, confirmation status, confirmer, confirmation time and operation.

- Check box is used to check or cancel a specified alarm, or the first check box can be used to select all the alarms on the page.
- The serial number is the number of the alarms, sequentially increasing from 1.
- There are four alarm levels, marked by different colors: emergency level (red), main level (orange), secondary level (blue),

warning level (cyan).

- Network element is the IP of network equipment that generates alarm.
- The alarm source is the specific slot or port information of NE which generates alarm.
- Alarm name, alarm type, status, generation time, confirmation status, confirmer and confirmation time are relatively simple,

we will not go into much detail here.

## 6.2.2. History Alarm

Click on "History Alarm" in the submenu to enter the history alarm page, as shown in the figure below:

| Current Ala     | arm    | History      | Alarm Element Event   |                         |                      |               |                |            |                     |                     |                   |        |
|-----------------|--------|--------------|-----------------------|-------------------------|----------------------|---------------|----------------|------------|---------------------|---------------------|-------------------|--------|
|                 |        |              |                       |                         |                      |               |                |            |                     |                     |                   |        |
| History Ala     | arm    |              |                       |                         |                      |               |                |            |                     |                     |                   |        |
| IP              |        | 10.32.130.11 | Ē.                    | *                       | Raised Time<br>From  | Please Select |                |            |                     |                     |                   |        |
| Raised To       | Time   | Please Selec | ž                     |                         | Cleared Time<br>From | Please Select |                |            |                     |                     |                   |        |
| Cleared<br>To   | l Time | Please Selec | 1                     | 1000<br>1000<br>1000    | Severity             | Major Mir     | ior 🔲 Critical | Warning    |                     |                     |                   |        |
| Acknow<br>State | ledge  | 🗌 Ack 📃      | Unack Query           |                         |                      |               |                |            |                     |                     |                   |        |
| Dele            | ete    | Delete ALL   | . Export              |                         |                      |               |                |            |                     |                     |                   |        |
|                 | ID     | Severity     | NE                    | Alarm Source            | Alarm Na             | ame           | Alarm Type     | State      | Raised Time         | Cleared Time        | Acknowledge State | Ackno  |
|                 | 1      | Critical     | 10.32.130.220_TMXP5-1 | Shelf1_Slot3_Port1_ETYn | ETY_LO               | SYNC          | Communication  | Auto clear | 2020/09/21 16:17:15 | 2020/09/21 16:17:15 | Acknowledge       | Auto / |
|                 | 2      | Major        | 10.32.130.220_TMXP5-1 | Shelf1_Slot3_Port1_ETYn | ETY_LF               |               | Communication  | Auto clear | 2020/09/21 16:17:13 | 2020/09/21 16:17:13 | Acknowledge       | Auto / |
|                 | 3      | Critical     | 10.32.130.220_TMXP5-1 | Shelf1_Slot3_Port1_ETYn | ETY_LO               | SYNC          | Communication  | Auto clear | 2020/09/21 16:17:13 | 2020/09/21 16:17:13 | Acknowledge       | Auto / |
|                 | 4      | Major        | 10.32.130.220_TMXP5-1 | Shelf1_Slot3_Port1_ETYn | ETY_LF               |               | Communication  | Auto clear | 2020/09/21 16:17:11 | 2020/09/21 16:17:11 | Acknowledge       | Auto / |
|                 | 5      | Critical     | 10.32.130.220_TMXP5-1 | Shelf1_Slot3_Port1_ETYn | ETY_L0               | SYNC          | Communication  | Auto clear | 2020/09/21 16:17:11 | 2020/09/21 16:17:11 | Acknowledge       | Auto / |
|                 | 6      | Major        | 10.32.130.220_TMXP5-1 | Shelf1_Slot3_Port1_ETYn | ETY_LF               |               | Communication  | Auto clear | 2020/09/21 16:17:05 | 2020/09/21 16:17:05 | Acknowledge       | Auto / |
|                 | 7      | Critical     | 10.32.130.220_TMXP5-1 | Shelf1_Slot3_Port1_ETYn | ETY_L0               | SYNC          | Communication  | Auto clear | 2020/09/21 16:17:04 | 2020/09/21 16:17:04 | Acknowledge       | Auto / |
|                 | 8      | Major        | 10.32.130.220_TMXP5-1 | Shelf1_Slot3_Port1_ETYn | ETY_LF               |               | Communication  | Auto clear | 2020/09/21 16:16:44 | 2020/09/21 16:16:44 | Acknowledge       | Auto / |
|                 | 9      | Critical     | 10.32.130.220_TMXP5-1 | Shelf1_Slot4_Port1_ETYn | ETY_LO               | SYNC          | Communication  | Auto clear | 2020/09/21 16:16:58 | 2020/09/21 16:16:58 | Acknowledge       | Auto / |
|                 | 10     | Major        | 10.32.130.220_TMXP5-1 | Shelf1_Slot4_Port1_ETYn | ETY_LF               |               | Communication  | Auto clear | 2020/09/21 16:16:58 | 2020/09/21 16:16:58 | Acknowledge       | Auto / |
| -               |        |              |                       |                         |                      |               |                |            |                     |                     |                   |        |

Figure 6-17 History Alarm

The lower right corner of the history alarm interface can filter the number of alarms displayed on the current page, and the number

of displayed alarms per page can be adjusted to 10, 20, 50, and 100.

The Filter, All, Delete, Delete All, Export buttons are shown in the right area of the navigation bar.

- Functions of "Query" buttons are the same as the functions of those buttons in the current alarm.
- The function of "Delete" button is to delete the selected history alarm, as shown in the following figure.

| Ackno<br>State | owledg | e 🔲 Ack  | Unack Query           |                         |                    |                 |           |
|----------------|--------|----------|-----------------------|-------------------------|--------------------|-----------------|-----------|
|                | elete  | Delete A | LL Export             |                         |                    |                 |           |
|                | D      | Severity | NE                    | Puolini Cource          | Do you want to del | ete these data? | State     |
| <b>X</b>       | 1      | Critical | 10.32.130.220_TMXP5-1 | Shelf1_Slot3_Port1_ETYn | Apply              | Cancel          | Auto clea |
|                | 2      | Major    | 10.32.130.220_TMXP5-1 | Shelf1_Slot3_Port1_ETYn | EIT_LF             | Communication   | Auto clea |
|                | 3      | Critical | 10.32.130.220_TMXP5-1 | Shelf1_Slot3_Port1_ETYn | ETY_LOSYNC         | Communication   | Auto clea |
|                | 4      | Major    | 10.32.130.220_TMXP5-1 | Shelf1_Slot3_Port1_ETYn | ETY_LF             | Communication   | Auto clea |
|                | 5      | Critical | 10.32.130.220_TMXP5-1 | Shelf1_Slot3_Port1_ETYn | ETY_LOSYNC         | Communication   | Auto clea |

### Figure 6-18 Delete History Alarm

- The function of "Delete All" button is to delete all the history alarms.
- The function of *Export* button is to export all the history alarms. A dialog box pops up after clicking the Export button. Enter the name of the file you want to save in the dialog box. After saving the file, it will prompt to save the path. The exported data is saved in Excel format.

|                       | Ackno<br>State | wledge | 🔲 Ack    | Unack Query            |
|-----------------------|----------------|--------|----------|------------------------|
|                       | De             | lete   | Delete   | ALL                    |
|                       |                | ID     | Severity | NE                     |
|                       |                | 1      | Critical | 10.32 130.220_M6500-5U |
|                       |                | 2      | Major    | 10.32.130.220_M6500-5U |
|                       |                | 3      | Critical | 10.32.130.220_M6500-5U |
|                       |                | 4      | Major    | 10.32.130.220_M6500-5U |
|                       |                | 5      | Citical  | 10.32.130.220_M6500-5U |
|                       |                | 6      | Major    | 10.32.130.220_M6500-5U |
|                       |                | 7      | Critical | 10.32.130.220_M6500-5U |
|                       | 6              | 8      | Major    | 10.32.130.220_M6500-5U |
|                       |                | 9      | Critical | 10.32.130.220_M6500-5U |
|                       |                | 10     | Major    | 10.32.130.220_M6500-5U |
|                       |                |        |          |                        |
|                       |                |        |          |                        |
| HistoryAlarm (1).xlsx |                |        |          |                        |

#### Figure 6-19 Export History Alarm

The lower area of the navigation bar is the display section of the history alarm. From left to right in turn, the table header is:Serial Number, NE, Alarm Source, Alarm Name, Alarm Type, Severity, status, Raised Time, Cleared Time, Acknowledge State, Acknowledge User, Acknowledge Time. (The functions are the same as that in the current alarm. Here we will not go into much detail.)

In history alarm details, there is no recommended measure and linked document. There are three types of alarm clearance states, which are automatic clearance, manual clearance and synchronous clearance. For the confirmation state, it can only be "confirmation" state. There are two types of confirmer, which are automatic confirmation and current login user confirmation, such as root.

# 6.3. Alarm Configuration

## 6.3.1. Alarm Configuration

Click on"Alarm Configuration" in the sub-menu to enter the alarm configuration page, as shown in the figure below:

|                                          |                                                      | Monitor                           | (S)<br>Global   | Configuration | <b>X</b><br>Maintain |          |              |
|------------------------------------------|------------------------------------------------------|-----------------------------------|-----------------|---------------|----------------------|----------|--------------|
| Alarm Configuration                      | Alarm Configuration Alarm Notification Configuration | Alarm Mailbox Server Configuratio | n               |               |                      |          |              |
| R User Management                        | Alarm Configuration                                  | Coarab                            |                 |               |                      |          |              |
| User Group Management                    | Apply Refresh                                        | Search                            |                 |               |                      |          |              |
| Data Store Config                        | ↑ Alarm Name                                         | Alarm Severi                      | y Configuration |               |                      | Alarm Sh | ielding Conf |
| Set Screen Lock Time                     | TCA_UAS                                              | Major                             | •               |               |                      | No       | ٣            |
|                                          | TCA_SES                                              | Major                             | r               |               |                      | No       | <b>v</b>     |
|                                          | TCA_ES                                               | Major                             |                 |               |                      | No       | v            |
|                                          | TCA_BBE                                              | Major                             | -               |               |                      | No       | •            |
|                                          | SWITCH_PortDown                                      | Major                             | ,               |               |                      | No       | ٣            |
| 김희 동송자 왕                                 | SW_STORAGE_FULL                                      | Major                             | <u>-</u>        |               |                      | No       | *            |
|                                          | SW_MISMATCH                                          | Major                             | n               |               |                      | No       | •            |
| e se se se se se se se se se se se se se | SW_MIB_MISMATCH                                      | Major                             | •               |               |                      | No       | •            |
|                                          | SW_MIB_FAIL                                          | Major                             | ,               |               |                      | No       | ٣            |
|                                          | SW_DOWNLOAD_FAIL                                     | Major                             | r<br>           |               |                      | No       | *            |

### Figure 6-20 Alarm Configuration

The lower right corner of the alarm configuration interface can filter the number of alarms displayed on the current page, and the

number of displayed alarms per page can be adjusted to 10, 20, 50 and 100.

| 10 💌 | Pre |
|------|-----|
| 10   |     |
| 20   |     |
| 50   |     |
| 100  |     |

Figure 6-21 Number of Alarms Displayed in Alarm Configuration

The upper area of the alarm configuration shows the searching function. By entering the specified content, it can get the alarms

which contain that content, as shown in the following figure.

| TCA                                   | Search                       |
|---------------------------------------|------------------------------|
| Apply Refresh                         |                              |
| ↑ Alarm Name                          | Alarm Severity Configuration |
| TCA_UAS                               | Major 🔻                      |
| TCA_SES                               | Major 🔻                      |
| TCA_ES                                | Major 🔻                      |
| , , , , , , , , , , , , , , , , , , , |                              |

Total: 4 records filtered from 201 total entries

Figure 6-22 Searching Function in Alarm Configuration

The middle area of the alarm configuration is the main content of alarm configuration. The table headers are: alarm name, alarm

level configuration and alarm shielding configuration.

- Alarm Name: All the alarms on NE are contained in alarm name.
- Alarm Level Configuration: The specified alarm level can be set for the specified alarm. There are four optional levels:

emergency, primary, secondary and warning. (The alarm level before configuring is the default level.)

• Alarm Shielding Configuration: It can shield the specified alarm. After the alarm is shielded, if the alarm is generated on NE, it

will not be displayed on the NMS system. (By default, all the alarms are not shielded.)

## 6.3.2. Alarm Notification Configuration

Click on "Alarm Notification Configuration" in the sub-menu to enter the alarm notification configuration page, as shown in the figure

below:

| Alarm Configuration      | Alarm Notification Configuration | Alarm Mailbox Server Configuration |
|--------------------------|----------------------------------|------------------------------------|
|                          |                                  |                                    |
| Alarm Sound Configura    | ition                            |                                    |
| * Sound on / off         |                                  |                                    |
| Choose Sound             | Custom                           |                                    |
| Alarm Notification Confi | iguration                        |                                    |
| ⊞ Critical               | 1                                |                                    |
| H Major                  |                                  |                                    |

| H Minor                 |  |
|-------------------------|--|
| ⊞ <mark></mark> Warning |  |

#### Figure 6-23 Alarm Notification Configuration

# The alarm notification configuration is an alarm configuration for alarm mail notifications, and by default only the alarm at the emergency level is checked (that is, the mail receives only the alarm notification at the emergency level).

After expanding the Emergency Level Alarm Tree, you can find that by default all the Emergency Level Alarms are selected. The designated alarms or all the alarms can be checked or the check can be cancelled. In application, it will only receive the generation and elimination information of the selected alarm in the mail system.

## 6.3.3. Alarm Mailbox Server configuration

Click on "*Alarm Mailbox Server Configuration*" in the submenu to enter the alarm mailbox server configuration page, as shown in the figure below:
Alarm Configuration

Alarm Notification Configuration

Alarm Mailbox Server Configuration

The function of the alarm mailbox server configuration is to configure a mailbox as a server mailbox, and then click on the navigation bar $\rightarrow$  Security Configuration $\rightarrow$  User Management $\rightarrow$  (Specify User Bar) Modify Information $\rightarrow$  Fill in a mailbox address for receiving alarm notifications. In this way, the alarm generated on the NE (after the configuration in the previous section) is sent to the specified mailbox by the mailbox server, and the alarm mail can be received.

# For different types of mailboxes, SMTP addresses and port numbers are different. Before setting the server mailbox, please check to confirm the server mailbox type and the SMTP information to be used.

## 6.3.4. Enable the Alarm Sound

Enable sound function means when there is an alarm on the NMS system, the NMS server will continue to issue an alarm sound after enabling this function, so as to indicate that there is an alarm on the NMS system. Currently, the NMS system only has function to enable or disable the sound.

There are four kinds of alarm sounds, which correspond to emergency alarm, main alarm, secondary alarm and warning alarm respectively, but when the NMS system enables the sound, only the highest level alarm sound is prompted. When the alarm level changes, the alarm sounds also change (for example, the current alarm level is emergency and main, it will prompt the highest level alarm sound which is emergency alarm sound. If at that time the alarm at the emergency level disappears, then it will turn to the main alarm sound).

## 6.3.5. Custom Alarm Sound

Custom alarm sound mean that customers can set different alarm tones for different types of alarms according to their own needs.

| Alarm Configuration Alarm Notifical | tion Configuration Al | arm Mailbox Serv | er Configuration      |                    |
|-------------------------------------|-----------------------|------------------|-----------------------|--------------------|
| Alarm Sound Configuration           |                       |                  |                       |                    |
| * Sound on / off                    |                       |                  |                       |                    |
| Choose Sound Custom                 |                       |                  |                       |                    |
| Alarm Notification Configuration    |                       | Choose Sc        | und                   | ×                  |
| Critical                            |                       | Critical         | Critical.mp3          |                    |
| FC_LOS                              | FC_LOSYN              | Marina           | Mainama               |                    |
| ✓ OC_STM_LOF_INGRESS                | OC_STM_L              | Major            | Major.mp3             |                    |
| ✓ OTU_LOM                           | V OTU_PROT            | Minor            | Minor.mp3             | <b>_</b>           |
| ✓ EQPT_Fail                         | ☑ EQPT_Tem            |                  |                       | <u>u</u>           |
| Pluggable_Missing                   | PON_LOS               | Warning          | Critical.mp3          | 👻 ici              |
| ✓ Module_Fail                       | 🔽 Module_Te           |                  |                       | Го                 |
| ✓ Module3_Temp_Too_High             | ☑ Module3_T           | Apply            | Close                 | esi                |
| SNR_Abnormal                        | EDFA_RX_Po            | wer_Too_Low      | EDFA_Tx_Power_Too_Low | ✓ EDFA_Current_Too |

Figure 6-25 Custom Alarm Sound

## 7. Performance Management

The first step of performance management is to enable the performance monitoring point to be monitored in the performance

monitoring point management interface.

## 7.1. Performance Management Introduction

## 7.1.1. Filter Box

Click "Configuration" on the top menu bar and select "Performance Monitoring", as shown in the figure.

|                        |                   |                                 | Monitor | Gio        | <b>)</b><br>obal | Configuration | <b>X</b><br>Maintain |   |
|------------------------|-------------------|---------------------------------|---------|------------|------------------|---------------|----------------------|---|
| Alarm Configuration    | Performance M     | onitoring                       |         |            |                  |               |                      |   |
| Performance Monitoring | NE                | Please Select                   |         | Slot       | Please Select    |               |                      | * |
| A User Management      | PM<br>Granularity | 15min                           | •       | PMP Status | ALL              |               |                      |   |
| Ser Group Management   |                   |                                 |         |            |                  |               |                      |   |
| LI OLP Route           | Search            | Please enter the search content |         | Query      |                  |               |                      |   |
| Data Store Config      | Enable PM         | IP Disable PMP                  |         |            |                  |               |                      |   |
| Set Screen Lock Time   | n That            | me                              |         |            |                  | PMP Statu     | s                    |   |
|                        |                   |                                 |         |            |                  |               | 5                    |   |

Figure 7-1 Performance Monitoring Point Management Interface

Check the status of the corresponding monitoring point through the above filter box. The filter conditions include network element, slot, port, PM monitoring cycle, performance monitoring status. (There are three kinds of monitoring status: enable, disable and all. The three kinds of monitoring status can be viewed separately.) For all filter conditions, when any of them is selected, you can get the corresponding information by clicking "Query" in the middle part, as shown in the figure below.

| NE                | 10.32.130.111                               | * | Slot       | i              | Ŧ | Port | 1 | ~           |
|-------------------|---------------------------------------------|---|------------|----------------|---|------|---|-------------|
| PM<br>Granularity | 15min                                       | * | PMP Status | ALL            | ¥ |      |   |             |
| Search            | Please enter the search content             |   | Query      |                |   |      |   |             |
| Enable PM         | P Disable PMP                               |   |            |                |   |      |   |             |
| 🗐 🕆 Nan           | e .                                         |   |            | PMP Status     |   |      |   | Operate     |
| 10.32             | 130.111_Slot1_Port1_OCh_Ingress_NearEnd     |   |            | Disabled PMP   |   |      |   | Enable PMP  |
| 10.32             | 130.111_Slot1_Port1_Optical_Ingress_NearEnd |   |            | Enabled PMP    |   |      |   | Disable PMP |
| 10.32             | 130.111_Slot1_Port1_Optical_Egress_NearEnd  |   |            | Enabled PMP    |   |      |   | Disable PMP |
| 10.32             | 130.111_Slot1_Port1_OTU_Ingress_NearEnd     |   |            | Disabled PMP   |   |      |   | Enable PMP  |
| 10.32             | 130.111_Slot1_Port1_OTU_Ingress_FarEnd      |   |            | Disabled PMP   |   |      |   | Enable PMP  |
| - 10.22           | 130 511 Pield David OTU EEO Jaaraan ManyEnd |   |            | Disability DMD |   |      |   | Canadia OMO |

Figure 7-2 Show Monitoring Management Information

## 7.1.2. Performance Monitoring Point Introduction

• The performance monitoring point is determined by monitoring point ID, monitoring point location, monitoring point

direction and monitoring cycle.

- Performance monitoring point location: far end and near end (for OTUk and ODUk).
- Near-end monitoring point: according to received BIP8.
- Far-end monitoring point: according to received BEI.

- The direction of performance monitoring points: ingress and egress.
- Monitoring Cycle: 15 minutes, 24 hours.

## 7.1.3. Enable Performance Monitoring Point

When the current 15-minute performance monitoring point is enabled, all the performance monitoring parameters of the

performance monitoring point are enabled at the same time, so when the performance monitoring point is enabled, the relevant

data of the current performance statistics can be viewed. The 24-hour performance monitoring operation is the same as the

15-minute operation, as shown in the figure below:

|   |                                                   | PMP Status  | Operate       |
|---|---------------------------------------------------|-------------|---------------|
|   | 10.32.130.111_Slot1_Port1_OCh_Ingress_NearEnd     | Enabled PMP | Disable PMP   |
|   | 10.32.130.111_Slot1_Port1_Optical_Ingress_NearEnd | Enabled PMP | Disable PMP   |
|   | 10.32.130.111_Slot1_Port1_Optical_Egress_NearEnd  | Enabled PMP | Disable PMP   |
|   | 10.32.130.111_Slot1_Port1_OTU_Ingress_NearEnd     | Enabled PMP | Disable PMP   |
| - | 28 19 244 242 PLU PLU PLU PLU PLPL3               | PLACER      | Pillipie Pare |

Figure 7-3 Enable Monitoring Points

Since the enablement of performance monitoring point will affect the NE performance, currently up to 500 performance

monitoring points (including 15 minutes and 24 hours) for a single network element are supported. However, if there are more than

500 points, then the system will prompt the operation failure, as shown in the figure below:

|   | Ane Pine Pine Pine Pine Pine Pine Pine Pi         |               | PMP Status  |
|---|---------------------------------------------------|---------------|-------------|
| 2 | 10.32.130.111_Slot1_Port1_OCh_Ingress_NearEnd     | 1             | Enabled PMP |
|   | 10.32.130.111_Slot1_Port1_Optical_Ingress_NearEnd | -             | Enabled PMP |
|   | 10.32.130.111_Slot1_Port1_Optical_Egress_NearEnd  | Not Modified! | bled PMP    |
|   | 10.32.130.111_Slot1_Port1_OTU_Ingress_NearEnd     |               | bled PMP    |
|   | 10.32.130.111_Slot1_Port1_OTU_Ingress_FarEnd      | Арру          | bled PMP    |
|   | 10.32.130.111_Slot1_Port1_OTU-FEC_Ingress_NearEnd | 1             | Enabled PMP |

Figure 7-4 Operation Failure

Each performance monitoring point can be enabled individually by modifying the status with the button behind it (Disable PMP

- >Enable PMP), as shown in the figure below:

|    | + Name                                            |         | PMP Status  |
|----|---------------------------------------------------|---------|-------------|
|    | 10.32.130.111_Slot1_Port1_OCh_Ingress_NearEnd     |         | Enabled PMP |
|    | 10.32.130.111_Slot1_Port1_Optical_Ingress_NearEnd |         | Enabled PMP |
|    | 10.32.130.111_Slot1_Port1_Optical_Egress_NearEnd  |         | Enabled PMP |
|    | 10.32.130.111_Slot1_Port1_OTU_Ingress_NearEnd     | Success | Enabled PMP |
|    | 10.32.130.111_Slot1_Port1_OTU_Ingress_FarEnd      |         | Enabled PMP |
|    | 10.32.130.111_Slot1_Port1_OTU-FEC_Ingress_NearEnd |         | Enabled PMP |
| D, | 10.32.130.111_Slot1_Port1_ODU4(1)_Ingress_NearEnd |         | Enabled PMP |
|    | 10.32.130.111_Slot1_Port1_ODU4(1)_Ingress_FarEnd  |         | Enabled PMP |
|    | 10.32.130.111_Slot1_Port1_ODU4(2)_Ingress_NearEnd |         | Enabled PMP |
|    | 10.32.130.111 Slot1 Port1 ODU4(2) Incress FarEnd  |         | Enabled PMP |

Figure 7-5 Enable A Single Monitoring Point

To realize batch enabling operations on multiple pieces of data, you can select the previous multiple checkboxes, then click the

button on the table (Enable PMP) to enable the monitoring of selected performance, as shown in the figure below:

| - |                                                   | PMP Status                                   |
|---|---------------------------------------------------|----------------------------------------------|
| • | 10.32.130.111_Slot1_Port1_OCh_Ingress_NearEnd     | Enabled PMF                                  |
|   | 10.32.130.111_Slot1_Port1_Optical_Ingress_NearEnd | F                                            |
| • | 10.32.130.111_Slot1_Port1_Optical_Egress_NearEnd  | Are you sure you want to operate these data? |
|   | 10.32.130.111_Slot1_Port1_OTU_Ingress_NearEnd     |                                              |
|   | 10.32.130.111_Slot1_Port1_OTU_Ingress_FarEnd      | Appy Caricer                                 |
| • | 10.32.130.111_Slot1_Port1_OTU-FEC_Ingress_NearEnd | Enabled PMF                                  |
| • | 10.32.130.111_Slot1_Port1_ODU4(1)_Ingress_NearEnd | Enabled PMF                                  |
| • | 10.32.130.111_Slot1_Port1_ODU4(1)_Ingress_FarEnd  | Enabled PMF                                  |
| ~ | 10.32.130.111_Slot1_Port1_ODU4(2)_Ingress_NearEnd | Disabled PMF                                 |
|   |                                                   |                                              |

Figure 7-6 Batch Enabling Monitoring Points

Select multiple enabled performance monitoring, then select multiple enabled performance monitoring, then select"Enable

PMP"button, click on "Apply", it will display"Not Modified", as shown in the figure below.

|   | ↑ Name                                            | PMP Status                   |
|---|---------------------------------------------------|------------------------------|
| • | 10.32.130.111_Slot1_Port1_OCh_Ingress_NearEnd     | Enabled PMP                  |
|   | 10.32.130.111_Slot1_Port1_Optical_Ingress_NearEnd | Engbled PMP                  |
|   | 10.32.130.111_Slot1_Port1_Optical_Egress_NearEnd  | Not Modified!      Ibled PMP |
|   | 10.32.130.111_Slot1_Port1_OTU_Ingress_NearEnd     | bled PMP                     |
| 3 | 10.32.130.111_Siot1_Port1_OTU_Ingress_FarEnd      | bled PMP                     |
|   | 10.32.130.111_Slot1_Port1_OTU-FEC_Ingress_NearEnd | Enabled PMP                  |

Figure 7-7 No Modification of Monitoring Point Status

## 7.1.4. Disable Performance Monitoring Point

When the current 15-minute performance monitoring point is disabled, the 24-hour performance monitoring will be automatically disabled by default, and all the performance monitoring parameters of the performance monitoring point will be disabled at the same time. Therefore, when the performance monitoring point is disabled, the relevant data of the current performance statistics cannot be viewed, as shown in the figure below:

| Enable PMP Disable PMP                            |                                                 |         |
|---------------------------------------------------|-------------------------------------------------|---------|
| + Name                                            | PMP Status                                      | Operat  |
| I0.32.130.111_Slot1_Port1_OCh_Ingress_NearEnd     | Disabled PMP                                    | Enable  |
| I0.32.130.111_Slot1_Port1_Optical_Ingress_NearEnd |                                                 | Disable |
| 0.32.130.111_Slot1_Port1_Optical_Egress_NearEnd   | 4. Are you sure you want to operate these data? | Disable |
| I0.32.130.111_Slot1_Port1_OTU_Ingress_NearEnd     |                                                 | Disable |
| 0.32.130.111_Slot1_Port1_OTU_Ingress_FarEnd       | Approve Cancer                                  | Disable |
|                                                   |                                                 |         |

Figure 7-8 Disable Monitoring Point

Each monitoring point can be disabled by modifying the status of the monitoring point with the button behind it (Enable PMP ->

Disable PMP), as shown in the figure below:

| ↑ Name                                            |         | PMP Status  | Operate     |
|---------------------------------------------------|---------|-------------|-------------|
| 10.32.130.111_Slot1_Port1_OCh_Ingress_NearEnd     |         | Enabled PMP | Disable PMP |
| 10.32.130.111_Slot1_Port1_Optical_Ingress_NearEnd |         | Enabled PMP | Disable PMP |
| 10.32.130.111_Slot1_Port1_Optical_Egress_NearEnd  |         | Enabled PMP | Disable PMP |
| 10.32.130.111_Slot1_Port1_OTU_Ingress_NearEnd     | Success | Enabled PMP | Disable PMP |
| 10.32.130.111_Slot1_Port1_OTU_Ingress_FarEnd      |         | Enabled PMP | Disable PMP |

Figure 7-9 Disable A Single Monitoring Point

To realize batch disabling operations on multiple pieces of data, you can select the previous multiple checkboxes, then click the

button on the table (Disable PMP) to disable the monitoring of selected performance, as shown in the figure below:

| En | ble PMP Disable PMP                               |                                              |        |
|----|---------------------------------------------------|----------------------------------------------|--------|
|    | + Name                                            | PMP Status                                   | Opera  |
|    | 10.32.130.111_Slot1_Port1_OCh_Ingress_NearEnd     | Disabled PMP                                 | Enabl  |
|    | 10.32.130.111_Slot1_Port1_Optical_Ingress_NearEnd | P-ULU DIST                                   | Disabl |
|    | 10.32.130.111_Slot1_Port1_Optical_Egress_NearEnd  | Are you sure you want to operate these data? | Disabi |
|    | 10.32.130.111_Slot1_Port1_OTU_Ingress_NearEnd     |                                              | Disab  |
|    | 10.32.130.111_Slot1_Port1_OTU_Ingress_FarEnd      | Cancer                                       | Disabi |

Figure 7-10 Disable Batch Monitoring Points

Select multiple disabled performance monitoring, then select "Disable PMP" button, click on "Apply", it will display

"Not Modified", as shown in the figure below.

| Er | able PMP Disable PMP                              |               |              |             |
|----|---------------------------------------------------|---------------|--------------|-------------|
|    | ↑Name                                             | F             | PMP Status   | Operate     |
|    | 10.32.130.111_Slot1_Port1_OCh_Ingress_NearEnd     | C             | Disabled PMP | Enable PMP  |
|    | 10.32.130.111_Slot1_Port1_Optical_Ingress_NearEnd | 5             | Enabled PMP  | Disable PMP |
|    | 10.32.130.111_Slot1_Port1_Optical_Egress_NearEnd  | Not Modified! | bled PMP     | Disable PMP |
|    | 10.32.130.111_Slot1_Port1_OTU_Ingress_NearEnd     | Apply         | abled PMP    | Enable PMP  |
|    | 10.32.130.111_Slot1_Port1_OTU_Ingress_FarEnd      |               | bled PMP     | Disable PMP |
|    |                                                   |               |              |             |

Figure 7-11 No Modification of Monitoring Point Status

## 7.1.5. Attentions for Monitoring Performance

- When monitoring points are enabled, they will be disabled in several cases:
  - (1) Manually disable a single monitoring point or batch monitoring points.
  - (2) After the board mode is switched, all the 15-minute and 24-hour monitoring points of the port are automatically disabled.
  - (3) When the port changes the mode, only the monitoring point of the optical power among all the 15-minute and 24-hour monitoring points of the port will not be disabled, but all other performance monitoring points will be automatically disabled.
  - (4) When the 15-minute performance monitoring point is disabled, the corresponding 24-hour performance monitoring point will be automatically disabled.
- When the user disables the performance monitoring point:
  - (1) The current performance data cannot be acquired.
  - (2) The history performance data which has been saved can be viewed by the NMS system and the user.
  - (3) When the user issues the disable command, the monitoring data that has been counted during that time period (do not reach a full 15-minute or 24-hour monitoring cycle) will not be saved to history performance data.
  - (4) When the port mode is switched or the port mode is set as empty, all the performance monitoring points under this port mode will be automatically deleted. (Previously stored history performance data are still retained.)
  - (5) When the TP such as OCh, OTUk, ODUk, Ethernet and SDH/SONET corresponding to the port or the monitoring point is administrative down, all the performance monitoring points of the TP will be automatically disabled. (Previously stored history performance data are still retained.)

## 7.2. Current Performance Info

Click "*Maintenance*" in the top menu bar, and select "*Performance Current Info*" in the left navigation bar, as shown in the figure. you can find current performance statistics of optical power, FEC, OTU/ODU, SDH regeneration segment and Ethernet at the right side, as shown in the figure below:

|                                                                            |                                            |                  |                              | Monitor         | Giot           | )<br>pal    | Configuration                      | <b>X</b><br>Maintain |                                     |                               |
|----------------------------------------------------------------------------|--------------------------------------------|------------------|------------------------------|-----------------|----------------|-------------|------------------------------------|----------------------|-------------------------------------|-------------------------------|
| Log Management Ø Alarm Management                                          | Optical Performa                           | nce Current Info | Och Performance ourrent Info | FEC Performance | Current Info   | OTUK/O      | DUk Performance Current            | Info SDH             | Sonet Performance Current Info Ethe | rnet Performance Current Info |
| Performance Current Info     Performance History Info     Data Maintenance | Optical Perform<br>NE<br>PM<br>Granularity | Please Select    |                              | *<br>*          | Slot<br>Search | Please      | Select<br>enter the search content |                      | ▼ Port                              | Please Select Refresh         |
|                                                                            | Reset                                      |                  | Ť                            | MaxPower        | ↑ Maxi         | Power Stamp |                                    |                      | ↑ MinPower Stamp                    | ↑ AvgPower                    |
|                                                                            |                                            |                  |                              |                 |                |             |                                    |                      | di la                               |                               |
|                                                                            |                                            |                  |                              |                 |                |             |                                    |                      | No data~                            |                               |

Figure 7-12 Current Performance Info Directory

## 7.2.1. Monitoring of Optical Power

#### 7.2.1.1. Introduction of Optical Power Monitoring Parameters

The monitoring parameters of optical power monitoring point include maximum optical power, maximum optical power

timestamp, minimum optical power, minimum optical power timestamp, average optical power, suspicious interval marker,

running time and reset operation. The performance parameters of optical power will be enabled or disabled at the same time.

| Optical Performan | ce Current Info  | OCh Performance Current Info | FEC Performance | Current Info | OTUk/ODUk Performance Current In | fo SDH Sonet Performance Curr | ent Info Ethern  | et Performance Current I | nfo     |      |                  |         |
|-------------------|------------------|------------------------------|-----------------|--------------|----------------------------------|-------------------------------|------------------|--------------------------|---------|------|------------------|---------|
|                   |                  |                              |                 |              |                                  |                               |                  |                          |         |      |                  |         |
| Optical Performa  | nce Current Info |                              |                 |              |                                  |                               |                  |                          |         |      |                  |         |
| NE                | Please Select    |                              | •               | Slot         | Please Select                    | *                             | Port             | Please Select            |         |      |                  | *       |
| PM<br>Granularity | 15min            |                              | •               | Search       | Please enter the search content  |                               | Query            | Refresh                  |         |      |                  |         |
| Reset             |                  |                              |                 |              |                                  |                               |                  |                          |         |      |                  |         |
| A Name            |                  | + Max                        | Power           | + MaxPo      | wer Stamp                        | + MinPower                    | + MinPower Stamp | <i>↑ F</i>               | wgPower |      | + Suspect Interv | al Flag |
|                   |                  |                              |                 |              |                                  | No data~                      |                  |                          |         |      |                  |         |
| Total: 0 records  |                  |                              |                 |              |                                  |                               |                  |                          |         |      | Braulous         | Mout    |
| Total. U records  |                  |                              |                 |              |                                  |                               |                  |                          |         | 10 🖤 | Previous         | rvext   |

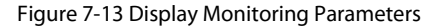

#### 7.2.1.2. View Optical Power Monitoring Information

Select the appropriate network elements, slots, ports and monitoring cycle through the selection box above the menu, the optical power value of a certain network element/slot/port will be displayed. Optical power includes two monitoring points for near-end transmission and near-end reception. Optical module is inserted into the monitoring port. Data of the maximum and minimum optical power and of the corresponding generation time which are currently read will be displayed. After the 15-minute monitoring port is enabled, the suspicious interval marker should be untrustworthy. The running time counts from 0. After 900 seconds, the suspicious interval marker will become trustworthy and the running time counts again from 0. The last 15-minute data automatically becomes the history data.

| otical Performa                             | nance Current Info                               |            |         |                         |            |            |          |            |                                  |
|---------------------------------------------|--------------------------------------------------|------------|---------|-------------------------|------------|------------|----------|------------|----------------------------------|
| NE                                          | 10.32.130.111                                    |            | Slot    | 1                       |            | ▼ Port     | 1        |            | Ŧ                                |
| PM<br>Granularity                           | A anularity 15min *                              |            |         | Please enter the search | h content  |            | Query Re | fresh      |                                  |
|                                             |                                                  |            |         |                         |            |            |          |            |                                  |
| Reset                                       | e                                                | MaxPower   | + MaxPe | ower Stamp              | + MinPower | + MinPower | Stamp    |            | + Suspect Interval Flag          |
| Reset           • Name           • 10.32.13 | e<br>130.111_Skot1_Port1_Optical_Ingress_NearEnd | + MaxPower | + MaxPo | ower Stamp              | + MinPower | + MinPower | Stamp    | + AvgPower | + Suspect Interval Flag<br>False |

Figure 7-14 15-Minute Monitoring Point Data of Optical Power

When the 24-hour monitoring port is enabled, the suspicious interval marker should be untrustworthy. The running time counts

from 0. After 86400 seconds, the suspicious interval marker will become trustworthy. The running time counts again from 0. The last

24-hour data automatically becomes the history data.

| Optical Performa  | nce Current Info |   |        |                         |           |      |                |         |   |
|-------------------|------------------|---|--------|-------------------------|-----------|------|----------------|---------|---|
| NE                | 10.32.130.111    | • | Slot   | 1                       |           | •    | Port           | 1       | • |
| PM<br>Granularity | 24hours          |   | Search | Please enter the search | h content |      | Query          | Refresh |   |
| Reset             |                  |   |        |                         |           |      |                |         |   |
| Name + Name       |                  |   |        | ower Stamp              |           | Ť.   | MinPower Stamp |         |   |
|                   |                  |   |        |                         | 1         |      |                |         |   |
|                   |                  |   |        |                         | No d      | ata~ |                |         |   |

Figure 7-15 24-Hour Monitoring Point Data of Optical Power

#### 7.2.1.3. Reset Optical Power Monitoring Data

When the current optical power monitoring point needs to be reset and to restart the monitoring, the 15-minute and 24-hour operation steps are the same. Taking 15-minute operation as an example, you can click on *Reset* behind each piece of monitoring record to perform resetting of a single piece of monitoring record, or you can select the first box to do batch resetting, as shown in the figure below.

| Reset                                             |   |                                              |   |                  |            |                         |
|---------------------------------------------------|---|----------------------------------------------|---|------------------|------------|-------------------------|
| 🕑 🛧 Name                                          |   | + MaxPower Stamp                             |   | + MinPower Stamp | + AvgPower | + Suspect Interval Flag |
| 10.32.130.111_Slot1_Port1_Optical_Ingress_NearEnd | - | annafarfan arijanjar                         | - | {;;;;;;;;-       | -          | False                   |
| 10.32.130.111_Slot1_Port1_Optical_Egress_NearEnd  | - | Are you sure you want to operate these data? |   |                  | -          | False                   |
| Total: 2 records                                  |   | Apply Cancel                                 |   |                  | 10         | Previous 1 Ne           |

Figure 7-16 Batch Resetting of Optical Power

Then click on *Apply* button, as shown in the figure, it will show that the operation is successful. After that, click on *Refresh* button to refresh the whole page. At this time, the suspicious interval marker will become from untrustworthy to trustworthy and the running time counts again from 0. The maximum optical power time stamp and the minimum optical power time stamp are updated to the latest time to read the optical power, and the value of the maximum and minimum optical power are updated to the data read at the latest time.

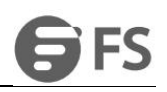

| Reset                                             |            |                     |            |                     |            |                       |
|---------------------------------------------------|------------|---------------------|------------|---------------------|------------|-----------------------|
| + Name                                            | + MaxPower |                     | + MinPower |                     | + AvgPower | + Suspect Interval Fi |
| 10.32.130.111_Slot1_Port1_Optical_Ingress_NearEnd | 0.0        | 1970/01/04-08-00-00 | 0.0        | 1970/01/01 08:00:00 | 0.0        | False                 |
| 10.32.130.111_Slot1_Port1_Optical_Egress_NearEnd  | 0.0        | 1970/01/            | 0.0        | 1970/01/01 08:00:00 | 0.0        | False                 |
| Total: 2 records                                  |            | Success             |            |                     | 10         | Previous     1        |

Figure 7-17 Successful Reset Operation

#### 7.2.1.4. Optical Power Monitoring Data Show

Here are the situations when the monitoring data of optical power for the port is shown as NA:

- (1) When optical module is not inserted into the port, that is to say, the optical module is not in position but the port is enabled.
- (2) Optical module is inserted into the port but it is mismatched and the port is enabled.

At this time, both the maximum and minimum optical power will be shown as - . The time stamp of the maximum and minimum

optical power will be shown as ----/--/--:--. The suspicious interval marker is untrustworthy. The running time is normal and counts

#### from 0, as shown in the figure below:

|                | 10.32.130.111                                   | ,          | Slo | ot       | 1                           |            |     | Port           | 2       |
|----------------|-------------------------------------------------|------------|-----|----------|-----------------------------|------------|-----|----------------|---------|
| ularity        | arity 15min 💌                                   |            | Sea | earch    | Please enter the search cor | tent       |     | Query          | Refresh |
|                |                                                 |            |     |          |                             |            |     |                |         |
| rset<br>↑ Name | 3                                               | ↑ MaxPower |     | ↑ MaxPov | wer Stamp                   | ☆ MinPower | ΦŇ  | linPower Stamp | ↑ AvgF  |
| set            | )<br>30.111_Slot1_Port2_Optical_Ingress_NearEnd | + MaxPower |     | ↑ MaxPov | wer Stamp                   | + MinPower | ↑ N | tinPower Stamp | + AvgF  |

Figure 7-18 Optical Module of Optical Power Not in Position

Here are the situations when the monitoring data of optical power for the board is shown as NA:

(1) When the board is not in position or is pre-configured with an empty slot and the port for the board is enabled, the maximum

and minimum optical power will be shown as - . The time stamp of the maximum and minimum optical power will be shown

as----/-/--:--. The suspicious interval is marked as untrustworthy, and the running time is always 0 without any change, as shown

#### in the figure below.

| 10.32.130.111                                                                 | <b>▼</b> S | lot 1                                 | ▼ Port     | 1                | Ŧ            |                    |
|-------------------------------------------------------------------------------|------------|---------------------------------------|------------|------------------|--------------|--------------------|
| 15min                                                                         | * S        | earch Please enter the search content |            | Refresh          |              |                    |
|                                                                               |            |                                       |            |                  |              |                    |
| Reset                                                                         | ↑ MaxPower | + MaxPower Stamp                      | + MinPower | ♦ MinPower Stamp | ⊕ AvgPower   | + Suspect Interval |
| Reset           Name         0.32.130.111_Slot1_Pont1_Optical_ingress_NearEnd | + MaxPower | + MaxPower Stamp                      | + MinPower | ♦ MinPower Stamp | AvgPower<br> |                    |

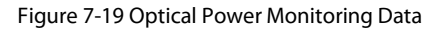

When the board is mismatched and the port for the board is enabled, the maximum and minimum optical power will be shown as - .

The time stamp of the maximum and minimum optical power will be shown as ----/--/--:--:--. The suspicious interval is marked as

untrustworthy, and the running time counts from 0, as shown in the figure below:

| 10.32.130.111                                             | Ŧ          | Slot 1                               | ▼ Po            | rt 1             | Ŧ          | ]                  |
|-----------------------------------------------------------|------------|--------------------------------------|-----------------|------------------|------------|--------------------|
| 15min                                                     | -          | Search Please enter the search conte | int             | Query            |            |                    |
| Reset                                                     |            |                                      |                 |                  |            |                    |
| eset                                                      |            | ↑ MaxPower Stamp                     |                 | + MinPower Stamp |            | Suspect Interval   |
| Name     Na.2.130.111_Stot1_Port1_Optical_Ingress_NearEnd | + MaxPower | + MaxPower Stamp                     | + MinPower<br>_ |                  | ⇔ AvgPower | + Suspect Interval |

Figure 7-20 Optical Power Monitoring Data When Mismatched

## 7.2.2. OCh Current Performance Statistics

#### 7.2.2.1. OCh Monitoring Parameters Introduction

Monitoring parameters of OCh monitoring points include maximum differential group delay (DGD), maximum differential group delay (DGD) time stamp, minimum differential group delay (DGD), minimum differential group delay (DGD) time stamp, average differential group delay (DGD), maximum chromatic dispersion (CD), maximum chromatic dispersion (CD), minimum chromatic dispersion (CD), maximum chromatic dispersion (CD), maximum chromatic dispersion (CD), maximum optical signal-to-noise ratio (OSNR), maximum optical signal-to-noise ratio (OSNR), minimum optical signal-to-noise ratio (OSNR), minimum optical signal-to-noise ratio (OSNR) time stamp, average optical signal-to-noise ratio (OSNR), suspicious interval marker, running time and reset operation. The performance parameters of OCh will be enabled or disabled at the same time.

| ice current mio |                                          |                                                                                                    |                                                                                                    |                                                                                                    |                                                                                                    |                                                                         |                                                                                                    |
|-----------------|------------------------------------------|----------------------------------------------------------------------------------------------------|----------------------------------------------------------------------------------------------------|----------------------------------------------------------------------------------------------------|----------------------------------------------------------------------------------------------------|-------------------------------------------------------------------------|----------------------------------------------------------------------------------------------------|
| Please Select   |                                          | ▼ Slot                                                                                                    | Please Select                                                                                                    |                                                                                                    | ▼ Port                                                                                                    | Please Select                                                           |                                                                                                    |
| 15min           |                                          | - Search                                                                                                    | Please enter the search content                                                                                                    |                                                                                                    | Query                                                                                                    | Refresh                                                                 |                                                                                                    |
|                 |                                          |                                                                                                    |                                                                                                    |                                                                                                    |                                                                                                    |                                                                         |                                                                                                    |
| ↑ Name          | -↑ MaxI                                  | OGD                                                                                                    |                                                                                                    |                                                                                                    | 1 MinDGD Stam                                                                                                    | p + AvgDGD                                                              | + MaxCD                                                                                                    |
|                 |                                          |                                                                                                    |                                                                                                    |                                                                                                    | No data~                                                                                                    |                                                                         |                                                                                                    |
|                 |                                          |                                                                                                    | _                                                                                                    |                                                                                                    |                                                                                                    |                                                                         |                                                                                                    |
|                 |                                          |                                                                                                    |                                                                                                    |                                                                                                    |                                                                                                    |                                                                         |                                                                                                    |
|                 |                                          |                                                                                                    | + MinCD Stamp                                                                                                    | + AvgCD                                                                                                    | ↑ MaxOSNR                                                                                                    |                                                                         | ↑ MinOSNR                                                                                                    |
|                 |                                          |                                                                                                    |                                                                                                    |                                                                                                    |                                                                                                    |                                                                         |                                                                                                    |
| ID              | MayOSND Stamp                            | D                                                                                                    | MinOSNP Stamp                                                                                                    | * AVOCSNP                                                                                                    | * Sugnect Interval Elan                                                                                                    | e Elancad Time                                                          | + Onerate                                                                                                    |
|                 |                                          |                                                                                                    | - winoorar otamp                                                                                                    | Augoona                                                                                                    | - disport interval hag                                                                                                    | TElepsed Time                                                           | 1 Operate                                                                                                    |
|                 |                                          |                                                                                                    |                                                                                                    |                                                                                                    |                                                                                                    |                                                                         |                                                                                                    |
|                 | Please Select  Tsmin  + Name  + MaxCD  R | Prease Select           15min           + Name         + MaxC           + MaxCD         + MaxCD Stamp           R         + MaxCSNR Stamp         + MinOSN | Please Select <ul> <li>Slot</li> <li>tismin</li> <li>Search</li> <li>* Name</li> <li>* MaxCD</li> <li>* MaxCD Stamp</li> <li>* MinCD</li> <li>R</li> <li>* MaxOSNR Stamp</li> <li>* MinOSNR</li> <li>R</li> <li>* MaxOSNR Stamp</li> <li>* MinOSNR</li> <li>* MinOSNR</li> <!--</td--><td>Please Select        <ul> <li>Please Select</li> <li>Isiot</li> <li>Please Select</li> <li>Please select</li> <li>Please select</li> <li>Pl</li></ul></td><td>Please Select          <ul> <li>Slot</li> <li>Please Select</li> </ul>          tSmin              <ul> <li>Slot</li> <li>Please Select</li> <li>Please Select</li> <li>Please enter the search content</li> </ul>          + Name          <ul> <li>MaxDGD</li> <li>MaxDGD Stamp</li> <li>MinDGD</li> </ul>          + MaxCD          <ul> <li>MaxCD Stamp</li> <li>MinCD Stamp</li> <li> <li> <ul> <li> <li>MinCD Stamp</li> <li> </li> <li> <li> <li></li></ul></li></li></ul></td><td>Please Select          <ul> <li>Stot:</li> <li>Please Select</li> <li></li></ul></td><td>ex contentione<br/>Peace Select   For  Fort Faces Select  Search Peace center the search content  Fort Coury Faces  Faces  *MaxCDC Stamp *MaxCD Stamp *MaxCD Stamp *</td></ul> | Please Select <ul> <li>Please Select</li> <li>Isiot</li> <li>Please Select</li> <li>Please select</li> <li>Please select</li> <li>Pl</li></ul> | Please Select <ul> <li>Slot</li> <li>Please Select</li> </ul> tSmin <ul> <li>Slot</li> <li>Please Select</li> <li>Please Select</li> <li>Please enter the search content</li> </ul> + Name <ul> <li>MaxDGD</li> <li>MaxDGD Stamp</li> <li>MinDGD</li> </ul> + MaxCD <ul> <li>MaxCD Stamp</li> <li>MinCD Stamp</li> <li> <li> <ul> <li> <li>MinCD Stamp</li> <li> </li> <li> <li> <li></li></ul></li></li></ul> | Please Select <ul> <li>Stot:</li> <li>Please Select</li> <li></li></ul> | ex contentione<br>Peace Select   For  Fort Faces Select  Search Peace center the search content  Fort Coury Faces  Faces  *MaxCDC Stamp *MaxCD Stamp *MaxCD Stamp * |

Figure 7-21 OCh Monitoring Parameters

#### 7.2.2.2. View OCh Monitoring Information

Only when WDM optical module is inserted can OCh monitoring point and related data exist.

Select the appropriate network elements, slots, ports and monitoring cycle through the selection box above the menu, the OCh value of a certain network element/slot/port will be displayed. OCh includes only one monitoring point which is entrance-near end. WDM module is inserted into the monitoring port. OCh data and corresponding generation time which are currently read will be displayed. After the port is enabled, the suspicious interval marker should be untrustworthy. The running time counts from 0. After 900 seconds, the suspicious interval marker will become trustworthy and the running time counts again from 0. The last 15-minute

data automatically becomes the history data.

| OCh Performa      | nce Current Info                              |   |        |                                 |   |                     |         |    |   |          |        |      |
|-------------------|-----------------------------------------------|---|--------|---------------------------------|---|---------------------|---------|----|---|----------|--------|------|
| NE                | 10.32.130.160                                 | * | Slot   | 1                               |   | Port 1              |         |    |   |          |        |      |
| PM<br>Granularity | 15min                                         | × | Search | Please enter the search content |   | Query Refresh       |         |    |   |          |        |      |
| Reset             |                                               |   |        |                                 |   |                     |         |    |   |          |        |      |
|                   |                                               |   |        | + MaxDGD Stamp                  |   | + MinDGD Stamp      | ↑ AvgD0 | 3D |   |          | ↑ Max0 | D:   |
|                   | 10.32.130.160_Slot1_Port1_OCh_Ingress_NearEnd | 4 |        | 2020/09/22 12:21:05             | 1 | 2020/09/22 12:16:18 | 2       |    |   |          | -586   |      |
|                   |                                               |   |        |                                 |   |                     |         |    |   |          |        |      |
| Total: 1 recor    | ts                                            |   |        |                                 |   |                     |         | 10 | * | Previous | 1      | Next |

Figure 7-22 15-Minute OCh Monitoring Data

WDM module is inserted into the monitoring port. OCh data and corresponding generation timestamp which are currently read will be displayed. After the 24-hour performance monitoring port is enabled, the suspicious interval marker should be untrustworthy.

The running time counts from 0. After 86400 seconds, the suspicious interval marker will become trustworthy and the running time

counts again from 0. The last 24-hour data automatically becomes the history data, as shown in the figure below:

| OCh Performan     | ce Current Info |          |        |                                 |          |                |         |          |         |
|-------------------|-----------------|----------|--------|---------------------------------|----------|----------------|---------|----------|---------|
| NE                | 10.32.130.160   | ¥        | Slot   | 1                               | *        | Port           | 1       |          | *       |
| PM<br>Granularity | 24hours         | ¥        | Search | Please enter the search content |          | Query          | Refresh |          |         |
| Reset             |                 |          |        |                                 |          |                |         |          |         |
|                   | ↑ Name          | ↑ MaxDGD |        |                                 | ↑ MinDGD | ↑ MinDGD Stamp |         | ↑ AvgDGD | ↑ MaxCD |
|                   |                 |          |        |                                 | e e      |                |         |          |         |
|                   |                 |          |        |                                 | No c     | lata~          |         |          |         |

Figure 7-23 24-Hour OCh Monitoring Data

#### 7.2.2.3. Reset OCh Monitoring Data

When the current OCh monitoring data needs to be reset and to restart the monitoring, the 15-minute and 24-hour operation steps are the same. Taking 15-minute operation as an example, you can click on *Reset* behind each piece of monitoring record to perform resetting of a single piece of monitoring record, or you can select the first box to do batch resetting, as shown in the figure below.

| Reset            |                                               |          |                                              |          |                |
|------------------|-----------------------------------------------|----------|----------------------------------------------|----------|----------------|
|                  | ↑ Name                                        | ↑ MaxDGD |                                              | ↑ MinDGD | ↑ MinDGD Stamp |
|                  | 10.32.130.160_Slot1_Port1_OCh_Ingress_NearEnd | -        |                                              | -        | //::           |
| Total: 1 records |                                               |          | Are you sure you want to operate these data? |          |                |

Figure 7-24 Reset OCh Data

Then click on *Apply* button, as shown in the figure, it will show that the operation is successful. After that, click on *Refresh* button to refresh the whole page. At this time, the suspicious interval marker will become from untrustworthy to trustworthy and the running time counts again from 0. All the time stamps are updated to the latest time to read the value, and other data will be updated to that read at the latest time.

|             |                                               | ↑ MaxDGD |                     | ↑ MinDGD | ΦM  |
|-------------|-----------------------------------------------|----------|---------------------|----------|-----|
|             | 10.32.130.160_Slot1_Port1_OCh_Ingress_NearEnd | 0        | 1070/01/01 08:00:00 | 0        | 197 |
|             |                                               |          |                     |          |     |
| iotal: 1 re | ecords                                        |          | V 1                 |          |     |
|             |                                               |          | Success             |          |     |

Figure 7-25 Successful Resetting of OCh

#### 7.2.2.4. OCh Monitoring Data Show

Here are the situations when the OCh monitoring data for the port is shown as "-":

- (1) When optical module is not inserted into the port, the optical module is not in position but the port is enabled.
- (2) Optical module is inserted into the port but it is mismatched and the port is enabled.
- (3) Optical module is inserted into the port but there is los, that is, no light is received.

At this time, both the maximum and minimum data will be shown as - . The time stamp of the maximum and minimum data will be

shown as ----/--/--:--:--. The suspicious interval marker is untrustworthy. The running time is normal and counts from 0, as shown in

#### the figure below:

| · · · · · · · · · · · · · · · · · · · | Slot<br>Search | 1 Please enter the search content           | *                                                          | Port                                                               | 1 Refresh                                                                                                    | ¥                                                                                                    |
|---------------------------------------|----------------|---------------------------------------------|------------------------------------------------------------|--------------------------------------------------------------------|----------------------------------------------------------------------------------------------------|----------------------------------------------------------------------------------------------------|
| ×                                     | Search         | Please enter the search content             |                                                            | Query                                                              | Refresh                                                                                                    |                                                                                                    |
|                                       |                |                                             |                                                            |                                                                    |                                                                                                    |                                                                                                    |
|                                       |                |                                             |                                                            |                                                                    |                                                                                                    |                                                                                                    |
| ↑ MaxDG                               | D              |                                             | ↑ MinDGD                                                   |                                                                    | . ↑ AvgDG                                                                                                    | D TMaxCD                                                                                                    |
| lot1_Port1_OCh_Ingress_NearEnd        |                |                                             | 14                                                         |                                                                    | _                                                                                                    |                                                                                                    |
|                                       | + MaxDG        | + MaxDGD<br>Slot1_Port1_OCh_Ingress_NearEnd | + MaxDGD + MaxDGD Stamp<br>Stot1_Port1_OCh_Ingress_NearEnd | + MaxDGD + MaxDGD Stamp + MinDGD<br>Stot1_Pot1_OCh_Ingress_NearEnd | + MaxDGD         + MaxDGD Stamp         + MinDGD         + MinDGD Stamp           Stot1_Port1_OCh_Ingress_NearEnd         - | · MaxDGD     · MaxDGD Stamp     · MinDGD     · MinDGD Stamp     · AwpDG       Stot1_Pot1_OCh_Ingress_NearEnd |

#### Figure 7-26 Optical Module of OCh Not In Position

Here are the situations when the monitoring data for the board is shown as - :

(1) When the board is not in position or is pre-configured with an empty slot and the port for the board is enabled, the

maximum and minimum data will be shown as - . The time stamp of the maximum and minimum data will be shown as ----/--:--:----

The suspicious interval is marked as untrustworthy, and the running time is always 0 without any change, as shown in the figure

below.

| Ch Performan      | ce Current Info                               |          |        |                                 |          |       |         |          |                 |
|-------------------|-----------------------------------------------|----------|--------|---------------------------------|----------|-------|---------|----------|-----------------|
| NE                | 10.32.130.112                                 | •        | Slot   | 1                               | *        | Port  | 1       |          | •               |
| PM<br>Granularity | 15min                                         | •        | Search | Please enter the search content |          | Query | Refresh |          |                 |
| Reset             |                                               |          |        |                                 |          |       |         |          |                 |
|                   | ↑Name                                         | ↑ MaxDGD |        |                                 | ↑ MinDGD |       | )       | ↑ AvgDGD | <b></b> ↑ MaxCD |
|                   | 10.32.130.112_Slot1_Port1_OCh_ingress_NearEnd |          |        | //;                             | 12       | //;;; |         | -        |                 |

Figure 7-27 OCh Monitoring Data

(2) When the board is mismatched and the port for the board is enabled, the maximum and minimum data will be shown as - .

The time stamp of the maximum and minimum data will be shown as ----/--/--:---. The suspicious interval is marked as

untrustworthy, and the running time counts from 0, as shown in the figure below:

| OCh Performan     | ce Current Info                               |          |        |                                 |          |                |         |          |               |
|-------------------|-----------------------------------------------|----------|--------|---------------------------------|----------|----------------|---------|----------|---------------|
| NE                | 10.32.130.112                                 | *        | Slot   | 1                               | *        | Port           | 1       |          | *             |
| PM<br>Granularity | 15min                                         | *        | Search | Please enter the search content |          | Query          | Refresh |          |               |
| Reset             |                                               |          |        |                                 |          |                |         |          |               |
|                   | ↑Name                                         | ↑ MaxDGD |        |                                 | ↑ MinDGD | ↑ MinDGD Stamp | 0       | ↑ AvgDGD | <b></b> MaxCD |
|                   | 10.32.130.112_Slot1_Port1_OCh_ingress_NearEnd |          |        |                                 | 12       |                |         | -        |               |

Figure 7-28 OCh Monitoring Data When Mismatched

#### 7.2.3. FEC Current Performance Statistics

#### 7.2.3.1. FEC Monitoring Parameters Introduction

As shown in the figure, the monitoring parameters of FEC monitoring points include maximum error correction rate, maximum

error correction rate time stamp, average error correction rate, suspicious interval marker, running time and reset operation. The

performance parameters of FEC will be enabled or disabled at the same time.

| Optical Performa  | ance Current Info | OCh Performance Current Info | FEC Performance | Current Info | OTUk/ODUk Performance Current Info | SDH Sonet Performance Cu | rrent Info Ethe | rnet Performance Current Info |                     |   |
|-------------------|-------------------|------------------------------|-----------------|--------------|------------------------------------|--------------------------|-----------------|-------------------------------|---------------------|---|
| FEC Performan     | ice Current Info  |                              |                 |              |                                    |                          |                 |                               |                     |   |
| NE                | Please Select     |                              | Ŧ               | Slot         | Please Select                      | *                        | Port            | Please Select                 |                     | Ŧ |
| PM<br>Granularity | 15min             |                              | •               | Search       | Please enter the search content    |                          | Query           | Refresh                       |                     |   |
| Reset             |                   |                              |                 |              |                                    |                          |                 |                               |                     |   |
| 🔲 🛧 Nar           | me                |                              |                 | + PreFECBER  |                                    | ted BER                  |                 | ER Stamp                      | + Avg Corrected BER |   |
|                   |                   |                              |                 |              |                                    |                          |                 |                               |                     |   |

Figure 7-29 FEC Monitoring Parameters

#### 7.2.3.2. View FEC Monitoring Information

As shown in the figure, select the appropriate network elements, slots, ports and monitoring cycle through the selection box above the menu, the FEC value of a certain network element/slot/port will be displayed. There is only one entrance-near end monitoring point for FEC. Optical module is inserted into the monitoring port. FEC data and corresponding generation time stamp which are currently read will be displayed. After the port is enabled, the suspicious interval marker should be untrustworthy. The running time counts from 0. After 900 seconds, the suspicious interval marker will become trustworthy and the running time counts again from 0. The last 15-minute data automatically becomes the history data.

# **G**FS

| EC Performanc     | e Current Info                              |   |        |                                 |   |                   |         |                     |
|-------------------|---------------------------------------------|---|--------|---------------------------------|---|-------------------|---------|---------------------|
| NE                | 10.32.130.111                               | • | Slot   | 1                               | • | Port              | 1       | Y                   |
| PM<br>Granularity | 15min                                       | × | Search | Please enter the search content |   | Query             | Refresh |                     |
| Reset             |                                             |   |        |                                 |   |                   |         |                     |
| 🗐 🕆 Nam           | e                                           |   |        |                                 | ŕ | Max Corrected BER | Stamp   | + Avg Corrected BER |
| 10.32.            | 130.111_Slot1_Port1_OTU-FEC_Ingress_NearEnd |   | -      |                                 |   | -//:::            |         | =                   |

Figure 7-30 15-Minute Monitoring Data of FEC

Optical module is inserted into the monitoring port. FEC data and corresponding generation time stamp which are currently read

will be displayed. After the 24-hour performance monitoring port is enabled, the suspicious interval marker should be

untrustworthy. The running time counts from 0. After 86400 seconds, the suspicious interval marker will become trustworthy and

the running time counts again from 0. The last 24-hour data automatically becomes the history data, as shown in the figure below:

| e Current Info |                                                 |                                          |                                                       |                                                                                                    |                                                                                                    |                                                                                                    |
|----------------|-------------------------------------------------|------------------------------------------|-------------------------------------------------------|----------------------------------------------------------------------------------------------------|----------------------------------------------------------------------------------------------------|----------------------------------------------------------------------------------------------------|
| 10.32.130.111  | *                                               | Slot                                     | 1                                                     | Port                                                                                                    | 1                                                                                                    |                                                                                                    |
| 24hours        | •                                               | Search                                   | Please enter the search content                       | Query                                                                                                    | Refresh                                                                                                    |                                                                                                    |
|                |                                                 |                                          |                                                       |                                                                                                    |                                                                                                    |                                                                                                    |
| le             |                                                 | ↑ PreFECBER                              |                                                       | ↑ Max Corrected BER                                                                                      | Stamp                                                                                                    | + Avg Corrected BER                                                                                                    |
|                |                                                 |                                          |                                                       | 1                                                                                                    | No data~                                                                                                    |                                                                                                    |
|                | e Current Info<br>10.32.130.111<br>24hours<br>e | e Current Info 10.32:130:111  24hours  e | e Current Info  10.32.130.111  Cathours  e  PreFECBER | e Current Info  10.32.130.111  Stot  Flease enter the search content  e  • PreFECBER • Max Corrected BER | e Current Info  10.32.130.111  Stot  Floase enter the search content  e  • PreFECBER • Max Corrected BER • Max Corrected BER | e Current Info  10.32.130.111  Sici Search Please enter the search content  Person of t  Retresh Retresh Retre |

#### Figure 7-31 24-Hour Monitoring Data of FEC

#### 7.2.3.3. Reset FEC Monitoring Data

When the current FEC monitoring data needs to be reset and to restart the monitoring, the 15-minute and 24-hour operation steps are the same. Taking 15-minute operation as an example, you can click on *Reset* behind each piece of monitoring record to perform resetting of a single piece of monitoring record, or you can select the first box to reset, as shown in the figure below.

| 30.111_Slot1_Port1_OTU-FEC_ingress_NearEnd |                                                                          | -                                                                    | -                                                                                  |                                                                                                    | //                                                                                                    |
|--------------------------------------------|--------------------------------------------------------------------------|----------------------------------------------------------------------|------------------------------------------------------------------------------------|----------------------------------------------------------------------------------------------------|----------------------------------------------------------------------------------------------------|
|                                            |                                                                          |                                                                      | + Max Corrected BER                                                                |                                                                                                    | ↑ Max Co                                                                                                    |
| 19000                                      | •                                                                        | Sedicit                                                              |                                                                                    |                                                                                                    |                                                                                                    |
| 15min                                      | -                                                                        | Search                                                               |                                                                                    |                                                                                                    |                                                                                                    |
| 10.32.130.111                              | *                                                                        | Slot                                                                 | 1                                                                                  | •                                                                                                    | P                                                                                                    |
|                                            | 10. 32. 130. 111<br>15min<br>30. 111_Slot1_Port1_OTU-FEC_Ingress_NearEnd | 10.32.130.111    15min    30.111_Slot1_Port1_OTU-FEC_Ingress_NearEnd | 10.32.130.111   Slot  15min  FreFECBER  30.111_Slot1_Port1_OTU-FEC_Ingress_NearEnd | 10.32.130.111         Image: Solution of the search content         Please enter the search content           15min         Image: Search         Please enter the search content           Image: Search         Image: PreFECBER         Image: Max Corrected BER           30.111_Stot1_Port1_OTU-FEC_Ingress_NearEnd         -         - | 10.32.130.111  Slot  Search Please enter the search content  Please enter the search content   Please enter the search content   Please enter the search content    Please enter the search content    Please enter the search content     Please enter the search content |

#### Figure 7-32 FEC Reset

Then click on *Apply* button, as shown in the figure, it will show that the operation is successful. After that, click on *Refresh* button to refresh the whole page. At this time, the suspicious interval marker will become from trustworthy to untrustworthy and the running time counts again from 0. All the time stamps are updated to the latest time to read the value, and other data will be updated to that read at the latest time.

|                                                   |                                       | ↑ Max Corrected BEF |
|---------------------------------------------------|---------------------------------------|---------------------|
| 10.32.130.111_Slot1_Port1_OTU-FEC_Ingress_NearEnd | -                                     | -                   |
|                                                   | O                                     |                     |
| tal: 1 records                                    | · · · · · · · · · · · · · · · · · · · |                     |

Figure 7-33 FEC Successfully Reset

#### 7.2.3.4. FEC Monitoring Data Show

Here are the situations when the FEC monitoring data for the port is shown as"-":

(1) When optical module is not inserted into the port, the optical module is not in position but the port is enabled.

(2) Optical module is inserted into the port but it is mismatched and the port is enabled.

At this time, all the non-time stamp data will be shown as - and all the time stamps will be shown as ----/--:--:--. The suspicious interval marker is untrustworthy. The running time is normal and counts from 0, as shown in the figure below:

| NE                                                                                                    | 10.32.130.111                                  | ♥ Slot   | 1                               | Port                | 1       |   |
|----------------------------------------------------------------------------------------------------|------------------------------------------------|----------|---------------------------------|---------------------|---------|---|
| PM<br>Granularity                                                                                                    | 15min                                          | r Search | Please enter the search content | Query               | Refresh |   |
| Reset                                                                                                    |                                                |          |                                 |                     |         |   |
| Image: Image: Image | ame                                            |          | + Max Corrected BER             | + Max Corrected BER | Stamp   |   |
| 10.3                                                                                                    | 82.130.111_Slot1_Port1_OTU-FEC_Ingress_NearEnd | -        | -                               | //::                |         | - |

#### Figure 7-34 Optical Module of FEC Not In Position

Here are the situations when the monitoring data for the board is shown as "-":

(1) When the board is not in position or is pre-configured with an empty slot and the port for the board is enabled, all the

non-time stamp data will be shown as - and all the times tamps will be shown as ---/-/--:--:--. The suspicious interval is marked as

untrustworthy, and the running time is always 0 without any change, as shown in the figure below.

| C Performanc      | e Current Info                              |   |             |                                 |   |                         |         |   |
|-------------------|---------------------------------------------|---|-------------|---------------------------------|---|-------------------------|---------|---|
| NE                | 10.32.130.111                               | Ŧ | Slot        | 1                               | • | Port 1                  |         |   |
| PM<br>Granularity | 15min                                       | • | Search      | Please enter the search content |   | Query                   | Refresh |   |
| Reset             |                                             |   |             |                                 |   |                         |         |   |
|                   | e                                           |   | ↑ PreFECBER | + Max Corrected BER             | ŕ | Max Corrected BER Stamp | )       |   |
| 10.32.            | 130.111_Slot1_Port1_OTU-FEC_Ingress_NearEnd |   |             | 88                              | - | []                      |         | - |

#### Figure 7-35 FEC Monitoring Data

(2) When the board is mismatched and the port for the board is enabled, all the non-time stamp data will be shown as - and

all the time stamps will be shown as ----/--/--:----. The suspicious interval is marked as untrustworthy, and the running time counts

#### from 0, as shown in the figure below:

| EC Performance    | ce Current Info                             |   |             |                                 |     |                     |         |                     |  |
|-------------------|---------------------------------------------|---|-------------|---------------------------------|-----|---------------------|---------|---------------------|--|
| NE                | 10.32.130.111                               | Ŧ | Slot        | 1                               | Ŧ   | Port                | 1       |                     |  |
| PM<br>Granularity | 15min                                       | • | Search      | Please enter the search content |     | Query               | Refresh |                     |  |
| Reset             |                                             |   |             |                                 |     |                     |         |                     |  |
| 🗐 🕆 Nam           | 10                                          |   | ↑ PreFECBER |                                 | BER | ↑ Max Corrected BER | Stamp   | + Avg Corrected BER |  |
| 10.32.            | 130.111_Slot1_Port1_OTU-FEC_Ingress_NearEnd |   | -           | -                               |     | //]]                |         | -                   |  |

Figure 7-36 FEC Monitoring Data When Mismatched

### 7.2.4. OTUk/ODUk Current Performance Statistics

#### 7.2.4.1. OTUk/ODUk Monitoring Parameters Introduction

As shown in the figure, the monitoring parameters of OTUk / ODUk monitoring points include background error block (BBE), error

second (ES), serious error second (SES), unavailable second (UAS), suspicious interval marker, runtime (S) and reset operation. The

performance parameters of OTUk / ODUk will be enabled or disabled at the same time.

| otical Performan  | ce Current Info | OCh Performance Current Info | FEC Performance | Current Info | OTUk/ODUk Performance Current Info | SDH Sonet Performance Curren | nt Info Ethernet Pe | rformance Current Info |  |
|-------------------|-----------------|------------------------------|-----------------|--------------|------------------------------------|------------------------------|---------------------|------------------------|--|
| Uk/ODUk Per       | formance Currer | t Info                       |                 |              |                                    |                              |                     |                        |  |
| NE                | Please Select   |                              | *               | Slot         | Please Select                      | Ŧ                            | Port                | lease Select           |  |
| PM<br>Granularity | 15min           |                              | •               | Search       | Please enter the search content    |                              | Query               | Refresh                |  |
| Reset             |                 |                              |                 |              |                                    |                              |                     |                        |  |
| ☐ ↑Name           |                 | ΦE                           | BBE             |              | ↑ SES                              | + UAS                        |                     |                        |  |
|                   |                 |                              |                 |              |                                    |                              |                     |                        |  |

Figure 7-37 OTUk/ODUk Monitoring Parameters

#### 7.2.4.2. View OTUk/ODUk Monitoring Information

As shown in the figure, select the appropriate network elements, slots, ports and monitoring cycle through the selection box above the menu, the OTUk/ODUk value of a certain network element/slot/port will be displayed. The monitoring points of OTUk/ODUk include near end and far end, and the monitoring directions include entrance and exit. (Generally, the client port which is not OTU is corresponding to exit of ODU. The monitoring direction of OTU and ODU for OTU port is entrance. Non-OTU means that the services of the port are not OTU2/OTU2e.)

Optical module is inserted into the monitoring port. OTUk/ODUk monitoring data which is currently read will be displayed. After the port is enabled, the suspicious interval marker should be untrustworthy. The running time counts from 0. After 900 seconds, the suspicious interval marker will become trustworthy and the running time counts again from 0. The last 15-minute data automatically becomes the history data.

| E 10.32.130.111                                                                                                    | *           | Slot        | 1                               | ¥        | Port 1       |                |       |
|----------------------------------------------------------------------------------------------------|-------------|-------------|---------------------------------|----------|--------------|----------------|-------|
| vi<br>anularity                                                                                                    | •           | Search      | Please enter the search content |          | Query Refre  | sh             |       |
| Reset                                                                                                    |             |             |                                 |          |              |                |       |
| ↑ Name                                                                                                    |             | + ES        | ∱ SES                           | ↑ UAS    |              | + Elapsed Time |       |
|                                                                                                    |             |             |                                 |          | Terre        | 337            | Deset |
| 10.32.130.111_Slot1_Port1_OTU_Ingress_FarEnd                                                                                                    | 0           | 0           | 0                               | U        | Inde         | 35,            | Reset |
| 10.32.130.111_Slot1_Port1_OTU_Ingress_FarEnd           10.32.130.111_Slot1_Port1_ODU4(1)_Ingress_NearEnd                                                            | 0           | 0           | 0                               | 337      | True         | 337            | Reset |
| 10.32.130.111_Slof1_Port1_OTU_Ingress_FarEnd           10.32.130.111_Slof1_Port1_ODU4(1)_Ingress_NearEnd           10.32.130.111_Slof1_Port1_ODU4(1)_Ingress_FarEnd | 0<br>0<br>0 | 0<br>0<br>0 | 0                               | 337<br>0 | True<br>True | 337<br>337     | Reset |

#### Figure 7-38 15-Minute OTUk/ODUk Monitoring Data

Optical module is inserted into the monitoring port. OTUk/ODUk data which is currently read will be displayed. After the 24-hour performance monitoring port is enabled, the suspicious interval marker should be untrustworthy. The running time counts from 0. After 86400 seconds, the suspicious interval marker will become trustworthy and the running time counts again from 0. The last 24-hour data automatically becomes the history data, as shown in the figure below: Optical module is inserted into the monitoring port. OTUk/ODUk data which is currently read will be displayed. After the 24-hour performance monitoring port is enabled, the suspicious interval marker should be untrustworthy. The running time counts from 0. After 86400 seconds, the suspicious interval marker will become trustworthy and the running time counts again from 0. The last

24-hour data automatically becomes the history data, as shown in the figure below:

| OTUK/ODUK Pe      | erformance Current Info |       |        |                                 |       |                         |                |   |
|-------------------|-------------------------|-------|--------|---------------------------------|-------|-------------------------|----------------|---|
| NE                | 10.32.130.111           | •     | Slot   | 1                               | v     | Port 1                  |                | v |
| PM<br>Granularity | 24hours                 | •     | Search | Please enter the search content |       | Query Refresh           |                |   |
| Reset             |                         |       |        |                                 |       |                         |                |   |
| Name *            |                         | ↑ BBE | ↑ES    | ↑ SES                           | ↑ UAS | + Suspect Interval Flag | + Elapsed Time |   |
|                   |                         |       |        |                                 |       |                         |                |   |
|                   |                         |       |        | No data~                        |       |                         |                |   |

Figure 7-39 24-Hour OTUk/ODUk Monitoring Data

#### 7.2.4.3. Error Generation Conditions for Monitoring Parameters

SES counts are generated when the following alarms are generated at the near end, and continuous 10S of SES becomes a UAS. If

the alarm persists, the ES and SES stops counting, but the UAS counts all the time, as shown in the figure.

- Equipment Missing
- Equipment Mismatch
- Equipment Failure
- OTUk defects: OTU-LOS, OTU-LOF, OTU-LOM, OTU-AIS, OTU-TIM.
- ODUk defects: alarms of the Server layer (e.g. LOS, LOF, LOM), ODU-AIS, ODU-LCK, ODU-TIM, ODU-OCI and ODU-PLM.
- When alarms are generated at the far end, SES counts generate.
- BDI.
- When low-rate bit error is inserted by the meter, BBE and ES generate.
- ES and SES are generated when high-rate bit error is inserted by the meter. The continuous 10S of SES will become a UAS. If the high-rate bit error of the meter keeps, then ES and SES stops counting but UAS will count all the time.

| OTUK/ODUk Pe      | formance Current Info                     |          |            |                                 |       |              |                |                 |  |
|-------------------|-------------------------------------------|----------|------------|---------------------------------|-------|--------------|----------------|-----------------|--|
| NE                | 10.32.130.111                             | <b>*</b> | Slot       | 1                               |       | ▼ Port 1     |                |                 |  |
| PM<br>Granularity | ularity 15min 💌                           |          |            | Please enter the search content |       | Query Refres | Query Refresh  |                 |  |
| Reset             |                                           |          |            |                                 |       |              |                |                 |  |
| Name + Name       |                                           | ↑ BBE    | <b>↑ES</b> | ↑ SES                           | ↑ UAS |              | + Elapsed Time | + Reset Operate |  |
| 10.32.13          | 0.111_Slot1_Port1_OTU_Ingress_FarEnd      | 0        | 0          | 0                               | 0     | True         | 482            | Reset           |  |
| 10.32.13          | 0.111_Slot1_Port1_ODU4(1)_Ingress_NearEnd | 0        | 0          | 0                               | 482   | True         | 482            | Reset           |  |
| 10.32.13          | 0.111_Slot1_Port1_ODU4(1)_Ingress_FarEnd  | 0        | 0          | 0                               | 0     | True         | 482            | Reset           |  |
| 10.32.13          | 0.111 Slot1 Port1 ODU4(2) Ingress FarEnd  | 0        | 0          | 0                               | 0     | True         | 482            | Reset           |  |

#### Figure 7-40 UAS Always Counts

#### 7.2.4.4. OTUk/ODUk Monitoring Data Reset

When the current OTUk/ODUk monitoring data needs to be reset and to restart the monitoring, the 15-minute and 24-hour operation steps are the same. Taking 15-minute operation as an example, you can click on *Reset* behind each piece of monitoring record to perform resetting of a single piece of monitoring record, or you can select the first box to do batch resetting, as shown in the figure below.

| Reset                                             |       |                 |                               |       |                         |     |       |
|---------------------------------------------------|-------|-----------------|-------------------------------|-------|-------------------------|-----|-------|
|                                                   | + BBE | ΦES             | + SES                         | + UAS | + Suspect Interval Flag |     |       |
| I0.32.130.111_Slot1_Port1_OTU_Ingress_FarEnd      | 0     | 0               | 0                             | 0     | True                    | 482 | Reset |
| 10.32.130.111_Slot1_Port1_ODU4(1)_Ingress_NearEnd | 0     | Are you sure yo | u want to operate these data? | 482   | True                    | 482 | Reset |
| 10.32.130.111_Slot1_Port1_ODU4(1)_Ingress_FarEnd  | 0     |                 |                               | 0     | True                    | 482 | Reset |
| 10.32.130.111_Slot1_Port1_ODU4(2)_Ingress_FarEnd  | 0     | Apply           | Cancel                        | 0     | True                    | 482 | Reset |

#### Figure 7-41 OTUk/ODUk Reset

Then click on Apply button, as shown in the figure, it will show that the operation is successful. After that, click on Refresh button to

refresh the whole page. At this time, the suspicious interval marker will become from trustworthy to untrustworthy and the running

time counts again from 0. All the data is updated to the latest time to read the value.

| Reset                                             |       |     |          |       |                         |                |       |
|---------------------------------------------------|-------|-----|----------|-------|-------------------------|----------------|-------|
|                                                   | ↑ BBE | ÷ΕS | ↑ SES    | + UAS | + Suspect Interval Flag | + Elapsed Time |       |
| 10.32.130.111_Slot1_Port1_OTU_Ingress_FarEnd      | 0     | 0   | 9        | 0     | False                   | 0              | Reset |
| 10.32.130.111_Slot1_Port1_ODU4(1)_Ingress_NearEnd | 0     | 0   | 0        | 581   | True                    | 581            | Reset |
| 10.32.130.111_Slot1_Port1_ODU4(1)_Ingress_FarEnd  | 0     | 0   | <b>•</b> | 0     | True                    | 581            | Reset |
| 10.32.130.111_Slot1_Port1_ODU4(2)_Ingress_FarEnd  | 0     | 0   | Success  | 0     | True                    | 581            | Reset |

#### Figure 7-42 OTUk/ODUk Successfully Reset

#### 7.2.4.5. OTUk/ODUk Monitoring Data Show

Here are the situations when the OTUk/ODUk monitoring data for the port is shown as "-"

- (1) When optical module is not inserted into the port, the optical module is not in position but the port is enabled.
- (2) The port and the module are normal and the port is enabled.
- (3) Optical module is inserted into the port but it is mismatched and the port is enabled.

At this time, all the data will be shown as - . The suspicious interval marker is trustworthy (after 900/86400 seconds) or

untrustworthy. The running time is normal and counts from 0, as shown in the figure below:

| 10.32.130.111                                              |         | r Slot 1 |                              |           | ▼ Port 2   |                     |  |
|------------------------------------------------------------|---------|----------|------------------------------|-----------|------------|---------------------|--|
| ularity 15min                                              | 15min 👻 |          | ise enter the search content |           | Query Refr | esh                 |  |
|                                                            |         |          |                              |           |            |                     |  |
| eset                                                       |         |          |                              |           |            |                     |  |
| nset<br>↑ Name                                             | ↑BBE    | ≁ES      | ↑ SES                        | † UAS     |            | ↑ Elapsed Time      |  |
| * Name<br>10.32.130.111_Slot1_Port2_ODU4(0)_Egress_NearEnd | ↑BBE    | +ES<br>- | +SES<br>-                    | +UAS<br>- |            | ↑ Elapsed Time<br>0 |  |

Figure 7-43 Optical Module of OTUk/ODUk Not In Position

Here are the situations when the monitoring data for the board is shown as - :

(1) When the board is not in position or is pre-configured with an empty slot and the port for the board is enabled, all the data

will be shown as - . The suspicious interval is marked as untrustworthy, and the running time is always 0 without any change, as

#### shown in the figure below.

| NE                | 10.32.130.111                            |       | ▼ Slot   | 1                               |      | ▼ Port           | 2       |                     |  |
|-------------------|------------------------------------------|-------|----------|---------------------------------|------|------------------|---------|---------------------|--|
| PM<br>Granularity | ty 15min 👻                               |       | ▼ Search | Please enter the search content |      | Query            | Refresh |                     |  |
|                   |                                          |       |          |                                 |      |                  |         |                     |  |
| Reset             |                                          | ◆ BBE | +F8      | # SES                           | ±UAS | + Suspect Interv | al Flag | ◆Flansed Time       |  |
| Reset             | 0.111_Siot1_Port2_ODU4(0)_Egress_NearEnd | ↑BBE  | ≁ES<br>- | ≁SES<br>-                       | ≁UAS | + Suspect Interv | al Flag | ↑ Elapsed Time<br>0 |  |

Figure 7-44 OTUk/ODUk Monitoring Data

(2) When the board is mismatched and the port for the board is enabled, all the data will be shown as - . The suspicious interval

is marked as untrustworthy, and the running time counts from 0 without any change, as shown in the figure below:

|                   | ionnance current mio                     |      |          |                                 |           |                          |                     |                 |
|-------------------|------------------------------------------|------|----------|---------------------------------|-----------|--------------------------|---------------------|-----------------|
| NE                | 10.32.130.111                            |      | Slot     |                                 |           | ▼ Port 2                 |                     |                 |
| PM<br>Granularity | 15min 👻                                  |      | Search   | Please enter the search content |           | Query                    | efresh              |                 |
|                   |                                          |      |          |                                 |           |                          |                     |                 |
| Reset             |                                          |      | - 50     | - 050                           | -1140     | - Ourseast Internal Film | · Flenned Time ·    | - Darret Owards |
| Reset             |                                          | ↑BBE | ↑ES      | + SES                           | ↑UAS      |                          | ↑ Elapsed Time      |                 |
| Reset             | ).111_Slot1_Port2_ODU4(0)_Egress_NearEnd | ◆BBE | ↑ES<br>- | ≁SES<br>-                       | †UAS<br>- |                          | ↑ Elapsed Time<br>0 |                 |

Figure 7-45 OTUk/ODUk Monitoring Data When Mismatched

#### 7.2.5. Current Performance Statistics of Ethernet

#### 7.2.5.1. Ethernet Monitoring Parameters Introduction

Monitoring parameters of Ethernet monitoring points include normal frame number, unicast frame number, multicast frame number, broadcast frame number, CRC error frame, alignment error frame number, ultra-long frame number (Frame Too Long), ultra-long Jabber frame number (CRC error), ultra-short frame number (CRC error), discarded frame number, ultra-short frame number (CRC normal), 64-byte frame number. 65-127 byte frame number, 128-255 byte frame number, 256-511 byte frame number, 512-1023 byte frame number, 1024-1518 byte frame number, 1519-maximum byte frame number, ultra-long frame number (CRC normal), normal pause frame number (Pause), total frame number, suspicious interval marker, running time (S) and reset operation. The performance parameters of Ethernet will be enabled or disabled at the same time.

| thernet Perforr   | nance Current Into |        |       |                                 |   |       |         |   |
|-------------------|--------------------|--------|-------|---------------------------------|---|-------|---------|---|
| NE                | 10.32.130.111      | ▼ Slot | ot    | 1                               | * | Port  | 2       | • |
| PM<br>Granularity | 15min              | ▼ Sea  | earch | Please enter the search content |   | Query | Refresh |   |

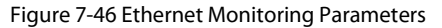

#### 7.2.5.2. View Ethernet Monitoring Information

As shown in the figure, select the appropriate network elements, slots, ports and monitoring cycle through the selection box above the menu, the Ethernet value of a certain network element/slot/port will be displayed. The monitoring point of Ethernet only includes the near end, and currently the monitoring directions include entrance and exit. (Generally, the client port which is not OTU is corresponding to exit of ODU. The monitoring direction of OTU and ODU for OTU port is entrance. Non-OTU means that the services of the port are not OTU2/OTU2e.)

Optical module is inserted into the monitoring port. Ethernet monitoring data which is currently read will be displayed. After the port is enabled, the suspicious interval marker should be untrustworthy. The running time counts from 0. After 900 seconds, the suspicious interval marker will become trustworthy and the running time counts again from 0. The last 15-minute data automatically becomes the history data.

| Ethernet Perform  | nance Current Info                                 |          |                                 |     |              |     |      |
|-------------------|----------------------------------------------------|----------|---------------------------------|-----|--------------|-----|------|
| NE                | 10.32.130.111                                      | ▼ Slot   | 1                               |     | Port 2       |     | •    |
| PM<br>Granularity | 15min                                              | ▼ Search | Please enter the search content |     | Query Refres | h   |      |
| Reset             | ↑ Name                                             |          |                                 |     |              |     |      |
|                   | 10.32.130.111_Slot1_Port2_Ethernet_Ingress_NearEnd | N/A      | N/A                             | N/A | N/A          | N/A | N/A. |
|                   | 10.32.130.111_Slot1_Port2_Ethernet_Egress_NearEnd  | N/A      | N/A                             | N/A | N/A          | N/A | N/A  |

Figure 7-47 15-Minute Ethernet Monitoring Data

Optical module is inserted into the monitoring port. Ethernet data which is currently read will be displayed. After the 24-hour

performance monitoring port is enabled, the suspicious interval marker should be untrustworthy. The running time counts from 0.

After 86400 seconds, the suspicious interval marker will become trustworthy and the running time counts again from 0. The last

24-hour data automatically becomes the history data, as shown in the figure below:

| Ethernet Perform  | nance Current Info |          |                                 |            |       |                         |
|-------------------|--------------------|----------|---------------------------------|------------|-------|-------------------------|
| NE                | 10.32.130.111      | ▼ Slot   | 1                               | <br>Port 2 |       | •                       |
| PM<br>Granularity | 24hours            | ▼ Search | Please enter the search content | Query Re   | fresh |                         |
| Reset             |                    |          |                                 |            |       |                         |
|                   |                    |          |                                 |            |       | + Alignment Error Frame |
|                   |                    |          |                                 |            |       |                         |
|                   |                    |          | No data~                        |            |       |                         |

Figure 7-48 24-Hour Ethernet Monitoring Data

#### 7.2.5.3. Ethernet Monitoring Data Reset

When the current Ethernet monitoring data needs to be reset and to restart the monitoring, the 15-minute and 24-hour operation steps are the same. Taking 15-minute operation as an example, you can click on *Reset* behind each piece of monitoring record to perform resetting of a single piece of monitoring record, or you can select the first box to do batch resetting, as shown in the figure

below.

| Reset            |                                                    |                    |                                 |     |     |                   |                  |
|------------------|----------------------------------------------------|--------------------|---------------------------------|-----|-----|-------------------|------------------|
|                  |                                                    |                    |                                 |     |     | ↑ CRC Error Frame | + Alignment Erro |
|                  | 10.32.130.111_Slot1_Port2_Ethernet_Ingress_NearEnd | N/A                | N/A                             | N/A | N/A | N/A               | N/A              |
|                  | 10.32.130.111_Slot1_Port2_Ethernet_Egress_NearEnd  | N/A 🌔 Are you sure | you want to operate these data? | N/A | N/A | N/A               | N/A              |
| Total: 2 records |                                                    | A                  | Cancel                          |     |     | 10                | Previous         |

Figure 7-49 Ethernet Reset

Then click on Apply button, as shown in the figure, it will show that the operation is successful. After that, click on Refresh button to

refresh the whole page. At this time, the suspicious interval marker will become from trustworthy to untrustworthy and the running

time counts again from 0. All the data is updated to the latest time to read the value.

| Reset            |                                                    |     |          |                   |                   |                   |                         |
|------------------|----------------------------------------------------|-----|----------|-------------------|-------------------|-------------------|-------------------------|
|                  | + Name                                             |     |          | + Multicast Frame | + Broadcast Frame | + CRC Error Frame | + Alignment Error Frame |
|                  | 10.32.130.111_Slot1_Port2_Ethernet_Ingress_NearEnd | 0   |          | 0                 | 0                 | 0                 | 0                       |
|                  | 10.32.130.111_Slot1_Port2_Ethernet_Egress_NearEnd  | N/A |          | N/A               | N/A               | N/A               | N/A                     |
|                  |                                                    |     | <b>•</b> |                   |                   |                   |                         |
| Total: 2 records |                                                    |     | Success  |                   |                   | 10                | ✓ Previous 1            |

Figure 7-50 Ethernet Successfully Reset

#### 7.2.5.4. Ethernet Monitoring Data Show

Here are the situations when the Ethernet for the port is shown as NA:

- (1) When optical module is not inserted into the port, the optical module is not in position but the port is enabled.
- (2) The port and the module are normal and the port is enabled.
- (3) Optical module is inserted into the port but it is mismatched and the port is enabled.

At this time, all the data will be shown as NA. The suspicious interval marker is trustworthy (after 900/86400 seconds) or

untrustworthy. The running time is normal and counts from 0, as shown in the figure below:

| Ethernet Perform  | nance Current Info                                 |       |         |        |                          |                   |                |         |                   |                         |
|-------------------|----------------------------------------------------|-------|---------|--------|--------------------------|-------------------|----------------|---------|-------------------|-------------------------|
| NE                | 10.32.130.111                                      | *     | Slot    | 1      |                          | *                 | Port           | 2       |                   | *                       |
| PM<br>Granularity | 15min                                              |       | Search  | Please | enter the search content |                   | Query          | Refresh |                   |                         |
| Reset             |                                                    |       |         |        |                          |                   |                |         |                   |                         |
|                   |                                                    | + G00 | d Frame |        |                          | + Multicast Frame | + Broadcast Fr | ame     | + CRC Error Frame | + Alignment Error Frame |
|                   | 10.32.130.111_Slot1_Port2_Ethernet_Ingress_NearEnd | 0     |         |        | 0                        | 0                 | 0              |         | 0                 | 0                       |
|                   | 10.32.130.111_Slot1_Port2_Ethernet_Egress_NearEnd  | N/A   |         |        | N/A                      | N/A               | N/A            |         | N/A               | N/A                     |

Figure 7-51 Optical Module of Ethernet Not In Position

Here are the situations when the monitoring data for the board is shown as NA:

(1) When the board is not in position or is pre-configured with an empty slot and the port for the board is enabled, all the data

will be shown as NA. The suspicious interval is marked as untrustworthy, and the running time is always 0 without any change, as

#### shown in figure below:

| NE                | 10.32.130.111                           | Ŧ                    | Slot         | 1                               | *                   | Port 2                  |         |                |
|-------------------|-----------------------------------------|----------------------|--------------|---------------------------------|---------------------|-------------------------|---------|----------------|
| PM<br>Granularity | 15min                                   |                      | Search       | Please enter the search content |                     | Query Refres            | sh      |                |
|                   | + Name                                  | - 1                  | + Good Frame | ⊕ Unicast Frame                 | ↑ Multicast Frame   | ⊕ Broadcast Frame     ○ |         |                |
| 0                 | 10.32.130.111_Slot1_Port2_Ethernet_Egre | ss_NearEnd           | N/A          | N/A                             | N/A                 | N/A                     | N/A     | N/A            |
| 1023 Byte Frame   | + 1024-1518 Byte Frame                  | + 1519-Maximun Frame |              | ame 🕆 Good Pause I              | Frame 🔷 Total Frame | + Suspect Interva       | al Flag | Time ↑ Operate |
|                   |                                         |                      | 0            | ٥                               | 0                   | False                   | 0       | Reset          |
|                   | 0                                       | 0                    | 0            | 0                               |                     |                         |         |                |

#### Figure 7-52 Ethernet Monitoring Data

(2) When the board is mismatched and the port for the board is enabled, all the data will be shown as NA. The suspicious

interval is marked as untrustworthy, and the running time counts from 0 without any change, as shown in the figure below:

| PM<br>Granularity | 15min                                              | ▼ Search | Please enter the search content |                   | Query Refresh     | )   |                         |
|-------------------|----------------------------------------------------|----------|---------------------------------|-------------------|-------------------|-----|-------------------------|
| Reset             |                                                    |          |                                 |                   |                   |     |                         |
|                   | 1 Name                                             |          | + Unicast Frame                 | + Multicast Frame | + Broadcast Frame |     | + Alignment Error Frame |
|                   | 10.32.130.111_Slot1_Port3_Ethernet_Ingress_NearEnd | N/A      | N/A                             | N/A               | N/A               | N/A | N/A                     |
|                   | 10.32.130.111_Slot1_Port3_Ethernet_Egress_NearEnd  | N/A      | N/A                             | N/A               | N/A               | N/A | N/A                     |

Figure 7-53 Ethernet Monitoring Data When Mismatched

## 7.3. History Performance Statistics

## 7.3.1. History Performance Statistics of Optical Power

#### 7.3.1.1. History Monitoring Parameters Introduction of Optical Power

The monitoring parameter of the history monitoring point for optical power includes time interval, which is a shortcut to choose

the time. There are three options--one day, three days and a week for you to choose.

Duration: You can choose a specific day or a period of time according to your needs.

Performance Monitoring Point: entrance-near end, exit-near end.

Performance Monitoring Parameters: maximum optical power, minimum optical power, average optical power.

| tical Performa        | ance History Info       |   |                   |                               |   |       |
|-----------------------|-------------------------|---|-------------------|-------------------------------|---|-------|
| Statistical<br>Method | Chart     G Table       |   |                   |                               |   |       |
| NE                    | 10.32.130.160           | * | Slot              | 1                             | ٣ |       |
| °ort                  | 1                       | T | PM<br>Granularity | 15min                         |   |       |
| me Interval           | Last Three Days         | • | Time<br>Duration  | 2020/09/20 - 2020/09/22       |   |       |
| PM Point              | Optical_Ingress_NearEnd | * | PM<br>Parameter   | MaxPower; MinPower; AvgPower; | • | Query |

#### Figure 7-54 History Performance Parameters of Optical Power

#### 7.3.1.2. View History Monitoring Information of Optical Power

15 minutes and 24 hours of optical power history data operation and display are the same form. Here we take 15-minute optical power history monitoring point as an example. Choose the appropriate network elements, slots, ports and monitoring cycles through the screening box above the menu, and then select the time interval, performance monitoring point and parameters which need to be monitored in the right menu. The maximum optical power, minimum optical power and average optical power can be all selected or only select one or two of them to check. After that, click *Apply* button on the lower right corner. From the graph, we can see the trend of the refraction chart of the maximum, minimum and average optical power. The ordinate represents the value of the optical power, and the abscissa represents the time. Data which has been read for more than 15 minutes will be automatically transferred from current statistics to history statistics.

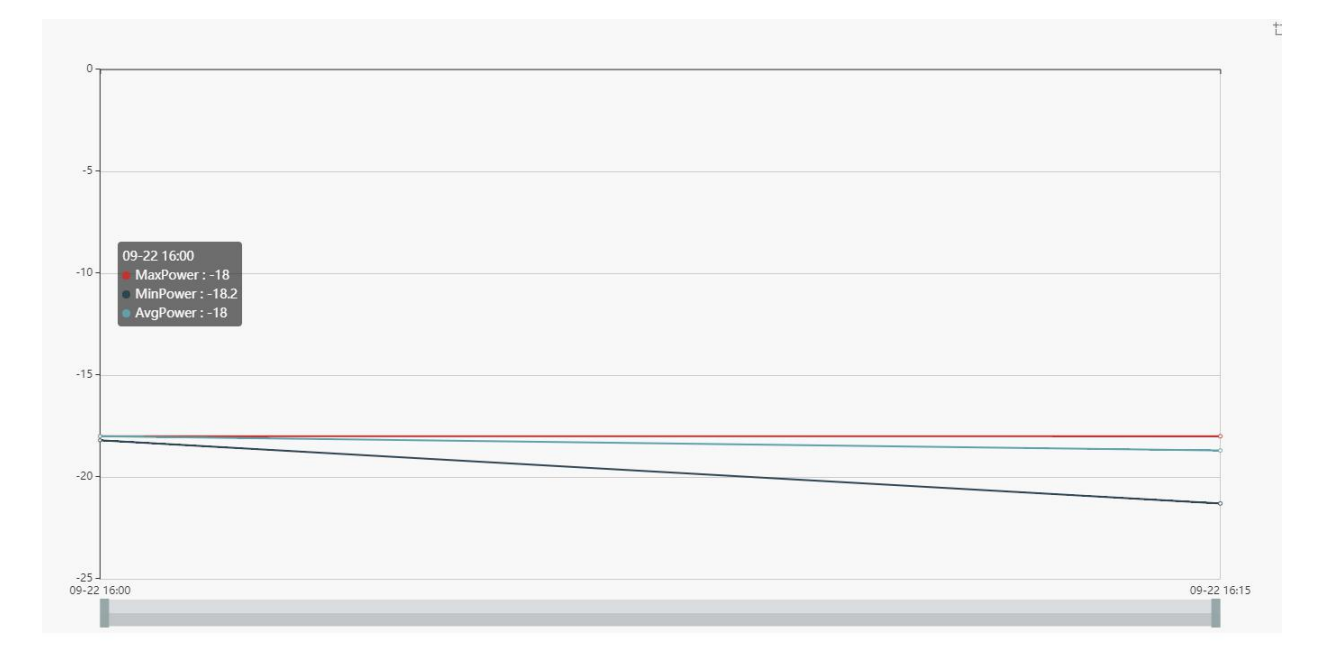

#### Figure 7-55 15-Minute Chart Data of Optical Power

History performance statistics of optical power also show history data in tabular form. Click on the table, the interface as shown in

#### the figure below appears:

Optical Performance History Info

| Optical Performa      | ance History Info                     |            |                    |                         |                      |            |      |                     |
|-----------------------|---------------------------------------|------------|--------------------|-------------------------|----------------------|------------|------|---------------------|
| Statistical<br>Method | Chart Table                           |            |                    |                         |                      |            |      |                     |
| NE                    | 10.32.130.160                         | *          | Slot               | 1                       | 7                    |            |      |                     |
| Port                  | 1                                     | *          | PM<br>Granularity  | 15min                   | 7                    |            |      |                     |
| Time Interval         | Last Three Days                       | •          | Time<br>Duration   | 2020/09/20 - 2020/09/22 | Terr<br>Terr<br>Terr |            |      |                     |
| Search                | Please enter the search content.      |            | Query              |                         |                      |            |      |                     |
| Export                |                                       |            |                    |                         |                      |            |      |                     |
| ◆Name                 |                                       | ↑ MaxPower |                    | np 🛧 MinPower           | + MinPower Stamp     | ↑ AvgPower |      | ↑ Time Stamp        |
| 10.32.130.160         | 0_Slot1_Port1_Optical_Egress_NearEnd  | -3.9       | 2020/09/22 15:45:0 | -4.0                    | 2020/09/22 15:45:02  | -3.9       | True | 2020/09/22 16:00:00 |
| 10.32.130.160         | 0_Slot1_Port1_Optical_Egress_NearEnd  | -3.9       | 2020/09/22 16:00:0 | 11 -4.0                 | 2020/09/22 16:00:02  | -3.9       | True | 2020/09/22 16:15:00 |
| 10.32.130.160         | 0_Slot1_Port1_Optical_Ingress_NearEnd | -18.0      | 2020/09/22 15:45:0 | 11 -18.2                | 2020/09/22 15:59:50  | -18.0      | True | 2020/09/22 16:00:00 |
| 10.32.130.160         | 0_Slot1_Port1_Optical_Ingress_NearEnd | -18.0      | 2020/09/22 16:00:3 | 1 -21.3                 | 2020/09/22 16:14:28  | -18.7      | True | 2020/09/22 16:15:00 |
|                       |                                       |            |                    |                         |                      |            |      |                     |

Figure 7-56 15-Minute Tabular Interface of Optical Power

Click the time interval shortcut in the right menu or select the required time interval in Duration, and then click on Apply button in

the lower right corner, the history data of all the optical power records on this port will be displayed, as shown in the figure below:

| ◆Name                 |                                 | ↑ MaxPower | + MaxPower Sta    | Imp                     | ↑ MinPower Stamp | + AvgPower | ↑ Time Stamp |
|-----------------------|---------------------------------|------------|-------------------|-------------------------|------------------|------------|--------------|
| Export                |                                 |            |                   |                         |                  |            |              |
| Search                | Please enter the search content |            | Query             |                         |                  |            |              |
| Time Interval         | Last Three Days                 |            | Time<br>Duration  | 2020/09/20 - 2020/09/22 |                  |            |              |
| Port                  | 1                               | ~          | PM<br>Granularity | 24hours                 |                  | -          |              |
| NE                    | 10.32.130.160                   | ×          | Slot              | 1                       |                  | *          |              |
| Statistical<br>Method | Chart   Table                   |            |                   |                         |                  |            |              |

No data~

Figure 7-57 15-Minute Tabular History Data of Optical Power

Show all

#### 7.3.1.3. Export History Monitoring Information of Optical Power

To save the history data, you can click on the upper *Export* button, and an interface will pop up, as shown in the figure below:

| Method                                                                                                    | Chart       | Table        |                                                                                                    |                                                              |                                                                                                    |                                                                                                    |                                                                 |                                                                                                    |
|----------------------------------------------------------------------------------------------------|-------------|--------------|----------------------------------------------------------------------------------------------------|--------------------------------------------------------------|----------------------------------------------------------------------------------------------------|----------------------------------------------------------------------------------------------------|-----------------------------------------------------------------|----------------------------------------------------------------------------------------------------|
| NE                                                                                                    | 10.32.130   | .160         |                                                                                                    |                                                              |                                                                                                    | v                                                                                                    | Slot                                                            |                                                                                                    |
| Port                                                                                                    | 1           |              |                                                                                                    |                                                              |                                                                                                    | v                                                                                                    | PM<br>Granu                                                     | ılarity                                                                                                    |
| Time Interval                                                                                                    | Last Three  | e Days       |                                                                                                    |                                                              |                                                                                                    | Ŧ                                                                                                    | Time<br>Durati                                                  | on                                                                                                    |
| Search                                                                                                    | Please er   | nter the sea | rch content                                                                                                    |                                                              |                                                                                                    |                                                                                                    |                                                                 | uery                                                                                                    |
| Export                                                                                                    |             |              |                                                                                                    |                                                              | MaxPower                                                                                                    |                                                                                                    |                                                                 | ower                                                                                                    |
| 10.32.130.16                                                                                                    | )_Slot1_Poi | rt1_Optical_ | Egress_NearE                                                                                                    | nd                                                           | -3.9                                                                                                    | 2020/09/2                                                                                            | 2 15:                                                           |                                                                                                    |
| 10.32.130.16                                                                                                    | )_Slot1_Poi | t1_Optical_  | Egress_NearE                                                                                                    | nd                                                           | -3.9                                                                                                    |                                                                                                    | 2020/09/2                                                       | 2 16:                                                                                                    |
| 10.32.130.16                                                                                                    | _Slot1_Poi  | rt1_Optical_ | Egress_NearE                                                                                                    | nd                                                           | -3.9                                                                                                    |                                                                                                    | 2020/09/2                                                       | 2 16:                                                                                                    |
| 10.00 100 100                                                                                                    | )_Slot1_Poi | t1_Optical_  | Ingress_NearE                                                                                                    | nd                                                           | -18.0                                                                                                    |                                                                                                    | 2020/09/2                                                       | 2 15:                                                                                                    |
| 10.32.130.16                                                                                                    |             | rt1_Optical_ | Ingress_NearE                                                                                                    | nd                                                           | -18.0                                                                                                    |                                                                                                    | 2020/09/2                                                       | 2 16:                                                                                                    |
| 10.32.130.16                                                                                                    | )_Slot1_Poi |              |                                                                                                    | -                                                            |                                                                                                    |                                                                                                    |                                                                 |                                                                                                    |
| 10.32.130.160                                                                                                    | )_Slot1_Pol | Figure 7-5   | 8 Export Histo                                                                                                    | ory Data of                                                  | f Optical Power                                                                                              |                                                                                                    |                                                                 |                                                                                                    |
| 10.32.130.160                                                                                                    | )_Slot1_Poi | Figure 7-5   | * MaxPower Stamp                                                                                                    | MinPower                                                     | f Optical Power                                                                                              | ↑ AvgPower                                                                                           |                                                                 | ↑ Time S                                                                                                    |
| 10.32.130.160                                                                                                    | D_SIOT1_POI | Figure 7-5   | 8 Export Histo<br>+ MaxPower Stamp<br>2020/09/22 15:45:01                                                                                      | MinPower     -4.0                                            | f Optical Power     // MinPower Stamp     2020/09/22 15:45:02     2020/09/22 15:45:02                        | <ul> <li>AvgPower</li> <li>-3.9</li> </ul>                                                           |                                                                 | ↑ Time S<br>2020/09/22                                                                                                    |
| 10.32.130.160                                                                                                    | D_SIOT1_POI | Figure 7-5   | KaxPower Stamp     2020/99/22 15:45:01     2020/99/22 15:45:01     2020/99/22 16:00:01     2020/99/22 16:00:01                                 | MInPower     -4.0     -4.0     -4.0                          | + MmPower Stamp<br>2020/09/22 15:45:02<br>2020/09/22 16:46:02<br>2020/09/22 16:46:44                         | <ul> <li>AvgPower</li> <li>-3.9</li> <li>-3.9</li> <li>-3.9</li> </ul>                               |                                                                 | ↑ Time 5<br>2020/09/2<br>2020/09/2<br>2020/09/2                                                                                                    |
| 10.32.130.161                                                                                                    | D_SIOT1_POI | Figure 7-5   | * MaxPower Stamp<br>2020/09/22 15:45:01<br>2020/09/22 16:06:01<br>2020/09/22 16:15:03<br>2020/09/22 15:45:01                                   | * MinPower<br>-4.0<br>-4.0<br>-18.2                          | + MinPower Stamp<br>2020/09/22 15:45:02<br>2020/09/22 16:05:01<br>2020/09/22 15:59:50                        | <ul> <li>AvgPower</li> <li>-3.9</li> <li>-3.9</li> <li>-3.9</li> <li>-18.0</li> </ul>                | Suspect Interval Flag True True True True True                  | <ul> <li>↑ Time 5</li> <li>2020/09/2</li> <li>2020/09/2</li> <li>2020/09/2</li> <li>2020/09/2</li> <li>2020/09/2</li> </ul>                                     |
| 10.32.130.161 10.32.130.161 Exect A Name 10.32.130.60_Bet[Pert_0 10.2130.60_Bet[Pert_0 10.2130.60_Bet[Pert_0 1 | D_SIOt1_POI | Figure 7-5   | * MaxPower Stamp<br>20200922 15:45:01<br>20200922 15:45:01<br>20200922 15:45:01<br>20200922 15:45:01<br>20200922 15:45:01<br>20200922 15:45:01 | * MinPower<br>-4.0<br>-4.0<br>-4.0<br>-4.0<br>-18.2<br>-21.3 | + MinPower Stamp<br>2020/09/22 15:45:02<br>2020/09/22 15:45:01<br>2020/09/22 15:55:50<br>2020/09/22 16:14:28 | <ul> <li>AvgPower</li> <li>-3.9</li> <li>-3.9</li> <li>-3.9</li> <li>-18.0</li> <li>-18.7</li> </ul> | + Suspect Interval Flag<br>True<br>True<br>True<br>True<br>True | <ul> <li>Time 8</li> <li>2020/09/2</li> <li>2020/09/2</li> <li>2020/09/2</li> <li>2020/09/2</li> <li>2020/09/2</li> <li>2020/09/2</li> <li>2020/09/2</li> </ul> |

HistoryOpticalPm....xls 6.0/6.0 K8

Figure 7-59 Successfully Export Data of Optical Power

## 7.3.2. OCh History Performance Statistics

#### 7.3.2.1. OCh History Monitoring Parameters Introduction

The monitoring parameter of the history monitoring point for OCh includes time interval, which is a shortcut to choose the time.

There are three options--one day, three days and a week for you to choose.

- (1) Duration: You can choose a specific day or a period of time according to your needs.
- (2) Performance Monitoring Point: entrance-near end.

(3) Performance Monitoring Parameters: maximum differential group delay (DGD), minimum differential group delay (DGD), average differential group delay (DGD), maximum chromatic dispersion (CD), minimum chromatic dispersion (CD), average chromatic dispersion (CD), maximum optical signal-to-noise ratio (OSNR), minimum optical signal-to-noise ratio (OSNR),

#### average optical signal-to-noise ratio (OSNR).

| Optical Performation | nce History Info | OCh Performance History Info | FEC Performance Hi | story Info        | OTUk/ODUk Performance History Info | SDH Sonet Performance History Info | Ethernet Performance History Info |
|----------------------|------------------|------------------------------|--------------------|-------------------|------------------------------------|------------------------------------|-----------------------------------|
| OCh Performan        | ce History Info  |                              |                    |                   |                                    |                                    |                                   |
| Statistical          | Chart O Tab      | le                           |                    |                   |                                    |                                    |                                   |
| NE                   | Please Select    |                              | *                  | Slot              | Please Select                      | •                                  |                                   |
| Port                 | Please Select    |                              | •                  | PM<br>Granularity | 15min                              |                                    |                                   |
| Time Interval        | Please Select    |                              | *                  | Time<br>Duration  | Please Select                      |                                    |                                   |
| PM Point             |                  |                              | *                  | PM<br>Parameter   |                                    | *                                  | Query                             |

Figure 7-60 OCh History Performance Parameters

#### 7.3.2.2. View OCh History Monitoring Information

15 minutes and 24 hours of OCh history data operation and display are the same form. Here we take 15-minute OCh history monitoring point as an example. Choose the appropriate network elements, slots, ports and monitoring cycles through the screening box above the menu, and then select the time interval, performance monitoring point and parameters which need to be monitored in the right menu. Parameters to be monitored can be all selected or only select one or two of them to check. After that, click *Apply* button on the lower right corner. From the graph, we can see the trend of the refraction chart of the monitoring parameters. The ordinate represents the value of the monitoring data, and the abscissa represents the time. Data which has been read for more than 15 minutes will be automatically transferred from current statistics to history statistics.

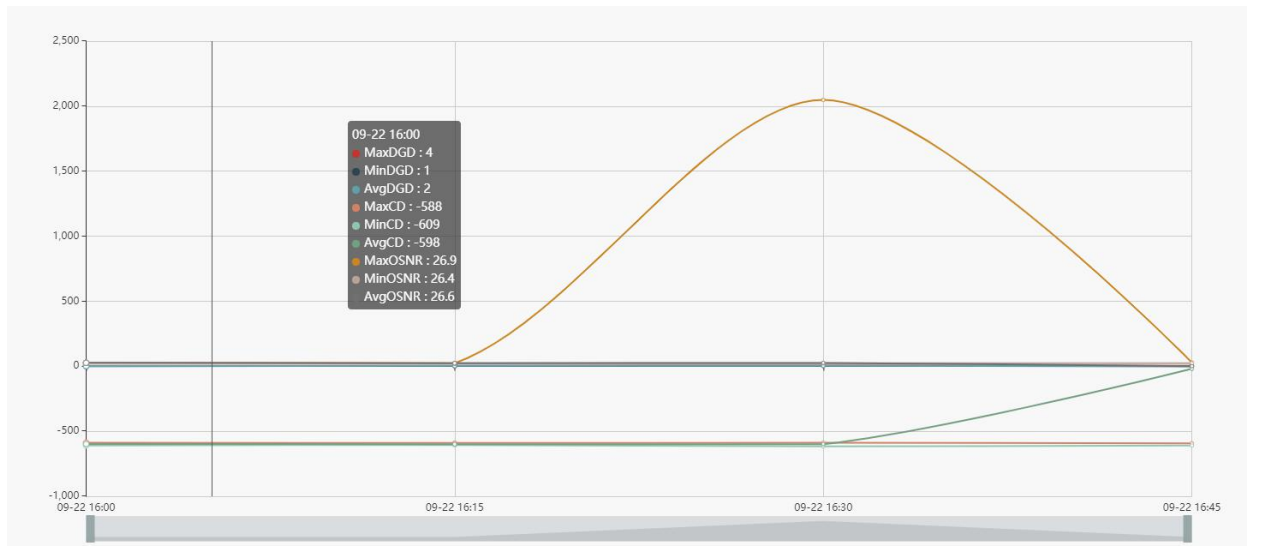

Figure 7-61 15-Minute Chart Data of OCh

History performance statistics of OCh also show history data in tabular form. Click on the table, the interface as shown in the figure below appears:

| Periormance History Into                   |                       |                         |                                                                                                    |                     |
|--------------------------------------------|-----------------------|-------------------------|----------------------------------------------------------------------------------------------------|---------------------|
| tistical  Chart  Table thod                |                       |                         |                                                                                                    |                     |
| 10.32.130.160                              | ▼ Slot 1              |                         |                                                                                                    |                     |
| 1                                          | ▼ PM<br>Granularity 1 | 5min                    | ¥.                                                                                                    |                     |
| e Interval Last Three Days                 | Time<br>Duration      | 2020/09/20 - 2020/09/22 | THE OWNER OF THE OWNER OF THE OWNER OWNER OF THE OWNER OWNER OWNER OWNER OWNER OWNER OWNER OWNER OWNER OWNER OWNER OWNER OWNER OWNER OWNER OWNER OWNER OWNE |                     |
| rch Please enter the search content        | Query                 |                         |                                                                                                    |                     |
| Export                                     |                       |                         |                                                                                                    |                     |
| Name                                       | ↑ MaxDGD              |                         | ↑ MinDGD                                                                                                    |                     |
| 32.130.160_Slot1_Port1_OCh_Ingress_NearEnd | 4                     | 2020/09/22 15:51:48     | 1                                                                                                    | 2020/09/22 15:47:15 |
| 32.130.160_Slot1_Port1_OCh_Ingress_NearEnd | 4                     | 2020/09/22 16:14:09     | 2                                                                                                    | 2020/09/22 16:14:23 |
| 32.130.160_Slot1_Port1_OCh_Ingress_NearEnd | 5                     | 2020/09/22 16:23:09     | 2                                                                                                    | 2020/09/22 16:15:04 |
| 32.130.160_Slot1_Port1_OCh_Ingress_NearEnd | 4                     | 2020/00/22 16:45:00     | 1                                                                                                    | 2020/00/22 46:44:20 |
|                                            | 4                     | 2020103122 10.40.00     |                                                                                                    | 2020/09/22 16:44:38 |

Figure 7-62 15-Minute Tabular Interface of OCh

Click the time interval shortcut in the right menu or select the required time interval in Duration, and then click on Apply button in

the lower right corner, the history data of all the OCh records on this port will be displayed, as shown in the figure below:

| OCH Periornano        | e History Into                    |                |                           |          |                     |
|-----------------------|-----------------------------------|----------------|---------------------------|----------|---------------------|
| Statistical<br>Method | Chart                             |                |                           |          |                     |
| NE                    | 10.32.130.160                     | ▼ Slot         | 1                         | 7        |                     |
| Port                  | 1                                 | ▼ PM<br>Granul | anity 15min               | •        |                     |
| Time Interval         | Last Week                         | Time Duration  | n 2020/09/16 - 2020/09/22 | 1        |                     |
| Search                | Please enter the search content   | Qu             | ery                       |          |                     |
| Export                |                                   |                |                           |          |                     |
| ↓Name                 |                                   | ↑ MaxDGD       | MaxDGD Stamp              | ↑ MinDGD | MinDGD Stamp        |
| 10.32.130.16          | 0_Slot1_Port1_OCh_Ingress_NearEnd | 4              | 2020/09/22 15:51:48       | 1        | 2020/09/22 15:47:15 |
| 10.32.130.16          | 0_Slot1_Port1_OCh_Ingress_NearEnd | 4              | 2020/09/22 16:14:09       | 2        | 2020/09/22 16:14:23 |
| 10.32.130.16          | 0_Slot1_Port1_OCh_Ingress_NearEnd | 5              | 2020/09/22 16:23:09       | 2        | 2020/09/22 16:15:04 |
| 10.32.130.16          | 0_Slot1_Port1_OCh_Ingress_NearEnd | 4              | 2020/09/22 16:45:00       | 1        | 2020/09/22 16:44:38 |

Figure 7-63 15-Minute Tabular History Data of OCh

#### 7.3.2.3. Export OCh History Monitoring Information

To save the history data, you can click on the upper Export button, and an interface will pop up, as shown in the figure below:

| Export                                        |        |                     |          |                     |
|-----------------------------------------------|--------|---------------------|----------|---------------------|
| ↓Name                                         | MaxDGD | + MaxDGD Stamp      | ↑ MinDGD |                     |
| 10.32.130.160_Slot1_Port1_OCh_Ingress_NearEnd | 4      | 2020/09/22 15:51:48 | 1        | 2020/09/22 15:47:15 |
| 10.32.130.160_Slot1_Port1_OCh_Ingress_NearEnd | 4      | 2020/09/22 16:14:09 | 2        | 2020/09/22 16:14:23 |
| 10.32.130.160_Slot1_Port1_OCh_Ingress_NearEnd | 5      | 2020/09/22 16:23:09 | 2        | 2020/09/22 16:15:04 |
| 10.32.130.160_Slot1_Port1_OCh_Ingress_NearEnd | 4      | 2020/09/22 16:45:00 | 1        | 2020/09/22 16:44:38 |

#### Figure 7-64 Export History Data of OCh

|                  | Export                                        |   |                                                 |          |                      |
|------------------|-----------------------------------------------|---|-------------------------------------------------|----------|----------------------|
|                  | ◆ Name                                        |   | + MaxDGD Stamp                                  | ↑ MinDGD | MinDGD Stamp         |
|                  | 10.32.130.160_Slot1_Port1_OCh_Ingress_NearEnd | 4 | 2020/09/22 15:51:48                             | 1        | 2020/09/22 15:47:15  |
|                  | 10.32.130.160_Slot1_Port1_OCh_Ingress_NearEnd | 4 | 2020/09/22 16:14:09                             | 2        | 2020/09/22 16:14:23  |
|                  | 10.32.130.160_Slot1_Port1_OCh_Ingress_NearEnd | 5 | 2020/09/22 16:23:09                             | 2        | 2020/09/22 16:15:04  |
|                  | 10.32.130.160_Slot1_Port1_OCh_Ingress_NearEnd | 4 | 2020/09/22 16:45:00                             | 1        | 2020/09/22 16:44:38  |
|                  | Total: 4 records                              |   |                                                 |          | 10 • Previous 1 Next |
|                  |                                               |   | Copyright © 2020 by FS.COM All Rights Reserved. |          |                      |
| HistoryOCHPm.xls |                                               |   |                                                 |          | Show all             |

Figure 7-65 Successfully Export Data of OCh

## 7.3.3. FEC History Performance Statistics

#### 7.3.3.1. FEC History Monitoring Parameters Introduction

The monitoring parameter of the history monitoring point for FEC includes time interval, which is a shortcut to choose the time.

There are three options--one day, three days and a week for you to choose.

- (1) Duration: You can choose a specific day or a period of time according to your needs.
- (2) Performance Monitoring Point: entrance-near end.
- (3) Performance Monitoring Parameters: maximum error correction rate and average error correction rate.

| C Performan           | ce History Info   |    |                   |               |          |       |
|-----------------------|-------------------|----|-------------------|---------------|----------|-------|
| Statistical<br>Method | Chart     O Table |    |                   |               |          |       |
| NE                    | Please Select     | •  | Slot              | Please Select | *        |       |
| Port                  | Please Select     | w. | PM<br>Granularity | 15min         | *        |       |
| Time Interval         | Please Select     | ×  | Time<br>Duration  | Please Select | <b></b>  |       |
| PM Point              |                   |    | PM<br>Parameter   |               | <b>*</b> | Query |

Figure 7-66 FEC History Performance Parameters

#### 7.3.3.2. View FEC History Monitoring Information

15 minutes and 24 hours of FEC history data operation and display are the same form. Here we take 15-minute FEC history monitoring point as an example. Choose the appropriate network elements, slots, ports and monitoring cycles through the screening box above the menu, and then select the time interval, performance monitoring point and parameters which need to be monitored in the right menu. Parameters to be monitored can be all selected or only select one or two of them to check. After that, click *Apply* button on the lower right corner. From the graph, we can see the trend of the refraction chart of the monitoring parameters. The ordinate represents the value of the monitoring data, and the abscissa represents the time. Data which has been read for more than 15 minutes will be automatically transferred from current statistics to history statistics.

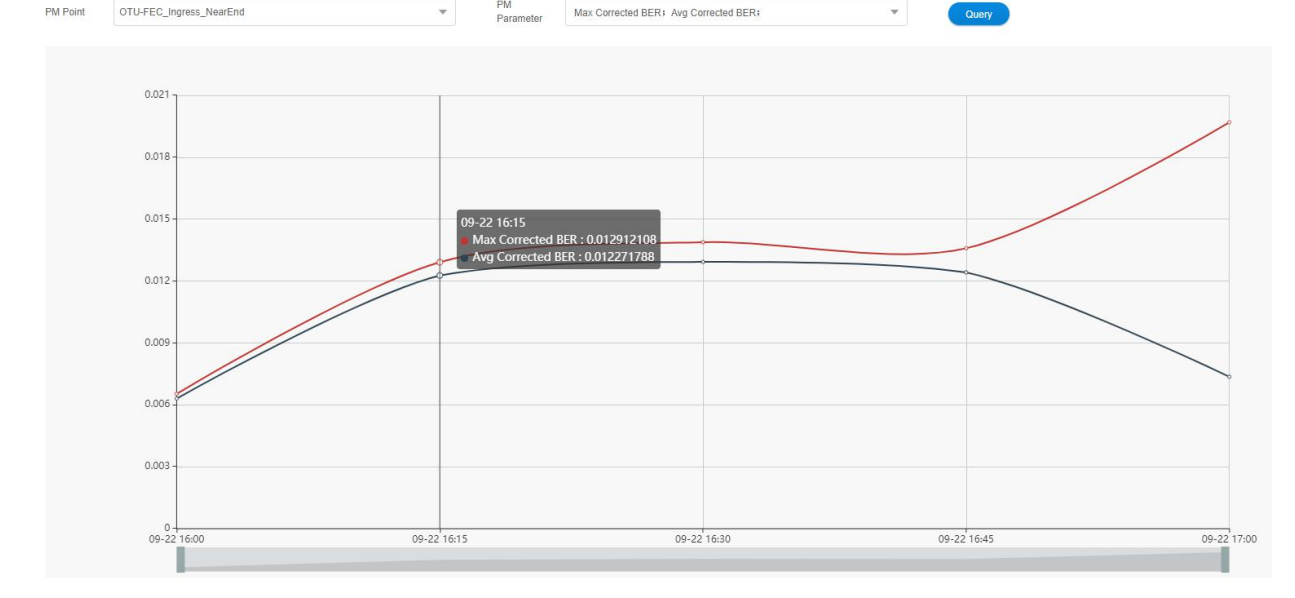

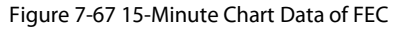

History performance statistics of FEC also show history data in tabular form. Click on the table, the interface as shown in the figure

| be | low | ар | pe | ars: |
|----|-----|----|----|------|
|----|-----|----|----|------|

| C Performan<br>Statistical | Ce History Info                                    |   |                   |                         |                     |       |              |                     |
|----------------------------|----------------------------------------------------|---|-------------------|-------------------------|---------------------|-------|--------------|---------------------|
| Method<br>NE               | 10.32.130.160                                      |   | Slot              | 1                       |                     | •     |              |                     |
| Port                       | 1                                                  | * | PM<br>Granularity | 15min                   |                     | *     |              |                     |
| Time Interval              | Last Three Days                                    | v | Time<br>Duration  | 2020/09/20 - 2020/09/22 |                     |       |              |                     |
| Search                     | Please enter the search content                    |   | Query             |                         |                     |       |              |                     |
| Export                     |                                                    |   |                   |                         |                     |       |              |                     |
| ◆Name                      | <ul> <li>Max Corrected BER</li> </ul>              |   | ↑ Max             | Corrected BER Stamp     | + Avg Corrected BER |       | nterval Flag | + Time Stamp        |
| 10.32.130.16               | 0_Slot1_Port1_OTU-FEC_Ingress_NearEnd 0.0065304474 |   | 2020/09/          | 22 15:47:28             | 0.0063019455        | True  |              | 2020/09/22 16:00:00 |
| 10.32.130.16               | 50_Slot1_Port1_OTU-FEC_Ingress_NearEnd 0.012912108 |   | 2020/09/          | 22 16:12:35             | 0.012271788         | False |              | 2020/09/22 16:15:00 |
| 10.32.130.16               | 50_Slot1_Port1_OTU-FEC_Ingress_NearEnd 0.013881688 |   | 2020/09/          | 22 16:22:48             | 0.012929441         | True  |              | 2020/09/22 16:30:00 |
| 10.32.130.16               | 50_Slot1_Port1_OTU-FEC_Ingress_NearEnd 0.013589366 |   | 2020/09/          | 22 16:36:03             | 0.012420523         | False |              | 2020/09/22 16:45:00 |
| 10.32.130.16               | 30_Slot1_Port1_OTU-FEC_Ingress_NearEnd 0.019693151 |   | 2020/09/          | 22 16:58:22             | 0.0073621697        | False |              | 2020/09/22 17:00:00 |
| Total: 5 record:           | s                                                  |   |                   |                         |                     |       |              | 10 Trevious 1 Ne    |

Figure 7-68 15-Minute Tabular Interface of FEC

Click the time interval shortcut in the right menu or select the required time interval in Duration, and then click on Apply button in

the lower right corner, the history data of all FEC monitoring points on this port will be displayed, as shown in the figure below:

| Statistical      | Chart Table                                         |    |                   |                         |                     |   |                         |                     |
|------------------|-----------------------------------------------------|----|-------------------|-------------------------|---------------------|---|-------------------------|---------------------|
| VE               | 10.32.130.160                                       |    | Slot              | 1                       |                     |   |                         |                     |
| Port             | 1                                                   | *  | PM<br>Granularity | 15min                   |                     | * |                         |                     |
| Time Interval    | Last Three Days                                     | •  | Time<br>Duration  | 2020/09/20 - 2020/09/22 |                     |   |                         |                     |
| Search           | Please enter the search content                     |    | Query             |                         |                     |   |                         |                     |
| Export           |                                                     |    |                   |                         |                     |   |                         |                     |
| ◆Name            | + Max Corrected BEI                                 | ۲. | ↑ Max             | Corrected BER Stamp     | + Avg Corrected BER |   | + Suspect Interval Flag | + Time Stamp        |
| 10.32.130.16     | 50_Slot1_Port1_OTU-FEC_Ingress_NearEnd 0.0065304474 |    | 2020/09           | 22 15:47:28             | 0.0063019455        |   | True                    | 2020/09/22 16:00:00 |
| 10.32.130.16     | 50_Slot1_Port1_OTU-FEC_Ingress_NearEnd 0.012912108  |    | 2020/09           | 22 16:12:35             | 0.012271788         |   | False                   | 2020/09/22 16:15:00 |
| 10.32.130.16     | 50_Slot1_Port1_OTU-FEC_Ingress_NearEnd 0.013881688  |    | 2020/09           | 22 16:22:48             | 0.012929441         |   | True                    | 2020/09/22 16:30:00 |
| 10.32.130.16     | 50_Slot1_Port1_OTU-FEC_Ingress_NearEnd 0.013589366  |    | 2020/09           | 22 16:36:03             | 0.012420523         |   | False                   | 2020/09/22 16:45:00 |
| 10.32.130.16     | 50_Slot1_Port1_OTU-FEC_Ingress_NearEnd 0.019693151  |    | 2020/09           | 22 16:58:22             | 0.0073621697        |   | False                   | 2020/09/22 17:00:00 |
| Total: 5 records | ŝ                                                   |    |                   |                         |                     |   |                         | 10 v Previous 1 Ne  |

Figure 7-69 15-Minute Tabular History Data of FEC

#### 7.3.3.3. Export FEC History Monitoring Information

To save the history data, you can click on the upper *Export* button, and an interface will pop up, as shown in the figure below:

| Export                          |                                 |                     |                   |       |
|---------------------------------|---------------------------------|---------------------|-------------------|-------|
| ↓ Name                          |                                 |                     | Avg Corrected BER |       |
| 10.32.130.160_Slot1_Port1_OTU-F | EC_Ingress_NearEnd 0.0065304474 | 2020/09/22 15:47:28 | 0.0063019455      | True  |
| 10.32.130.160_Slot1_Port1_OTU-F | EC_Ingress_NearEnd 0.012912108  | 2020/09/22 16:12:35 | 0.012271788       | False |
| 10.32.130.160_Slot1_Port1_OTU-F | EC_Ingress_NearEnd 0.013881688  | 2020/09/22 16:22:48 | 0.012929441       | True  |

Figure 7-70 Export History Data of FEC

|                  | Export                          |                                 |                           |                          |       |                     |
|------------------|---------------------------------|---------------------------------|---------------------------|--------------------------|-------|---------------------|
|                  | ↓Name                           |                                 | + Max Corrected BER Stamp |                          |       | ↑ Time Stamp        |
|                  | 10.32.130.160_Slot1_Port1_OTU-F | EC_Ingress_NearEnd 0.0065304474 | 2020/09/22 15:47:28       | 0.0063019455             | True  | 2020/09/22 16:00:00 |
|                  | 10.32.130.160_Slot1_Port1_OTU-F | EC_Ingress_NearEnd 0.012912108  | 2020/09/22 16:12:35       | 0.012271788              | False | 2020/09/22 16:15:00 |
|                  | 10.32.130.160_Slot1_Port1_OTU-F | EC_Ingress_NearEnd 0.013881688  | 2020/09/22 16:22:48       | 0.012929441              | True  | 2020/09/22 16:30:00 |
|                  | 10.32.130.160_Slot1_Port1_OTU-F | EC_Ingress_NearEnd 0.013589366  | 2020/09/22 16:36:03       | 0.012420523              | False | 2020/09/22 16:45:00 |
|                  | 10.32.130.160_Slot1_Port1_OTU-F | EC_ingress_NearEnd 0.019693151  | 2020/09/22 16:58:22       | 0.0073621697             | False | 2020/09/22 17:00:00 |
|                  | Total: 5 records                |                                 | Copyright © 2020 by FS    | COM All Rights Reserved. |       | 10 v Previo         |
| HistoryFecPm.xls |                                 |                                 |                           |                          |       |                     |

Figure 7-71 Successfully Export Data of FEC

## 7.3.4. OTUk/ODUk History Performance Statistics

#### 7.3.4.1. OTUk/ODUk History Monitoring Parameters Introduction

The monitoring parameter of the history monitoring point for OTUk/ODUk includes time interval, which is a shortcut to choose the

time. There are three options--one day, three days and a week for you to choose.

- (1) Duration: You can choose a specific day or a period of time according to your needs.
- (2) Performance Monitoring Point: There are near end and far end, as well as entrance and exit for OTUk/ODUk monitoring points.
- (3) Performance Monitoring Parameters: background error code block (BBE), bit error seconds (ES), serious bit error

seconds (SES) and unavailable seconds (UAS).

| Statistical<br>Nethod | Chart      Table |   |                   |               |   |       |
|-----------------------|------------------|---|-------------------|---------------|---|-------|
| NE                    | Please Select    | • | Slot              | Please Select | * |       |
| Port                  | Please Select    | ٣ | PM<br>Granularity | 15min         | • |       |
| ime Interval          | Please Select    |   | Time<br>Duration  | Please Select |   |       |
| PM Point              |                  | • | PM<br>Parameter   |               | • | Query |

Figure 7-72 OTUk/ODUk History Performance Parameters

#### 7.3.4.2. View OTUk/ODUk History Monitoring Information

15 minutes and 24 hours of OTUk/ODUk history data operation and display are the same form. Here we take 15-minute OTUk/ODUk history monitoring point as an example. Choose the appropriate network elements, slots, ports and monitoring cycles through the screening box above the menu, and then select the time interval, performance monitoring point and parameters which need to be monitored in the right menu. Parameters to be monitored can be all selected or only select one or two of them to check. After that, click *Apply* button on the lower right corner. From the graph, we can see the trend of the refraction chart of the monitoring parameters. The ordinate represents the value of the monitoring data, and the abscissa represents the time. Data which has been read for more than 15 minutes will be automatically transferred from current statistics to history statistics.

# **G**FS

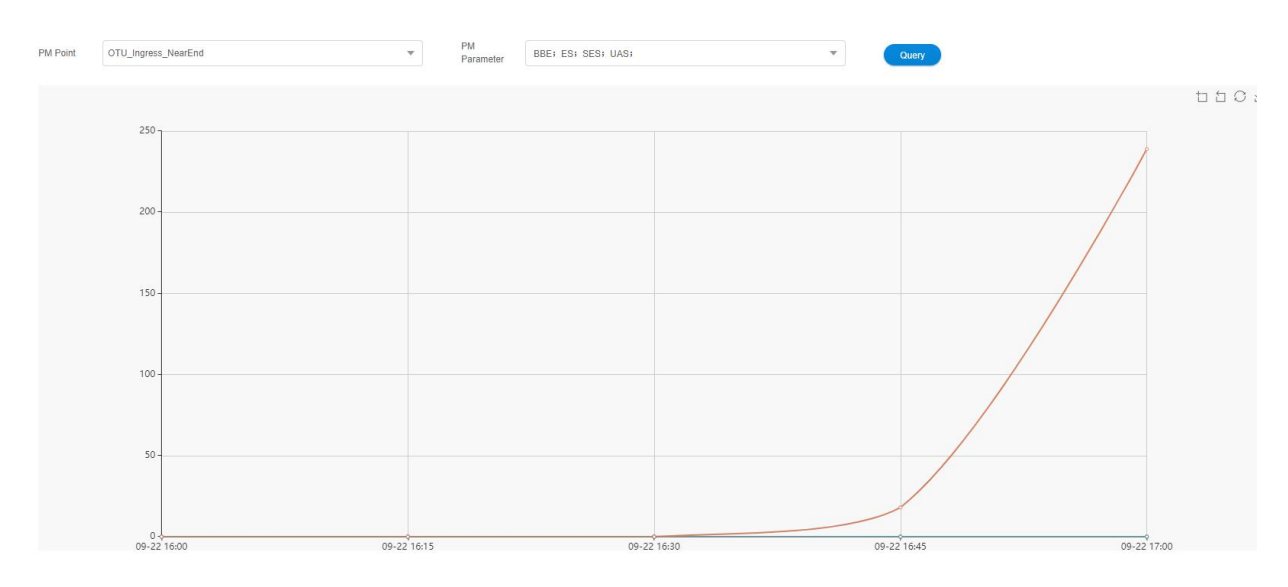

Figure 7-73 15-Minute Chart Data of OTUk/ODUk

History performance statistics of OTUk/ODUk also show history data in tabular form. Click on the table, the interface as shown in the

#### figure below appears:

|                       | former a lifetare lefe                |                     |                         |       |       |                       |                         |
|-----------------------|---------------------------------------|---------------------|-------------------------|-------|-------|-----------------------|-------------------------|
| OTUK/ODUK Pe          | normance History Into                 |                     |                         |       |       |                       |                         |
| Statistical<br>Method | Chart Table                           |                     |                         |       |       |                       |                         |
| NE                    | 10.32.130.160                         | * Slot              | 1                       | ×     |       |                       |                         |
| Port                  | 1                                     | * PM<br>Granularity | 15min                   | ×     |       |                       |                         |
| Time Interval         | Last Three Days                       | Time<br>Duration    | 2020/09/20 - 2020/09/22 |       |       |                       |                         |
| Search                | Please enter the search content       | Query               |                         |       |       |                       |                         |
| Export                |                                       |                     |                         |       |       |                       |                         |
| ◆ Name                |                                       | + BBE               | + ES                    | + SES | + UAS | Suspect Interval Flag |                         |
| 10.32.130.16          | 0_Slot1_Port1_ODU4(1)_Ingress_FarEnd  | 0                   | 0                       | 0     | 0     | True                  | 2020/09/22 16:00:00     |
| 10.32.130.16          | 0_Slot1_Port1_ODU4(1)_Ingress_FarEnd  | 0                   | 0                       | 0     | 0     | True                  | 2020/09/22 16:15:00     |
| 10.32.130.16          | 0_Slot1_Port1_ODU4(1)_Ingress_FarEnd  | 2473                | 1                       | 0     | 0     | True                  | 2020/09/22 16:30:00     |
| 10.32.130.16          | 0_Slot1_Port1_ODU4(1)_Ingress_FarEnd  | 8                   | 1                       | 0     | 0     | True                  | 2020/09/22 16:45:00     |
| 10.32.130.16          | 0_Slot1_Port1_ODU4(1)_Ingress_FarEnd  | 1                   | 1                       | 0     | 0     | True                  | 2020/09/22 17:00:00     |
| 10.32.130.16          | 0_Slot1_Port1_ODU4(1)_Ingress_FarEnd  | 686                 | 6                       | 0     | 10    | True                  | 2020/09/22 17:15:00     |
| 10.32.130.16          | 0_Slot1_Port1_ODU4(1)_Ingress_NearEnd | 0                   | 0                       | 0     | 0     | True                  | 2020/09/22 16:00:00     |
| 10.32.130.16          | 0_Slot1_Port1_ODU4(1)_Ingress_NearEnd | 0                   | 0                       | 0     | 0     | True                  | 2020/09/22 16:15:00     |
| 10.32.130.16          | 0_Slot1_Port1_ODU4(1)_Ingress_NearEnd | 1                   | 1                       | 0     | 0     | True                  | 2020/09/22 16:30:00     |
| 10.32.130.16          | 0_Slot1_Port1_ODU4(1)_Ingress_NearEnd | 0                   | 0                       | 0     | 18    | True                  | 2020/09/22 16:45:00     |
|                       |                                       |                     |                         |       |       |                       |                         |
| Total: 48 record      | Is                                    |                     |                         |       |       | 10 *                  | Previous 1 2 3 4 5 Next |

Figure 7-74 15-Minute Tabular Interface of OTUk/ODUk

Click the time interval shortcut in the right menu or select the required time interval in Duration, and then click on Apply button in

the lower right corner, the history data of all OTUk/ODUk monitoring points on this port will be displayed, as shown in the figure

below:

| JTUK/UDUK Pe          | normance History Into                             |                   |                         |       |       |                         |                         |
|-----------------------|---------------------------------------------------|-------------------|-------------------------|-------|-------|-------------------------|-------------------------|
| Statistical<br>Method | Chart                                             |                   |                         |       |       |                         |                         |
| NE                    | 10.32.130.160                                     | Slot              | 1                       | •     |       |                         |                         |
| Port                  | 1                                                 | PM<br>Granularity | 15min                   | ¥     |       |                         |                         |
| Time Interval         | Last Three Days                                   | Time<br>Duration  | 2020/09/20 - 2020/09/22 |       |       |                         |                         |
| Search                | Please enter the search content                   | Query             |                         |       |       |                         |                         |
| Export                |                                                   |                   |                         |       |       |                         |                         |
| ◆ Name                |                                                   | + BBE             | + ES                    | + SES | + UAS | + Suspect Interval Flag | + Time Stamp            |
| 10,32,130,16          | 0_Slot1_Port1_ODU4(1)_Ingress_FarEnd              | 0                 | 0                       | 0     | 0     | True                    | 2020/09/22 16:00:00     |
| 10.32.130.16          | 0_Slot1_Port1_ODU4(1)_Ingress_FarEnd              | 0                 | 0                       | 0     | 0     | True                    | 2020/09/22 16:15:00     |
| 10.32.130.16          | 0_Slot1_Port1_ODU4(1)_Ingress_FarEnd              | 2473              | 1                       | 0     | 0     | True                    | 2020/09/22 16:30:00     |
| 10.32.130.16          | 0_Slot1_Port1_ODU4(1)_Ingress_FarEnd              | 8                 | 1                       | 0     | 0     | True                    | 2020/09/22 16:45:00     |
| 10.32.130.16          | 0_Slot1_Port1_ODU4(1)_Ingress_FarEnd              | 1                 | 1                       | 0     | 0     | True                    | 2020/09/22 17:00:00     |
| 10.32.130.16          | 10.32.130.160_Slot1_Port1_ODU4(1)_Ingress_FarEnd  |                   | 6                       | 0     | 10    | True                    | 2020/09/22 17:15:00     |
| 10.32.130.16          | 10.32.130.160_Slot1_Port1_ODU4(1)_Ingress_NearEnd |                   | 0                       | 0     | 0     | True                    | 2020/09/22 16:00:00     |
| 10.32.130.16          | 0_Slot1_Port1_ODU4(1)_Ingress_NearEnd             | 0                 | 0                       | 0     | 0     | True                    | 2020/09/22 16:15:00     |
| 10.32.130.16          | 0_Slot1_Port1_ODU4(1)_Ingress_NearEnd             | 1                 | 1                       | 0     | 0     | True                    | 2020/09/22 16:30:00     |
| 10.32.130.16          | 0_Slot1_Port1_ODU4(1)_Ingress_NearEnd             | 0                 | 0                       | 0     | 18    | True                    | 2020/09/22 16:45:00     |
|                       |                                                   |                   |                         |       |       |                         |                         |
| Total: 48 record      | Is                                                |                   |                         |       |       | 10 👻                    | Previous 1 2 3 4 5 Next |

Figure 7-75 15-Minute Tabular History Data of OTUk/ODUk

#### 7.3.4.3. Export OTUk/ODUk History Monitoring Information

To save the history data, you can click on the upper *Export* button, and an interface will pop up, as shown in the figure below:

| 160         *           160         *           160         *           160         *           160         *           160         *           160         *           1700         *           1700         *           1700         *           1700         *           1700         *           1700         *           1700         *           1700         *           1700         *           1700         *           1700         *           1700         *           1700         *           1700         *           1700         *           1700         *           1700         *           1700         *           1700         *           1700         *           1700         *           1700         *           1700         *           1700         *           1700         *           1700         *           1700         * | Slot     PM     PM     Pm     Duration     Comy     enc     Figure                                                                                                    | 1<br>15min<br>2020/09/20 - 2020<br>• BBE<br>• BBE<br>•                                                                                                    | onne22<br>■ ee<br>port History<br>= E5<br>0                                                                                                    | The set of ot use of the set of the set of t | <pre>c/ODUk </pre>                                                                                                    | <ul> <li>Prosented Enforced</li> <li>Suspect Interval Plag</li> <li>True</li> </ul>                                                                                                    | Else - Tess Elseen                                                                                                    |
|----------------------------------------------------------------------------------------------------|----------------------------------------------------------------------------------------------------|----------------------------------------------------------------------------------------------------|----------------------------------------------------------------------------------------------------|----------------------------------------------------------------------------------------------------|----------------------------------------------------------------------------------------------------|----------------------------------------------------------------------------------------------------|----------------------------------------------------------------------------------------------------|
| 660         •           Days         •           Days         •           Const         •           # Itane         •           132:05 106 (Staff Part)_COUV(1)_byeas_FaEch         •           132:21 108 (Staff Part)_COUV(1)_byeas_FaEch         •           132:21 108 (Staff Part)_COUV(1)_byeas_FaEch         •                                                                                                    | Slot     PM     Granularity     Time     Duration     Query     Figure                                                                                                    | 1<br>15min<br>2020/09/20 - 2024<br>e 7-76 Exp<br>+ 886<br>0                                                                                                    | annez<br>port History                                                                                                    | The set of OTUK                                                                                                    | * UAS<br>0                                                                                                    | <ul> <li>Pressent failured</li> <li>Suspect Interval Flag</li> <li>True</li> </ul>                                                                                                    | Else - Tusi Plasen<br>- Tins Sanp<br>- Vanan - 16 6 6                                                                                                    |
|                                                                                                    | <ul> <li>PM<br/>Granularity</li> <li>Time<br/>Duration</li> <li>Query</li> </ul>                                                                                                    | 15min<br>2020/09/20 - 2020<br>e 7-76 Exp<br>• ese<br>•                                                                                                    | annez<br>port History                                                                                                    | The set of OTUK                                                                                                    | * UAS<br>0                                                                                                    | <ul> <li>Pressured fastered</li> <li>Suspect Interval Flag</li> <li>True</li> </ul>                                                                                                    | Shar - Theo Shares                                                                                                    |
| Days   ter the search content  ter the search content  ter the search content  ter the search content  ter ter search content  ter ter search content  ter ter search content  ter ter ter ter ter ter ter ter ter ter                                                                                                    | Time<br>Duration     Courty     exc     Figure                                                                                                    | 2020/09/20 - 2024<br>e 7-76 Exp<br>* 886<br>0                                                                                                    | ausazz<br>port History<br>→ E5<br>9                                                                                                    | Data of OTUk                                                                                                    | <pre>c mas c/ODUk</pre>                                                                                                    | <ul> <li>Proceed falses of</li> <li>Suspect Interval Plag</li> <li>The</li> </ul>                                                                                                    | Else • Yess Proces                                                                                                    |
| er the search content<br>Form<br>Name<br>19.22:103:106_2041_boytes_FarEnd<br>19.22:103:106_2041_boytes_FarEnd<br>19.22:103:106_2041_boytes_FarEnd<br>19.22:103:106_2041_boytes_FarEnd                                                                                                    | - eee<br>Figure                                                                                                    | е 7-76 Ехр<br>• вес<br>•                                                                                                    | port History                                                                                                    | Data of OTUk                                                                                                    | * UAS                                                                                                    | <ul> <li>Present fatured</li> <li>Suspect Interval Flag</li> <li>True</li> </ul>                                                                                                    | Elva • Yana Pirana<br>+ Time Stanp<br>                                                                                                    |
| Cost     Hate     1922 108 106_541 [Pott_COUH(1]_bytes_FacEnd     1922 108 106_541 [Pott_COUH(1]_bytes_FacEnd     19.22 108 106_541 [Pott_COUH(1]_bytes_FacEnd     19.22 108 106_541 [Pott_COUH(1]_bytes_FacEnd                                                                                                    | Figure                                                                                                    | e 7-76 Exp                                                                                                    | port History                                                                                                    | Data of OTUk                                                                                                    | + UAS<br>0                                                                                                    | <ul> <li>Promod falsered</li> <li>Suspect Interval Flag</li> <li>True</li> </ul>                                                                                                    | Ein - Tens Finnen                                                                                                    |
| Exent<br>+1ame<br>19.32: 130.180_2841_Port_00U4(1]_https:st_FatExt<br>19.32: 130.180_2841_Port_00U4(1]_https:st_FatExt<br>19.32: 130.180_2841_Port_00U4(1]_https:st_FatExt                                                                                                    | Figure                                                                                                    | e 7-76 Exp                                                                                                    | port History                                                                                                    | Data of OTUk                                                                                                    | + UAS                                                                                                    |                                                                                                    | Else = Time Stamp<br>+ Time Stamp                                                                                                    |
| Esser<br>+ Name<br>1932 103 106 _SMI _Pol1_0004(1]_bryws_FwEet<br>19.32 103 106 _SMI _Pol1_0004(1]_bryws_FwEet<br>19.32 108 106 _SMI _Pol1_0004(1]_bryws_FwEet                                                                                                    | Figure                                                                                                    | e 7-76 Exp                                                                                                    | port History                                                                                                    | Data of OTUk                                                                                                    | * UAS                                                                                                    | Suspect Interval Flag True                                                                                                    | + Time Stamp                                                                                                    |
| 10.32.130.160_SkH_Port1_ODU4(1)_Ingress_FarEnd<br>10.32.130.160_SkH_Port1_ODU4(1)_Ingress_FarEnd<br>10.32.130.160_SkH_Port1_ODU4(1)_Ingress_FarEnd                                                                                                    |                                                                                                    | 0                                                                                                    | 0                                                                                                    | 0                                                                                                    | 0                                                                                                    | True                                                                                                    | 2020/00/22 16:00:00                                                                                                    |
| 10.32.130.160_Skitl_Port1_ODU4(1)_Ingress_FarEnd<br>10.32.130.160_Skitl_Port1_ODU4(1)_Ingress_FarEnd<br>10.32.130.160_Skitl_Port1_ODU4(1)_Ingress_FarEnd                                                                                                    |                                                                                                    | 0                                                                                                    | 0                                                                                                    | 0                                                                                                    | 0                                                                                                    | True                                                                                                    | 2020/00/22 16:00:00                                                                                                    |
| 10.32.130.160_Slot1_Port1_ODU4(1)_Ingress_FarEnd<br>10.32.130.160_Slot1_Port1_ODU4(1)_Ingress_FarEnd                                                                                                    |                                                                                                    | 0                                                                                                    |                                                                                                    |                                                                                                    |                                                                                                    |                                                                                                    | 2020/03/22 10:00:00                                                                                                    |
| 10.32.130.160_Slot1_Port1_ODU4(1)_Ingress_FarEnd                                                                                                    |                                                                                                    |                                                                                                    | 0                                                                                                    | 0                                                                                                    | 0                                                                                                    | True                                                                                                    | 2020/09/22 16:15:00                                                                                                    |
|                                                                                                    |                                                                                                    | 2473                                                                                                    | 1                                                                                                    | 0                                                                                                    | 0                                                                                                    | True                                                                                                    | 2020/09/22 16:30:00                                                                                                    |
| 10.32.130.160_Slot1_Port1_ODU4(1)_Ingress_FarEnd                                                                                                    |                                                                                                    | 8                                                                                                    | 1                                                                                                    | 0                                                                                                    | 0                                                                                                    | True                                                                                                    | 2020/09/22 16:45:00                                                                                                    |
| 10.32.130.160_Slot1_Port1_ODU4(1)_Ingress_FarEnd                                                                                                    |                                                                                                    | 1                                                                                                    | 4                                                                                                    | 0                                                                                                    | 0                                                                                                    | Тгие                                                                                                    | 2020/09/22 17:00:00                                                                                                    |
| 10.32.130.160_Slot1_Port1_ODU4(1)_Ingress_FarEnd                                                                                                    |                                                                                                    | 686                                                                                                    | 6                                                                                                    | 0                                                                                                    | 10                                                                                                    | True                                                                                                    | 2020/09/22 17:15:00                                                                                                    |
| 10.32.130.160_Slot1_Port1_ODU4(1)_Ingress_NearEnd                                                                                                    |                                                                                                    | 0                                                                                                    | 0                                                                                                    | 0                                                                                                    | 0                                                                                                    | True                                                                                                    | 2020/09/22 16:00:00                                                                                                    |
| 10.32.130.160_Slot1_Port1_ODU4(1)_Ingress_NearEnd                                                                                                    |                                                                                                    | 0                                                                                                    | 0                                                                                                    | 0                                                                                                    | 0                                                                                                    | True                                                                                                    | 2020/09/22 16:15:00                                                                                                    |
| 10.32.130.160_Slot1_Port1_ODU4(1)_Ingress_NearEnd                                                                                                    |                                                                                                    | 1                                                                                                    | 1                                                                                                    | 0                                                                                                    | 0                                                                                                    | True                                                                                                    | 2020/09/22 16:30:00                                                                                                    |
| 10.32.130.160_Slof1_Port1_ODU4(1)_Ingress_NearEnd                                                                                                    |                                                                                                    | 0                                                                                                    | 0                                                                                                    | 0                                                                                                    | 18                                                                                                    | True                                                                                                    | 2020/09/22 16:45:00                                                                                                    |
|                                                                                                    |                                                                                                    |                                                                                                    |                                                                                                    |                                                                                                    |                                                                                                    |                                                                                                    |                                                                                                    |
|                                                                                                    |                                                                                                    |                                                                                                    | Copyright @ 20                                                                                                    | 20 by FS.COM All Rights Reserved.                                                                                                    |                                                                                                    |                                                                                                    |                                                                                                    |
|                                                                                                    | 16 32 130 140, 541 [Jwt1, 004(1, Jwpres, Jwt6nd<br>19 32 130 140, 541 [Jwt1, 004(1, Jwpres, Jwt6nd<br>19 32 130 140, 541 [Jwt1, 004(1, Jwpres, Jwt6nd<br>19 32 130 140, 541 [Jwt1, 004(1, Jwpres, Jwt6nd<br>19 32 130 140, 541 [Jwt1, 004(1, Jwpres, Jwt6nd<br>19 32 130 140, 541 [Jwt1, 004(1, Jwpres, Jwt6nd | 18 32 130 180_5ket [Port]_0004(1).bgress_factor<br>19 32 130 180_5ket [Port]_0004(1).bgress_factor<br>19 32 130 180_5ket [Port]_0004(1).bgress_factor<br>19 32 130 180_5ket]_Port]_0004(1).bgress_factor<br>18 32 130 180_5ket]_Port]_0004(1).bgress_factor | 16 32 130 140_541_Pert_0004(1).bytes_field 65<br>10 32 130 140_541_Pert_0004(1).bytes_field64<br>10 32 130 140_541_Pert_0004(1).bytes_field64<br>10 32 130 140_541_Pert_0004(1).bytes_field64<br>10 32 130 140_541_Pert_0004(1).bytes_field64<br>0 | 10.22.130.140_Skit_PertLOOU(1).byres_Failud         656         6           10.22.130.140_Skit_PertLOOU(1).byres_Mediad         0         0           10.22.130.140_Skit_PertLOOU(1).byres_Mediad         0         0           10.22.130.140_Skit_PertLOOU(1).byres_Mediad         0         0           10.22.130.140_Skit_PertLOOU(1).byres_Mediad         0         0           10.22.130.140_Skit_PertLOOU(1).byres_Mediad         0         0                                                                                                    | 10.21.10.10.00.4(1).jogress./self.nd         666         6         0           10.21.10.10.00.4(1).jogress./self.nd         0         0         0           10.21.10.10.00.4(1).jogress./self.nd         0         0         0           10.21.10.10.00.4(1).jogress./self.nd         0         0         0           10.21.10.10.00.4(1).jogress./self.nd         0         0         0           10.21.10.10.00.4(1).jogress./self.nd         0         0         0 | 162.2130 146_541_Pert_0004(1_byres_Failed         656         6         0         10           162.2130 146_541_Pert_0004(1_byres_Failed         0         0         0         0           162.2130 146_541_Pert_0004(1_byres_Failed         0         0         0         0           162.2130 146_541_Pert_0004(1_byres_Failed         1         1         0         0         0           162.2130 146_541_Pert_0004(1_byres_Failed         0         0         0         0         0 | 163.2130 160_Stat_Part_CODU-{Lippera_Partant         66         6         0         10         Tote           163.2130 160_Stat_Part_CODU-{Lippera_Partant         6         0         0         0         Tote           163.2130 160_Stat_Part_CODU-{Lippera_Partant         0         0         0         0         Tote           163.2130 160_Stat_Part_CODU-{Lippera_Partant         0         0         0         Tote           163.2130 160_Stat_Part_CODU-{Lippera_Partant         0         0         0         Tote           153.130 160_Stat_Part_CODU-{Lippera_Partant         0         0         0         Tote |

Figure 7-77 Successfully Export Data of OTUk/ODUk

## **7.3.5.** History Performance Statistics of Ethernet

#### 7.3.5.1. Ethernet History Monitoring Parameters Introduction

The monitoring parameter of the history monitoring point for Ethernet includes time interval, which is a shortcut to choose the

time. There are three options--one day, three days and a week for you to choose.

- (1) Duration: You can choose a specific day or a period of time according to your needs.
- (2) Performance Monitoring Point: entrance-near end, exit-near end.

(3) Performance Monitoring Parameters: The monitoring parameters of Ethernet monitoring point include normal frame number, unicast frame number, multicast frame number, broadcast frame number, CRC error frame, alignment error frame number, ultra long frame number (Frame Too Long), ultra long Jabber frame number (CRC error), ultra short frame number (CRC error), discarded frame number, ultra short frame number (CRC normal), 64-byte frame number, 65-127-byte frame number, 128-255-byte frame number, 256-511-byte frame number, 512-1023-byte frame number, 1024-1518-byte frame number.

| rnet Perform         | nance History Info |   |                   |               |           |      |
|----------------------|--------------------|---|-------------------|---------------|-----------|------|
| tatistical<br>lethod | Chart     O Table  |   |                   |               |           |      |
| E                    | Please Select      | * | Slot              | Please Select | *         |      |
| ort                  | Please Select      | * | PM<br>Granularity | 15min         | *         |      |
| ie Interval          | Please Select      | • | Time<br>Duration  | Please Select | int<br>ex |      |
| M Point              |                    | * | PM<br>Parameter   |               | • Qu      | iery |

Figure 7-78 Ethernet History Performance Parameters

#### 7.3.5.2. View Ethernet History Monitoring Information

15 minutes and 24 hours of Ethernet history data operation and display are the same form. Here we take 15-minute Ethernet history monitoring point as an example. Choose the appropriate network elements, slots, ports and monitoring cycles through the screening box above the menu, and then select the time interval, performance monitoring point and parameters which need to be monitored in the right menu. Parameters to be monitored can be all selected or only select one or two of them to check. After that, click *Apply* button on the lower right corner. From the graph, we can see the trend of the refraction chart of the monitoring parameters. The ordinate represents the value of the monitoring data, and the abscissa represents the time. Data which has been read for more than 15 minutes will be automatically transferred from current statistics to history statistics.

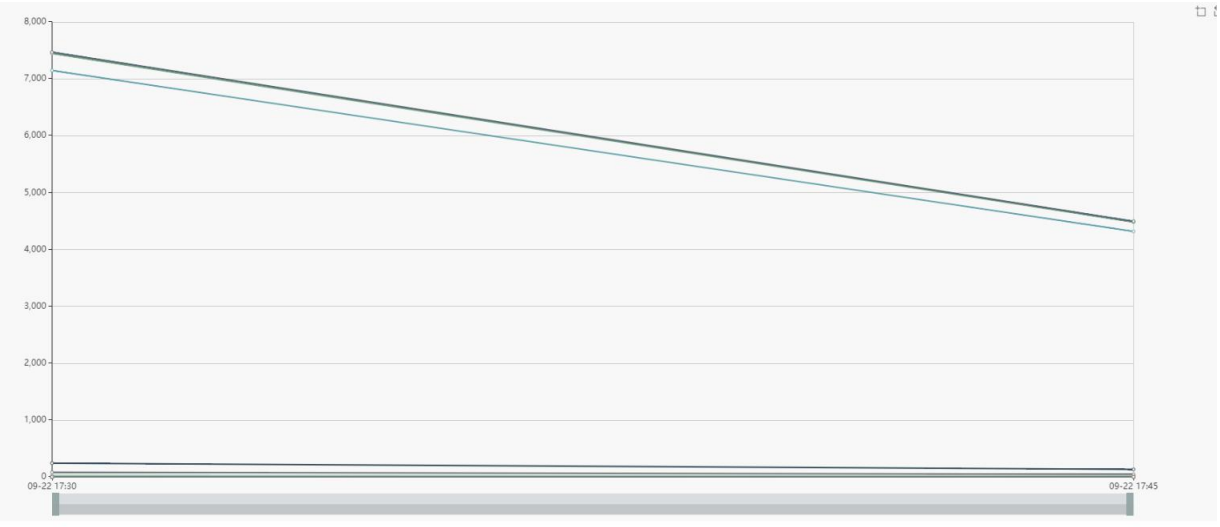

Figure 7-79 15-Minute Chart Data of Ethernet

History performance statistics of Ethernet also show history data in tabular form. Click on the table, the interface as shown in the

figure below appears:

| Statistical<br>Method | Chart                           |    |                   |               |                                        |
|-----------------------|---------------------------------|----|-------------------|---------------|----------------------------------------|
| NE                    | Please Select                   | Ψ. | Slot              | Please Select | Ŧ                                      |
| Port                  | Please Select                   | *  | PM<br>Granularity | 15min         | Ţ                                      |
| Time Interval         | Please Select                   | •  | Time<br>Duration  | Please Select | iiiiiiiiiiiiiiiiiiiiiiiiiiiiiiiiiiiiii |
| Search                | Please enter the search content |    | Query             |               |                                        |

#### Figure 7-80 15-Minute Tabular Interface of Ethernet

Click the time interval shortcut in the right menu or select the required time interval in Duration, and then click on Apply button in

the lower right corner, the history data of all Ethernet monitoring points on this port will be displayed, as shown in the figure below:

| Ethernet Perfor                                      | mance History Info                                  |                   |                         |               |                 |                 |           |
|------------------------------------------------------|-----------------------------------------------------|-------------------|-------------------------|---------------|-----------------|-----------------|-----------|
| Statistical<br>Method                                | Chart                                               |                   |                         |               |                 |                 |           |
| NE                                                   | 10.32.130.120                                       | Slot              | 1                       | Ŧ             |                 |                 |           |
| Port                                                 | 1                                                   | PM<br>Granularity | 15min                   | •             |                 |                 |           |
| Time Interval                                        | Last Three Days                                     | Time<br>Duration  | 2020/09/20 - 2020/09/22 |               |                 |                 |           |
| Search                                               | Please enter the search content                     | Query             |                         |               |                 |                 |           |
| Export                                               |                                                     |                   |                         |               |                 |                 |           |
| ♦ Name                                               |                                                     | + Goo             | d Frame                 | Unicast Frame | Multicast Frame | Broadcast Frame | CRC Error |
| 10.32.130.12                                         | 10.32.130.120_Slot1_Port1_Ethernel_Egress_NearEnd 0 |                   |                         | 0             | 0               | 0               |           |
| 10.32.130.120_Slot1_Port1_Elhernet_Egress_NearEnd 0  |                                                     |                   | 0                       | 0             | 0               | -               |           |
| 10.32.130.120_Slot1_Port1_Ethernel_Ingress_NearEnd 0 |                                                     |                   |                         | 0             | 0               | 0               | 24        |
| 10.32.130.120_Slot1_Port1_Elhernel_Ingress_NearEnd 0 |                                                     |                   |                         | 0             | 0               | 0               | 15        |

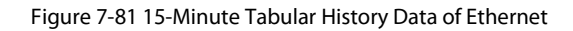

#### 7.3.5.3. Export Ethernet History Monitoring Information

To save the history data, you can click on the upper *Export* button, and an interface will pop up, as shown in the figure below: Ethernet Performance History Info

| Statistical<br>Method | Chart I Table                                                                                                    |                                                                                                    |                                                                                                    |                                                                                 |                                                                                              |                                           |  |  |
|-----------------------|----------------------------------------------------------------------------------------------------|----------------------------------------------------------------------------------------------------|----------------------------------------------------------------------------------------------------|---------------------------------------------------------------------------------|----------------------------------------------------------------------------------------------|-------------------------------------------|--|--|
| NE<br>Port            | 10.32.130.120                                                                                                    | ▼ Si                                                                                                    | Dt 1                                                                                                    |                                                                                 | Ŧ                                                                                            |                                           |  |  |
|                       |                                                                                                    | ▼ PM<br>Gr                                                                                                    | / 15min                                                                                                    |                                                                                 |                                                                                              |                                           |  |  |
| Time Interval         | Last Three Days                                                                                                    |                                                                                                    | me 2020/09/20 - 2020/09                                                                                                    | 9/22                                                                            |                                                                                              |                                           |  |  |
| Search                | Please enter the search content                                                                                                    |                                                                                                    | Query                                                                                                    |                                                                                 |                                                                                              |                                           |  |  |
| Export                | Figure 7-82 Export History Data of Etherpet                                                                                                    |                                                                                                    |                                                                                                    |                                                                                 |                                                                                              |                                           |  |  |
|                       | tigure 7-62                                                                                                    |                                                                                                    | xport History Data of Ethernet                                                                                                    |                                                                                 |                                                                                              |                                           |  |  |
|                       | Export                                                                                                    |                                                                                                    |                                                                                                    |                                                                                 |                                                                                              |                                           |  |  |
|                       | Export<br>+ Name                                                                                                    | Good Frame                                                                                                    | Unicast Frame                                                                                                    | + Multicast Frame                                                               | Broadcast Frame                                                                              | + CRC E                                   |  |  |
|                       | Root 4 Name 10.22.100.120_Stoft_Portf_EBwareLEgrees_JwarEnd                                                                                                    | + Good Frame<br>0                                                                                                    | + Unicast Frame<br>0                                                                                                    | <ul> <li>Multicast Frame</li> </ul>                                             | <ul> <li>Broadcast Frame</li> <li>0</li> </ul>                                               | + CRC  <br>                               |  |  |
|                       | Form<br>• Name<br>19.32 150 120_5841_Fort1_Ethernel_Eryses_HearEnd<br>19.21 151 120_5841_Fort1_Ethernel_Eryses_HearEnd                                                                                                    | + Good Frame<br>0<br>0                                                                                                    | + Unicet Frame<br>0<br>0                                                                                                    | <ul> <li>Multicat Frame</li> <li>0</li> <li>0</li> </ul>                        | Broadcast Frame 0 0                                                                          | + CRC E<br>-<br>-                         |  |  |
|                       | Equal<br>+ Name<br>10.221 (3) 10.10_5 Not [_Point ]_Epison ]_Equation<br>10.321 (3) 10.10_5 Not [_Point ]_Ethinois_Epison_HeadTed<br>10.321 (3) 10.25_Not [_Point ]_Ethinois_Epison_HeadTed                                                                                                    | + Good Frame<br>0<br>0<br>0                                                                                                    | + Unicast Prane<br>0<br>0<br>0                                                                                                    | <ul> <li>Multicast Frame</li> <li>0</li> <li>0</li> <li>0</li> </ul>            | <ul> <li>Broadcast Frame</li> <li>0</li> <li>0</li> <li>0</li> </ul>                         | + CRC E<br>-<br>-<br>24                   |  |  |
|                       | Equal<br>+ Name<br>10.23:103.103.103.12.041.284met_Egyess_JearEnd<br>10.23:103.103.5041.2441.284met_Egyess_JearEnd<br>10.23:103.103.5041.2441.284met_Egyess_JearEnd<br>10.23:103.102.5041.2441.284met_Egyess_JearEnd                                                                                                    | <ul> <li>Good Frame</li> <li>0</li> <li>0</li> <li>0</li> <li>0</li> <li>0</li> </ul>                                                                                                    | - Uticad Frame<br>0<br>0<br>0<br>0                                                                                                    | <ul> <li>Multicast Frame</li> <li>0</li> <li>0</li> <li>0</li> </ul>            | + Breadcast Frame<br>0<br>0<br>0                                                             | + CRC E<br><br>-<br>24<br>15              |  |  |
|                       | Food<br>* Name<br>10.21 Stol 10.25, Stol L, Port L, Ethernet, Egners, Jacobia<br>10.21 Stol 10.25, Stol L, Port L, Ethernet, Jacobia<br>10.21 Stol 10.25, Stol L, Port L, Ethernet, Jacobia<br>10.21 Stol 10.25, Stol L, Port L, Ethernet, Jacobia<br>Total 4 records                                                                                                    | Good Frame      O      O | - Uticad Frame<br>0<br>0<br>0<br>0                                                                                                    | <ul> <li>Multical Frame</li> <li>0</li> <li>0</li> <li>0</li> </ul>             | <ul> <li>Breadcail Frame</li> <li>0</li> <li>0</li> <li>0</li> <li>10</li> <li>10</li> </ul> | + CRC E<br><br>24<br>15<br>•              |  |  |
|                       | Form<br>• Name<br>19.23 100 102, Shift, Port J, Ehnmel, Egnes, Java End<br>19.23 103 102, Shift, Port J, Ehnmel, Egnes, Java End<br>19.23 103 102, Shift, Port J, Ehnmel, Jagese, Java End<br>19.23 103 102, Shift, Port J, Ehnmel, Jagese, Java End<br>19.23 103 102, Shift, Port J, Ehnmel, Jagese, Java End                                                                                                    | - Good Frame<br>0<br>0<br>0<br>0                                                                                                    | ← Ubical Frame<br>0<br>0<br>0<br>0<br>0                                                                                                    | + Multical Pame<br>0<br>0<br>0<br>0                                             | Brasdcarl Frame     B     B     B     B     B     B                                          | + CRC +                                   |  |  |
|                       | Ford<br>• Name<br>10:2534 (2)-561 (2)-561 (2)-561 (2)-562 (2)-562 (2)<br>10:2534 (2)-561 (2)-561 (2)-562 (2)-562 (2)                                                                                                    | + Good Prame<br>0<br>0<br>0<br>0<br>0                                                                                                    | - Unical Prans<br>0<br>0<br>0<br>0                                                                                                    | <ul> <li>Multicast Frame</li> <li>0</li> <li>0</li> <li>0</li> <li>0</li> </ul> | Broadcart Frame      0      0      0      1      10      10                                  | + CRC 8<br>-<br>-<br>24<br>15<br>*<br>*   |  |  |
|                       | Form<br>* Anne<br>* Anne<br>* A 2000<br>* A 2000<br>* A | © Good Frame<br>0<br>0<br>0<br>0                                                                                                    | - Ubicat Frame<br>0<br>0<br>0<br>0                                                                                                    | <ul> <li>Multicas Frame</li> <li>0</li> <li>0</li> <li>0</li> </ul>             | Breadcad Frame     0     0     0     0     10                                                | + CRC + 24.<br>15<br>• ) Previous 1 Inter |  |  |
|                       | Ford<br>* Anne<br>19.23 19.03 Sulf Jord Elbornel, Egress, Josef Sul<br>19.23 19.13 20.54 El Jord Elbornel, Egress, Josef Sul<br>20.23 20.13 20.54 El Jord Elbornel, Joges, Josef Sul<br>20.23 20.12 20.54 Elbornel, Joges, Josef Sul<br>Total 4 records                                                                                                    | + Good Frame<br>0<br>0<br>0                                                                                                    | Utical Fam     0     0     0     0     0     0     0     0     0     0     0     0     0     0     0     0     0     0     0     0     0     0     0     0     0     0     0     0 | <ul> <li>Multical Frame</li> <li>0</li> <li>0</li> <li>0</li> <li>0</li> </ul>  | Breadcail Frame     0     0     0     0     1                                                | + CRC E<br>-<br>-<br>24<br>15<br>•<br>•   |  |  |

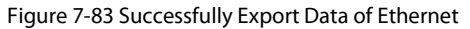

## Abbreviation

| Abbreviation | Description                            |
|--------------|----------------------------------------|
| AIS          | Alarm Indication Signal                |
| АМР          | Asynchronous Mapping Procedure         |
| BDI          | Backward Defect Indication             |
| BEI          | Backward Error Indication              |
| BER          | Bit Error Ratio                        |
| BIP          | Bit Interleaved Parity                 |
| ВМР          | Bit-synchronous Mapping Procedure      |
| BSP          | Board Support Package                  |
| DAPI         | Destination Access Point Identifier    |
| DCM          | Dispersion Compensation Module         |
| DCN          | Data Communication Network             |
| DWDM         | Dense Wavelength Division Multiplexing |
| EDFA         | Erbium-Doped Fiber Amplifier           |
| FEC          | Forward Error Correction               |
| GCC          | General Communication Channel          |
| GE           | Gigabit Ethernet                       |
| GFP          | Generic Framing Procedure              |
| GMP          | Generic Mapping Procedure              |
| IP           | Internet Protocol                      |
| NE           | Network Element                        |
| NTP          | Network Time Protocol                  |

## **G**FS

| ΟΑ   | Optical Amplifier                  |
|------|------------------------------------|
| OCh  | Optical Channel                    |
| ODU  | Optical Demultiplexer Unit         |
| OLA  | Optical Line Amplifier             |
| OLP  | Optical Line Protection            |
| ОМИ  | Optical Multiplexer Unit           |
| ΟΡΑ  | Optical Pre-Amplifier              |
| OPU  | Optical Channel Payload Unit       |
| OSC  | Optical Supervisory Channel        |
| OSNR | Optical Signal-to-Noise Ratio      |
| ΟΤΝ  | Optical Transport Network          |
| ΟΤυ  | Optical Transponder Unit           |
| РМ   | Path Monitoring                    |
| РТ   | Payload Type                       |
| SM   | Section Monitoring                 |
| SNMP | Simple Network Management Protocol |
| πι   | Trail Trace Identifier             |